**Nokia Customer Care** 

# Service Manual

## RM-529; RM-530; RM-584 (Nokia E72; L3&4) **Mobile Terminal**

Part No: (Issue 1)

**COMPANY CONFIDENTIAL** 

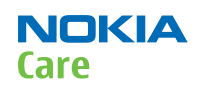

Copyright © 2009 Nokia. All rights reserved.

## Amendment Record Sheet

| Amendment No | Date    | Inserted By | Comments |
|--------------|---------|-------------|----------|
| Issue 1      | 09/2009 | MT          |          |

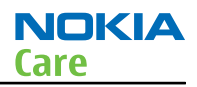

## Copyright

Copyright © 2009 Nokia. All rights reserved.

Reproduction, transfer, distribution or storage of part or all of the contents in this document in any form without the prior written permission of Nokia is prohibited.

Nokia, Nokia Connecting People, and Nokia X and Y are trademarks or registered trademarks of Nokia Corporation. Other product and company names mentioned herein may be trademarks or tradenames of their respective owners.

Nokia operates a policy of continuous development. Nokia reserves the right to make changes and improvements to any of the products described in this document without prior notice.

Under no circumstances shall Nokia be responsible for any loss of data or income or any special, incidental, consequential or indirect damages howsoever caused.

The contents of this document are provided "as is". Except as required by applicable law, no warranties of any kind, either express or implied, including, but not limited to, the implied warranties of merchantability and fitness for a particular purpose, are made in relation to the accuracy, reliability or contents of this document. Nokia reserves the right to revise this document or withdraw it at any time without prior notice.

The availability of particular products may vary by region.

## IMPORTANT

This document is intended for use by qualified service personnel only.

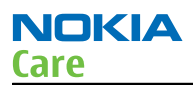

#### Warnings and cautions

#### Warnings

- IF THE DEVICE CAN BE INSTALLED IN A VEHICLE, CARE MUST BE TAKEN ON INSTALLATION IN VEHICLES FITTED WITH ELECTRONIC ENGINE MANAGEMENT SYSTEMS AND ANTI-SKID BRAKING SYSTEMS. UNDER CERTAIN FAULT CONDITIONS, EMITTED RF ENERGY CAN AFFECT THEIR OPERATION. IF NECESSARY, CONSULT THE VEHICLE DEALER/ MANUFACTURER TO DETERMINE THE IMMUNITY OF VEHICLE ELECTRONIC SYSTEMS TO RF ENERGY.
- THE PRODUCT MUST NOT BE OPERATED IN AREAS LIKELY TO CONTAIN POTENTIALLY EXPLOSIVE ATMOSPHERES, FOR EXAMPLE, PETROL STATIONS (SERVICE STATIONS), BLASTING AREAS ETC.
- OPERATION OF ANY RADIO TRANSMITTING EQUIPMENT, INCLUDING CELLULAR TELEPHONES, MAY INTERFERE WITH THE FUNCTIONALITY OF INADEQUATELY PROTECTED MEDICAL DEVICES. CONSULT A PHYSICIAN OR THE MANUFACTURER OF THE MEDICAL DEVICE IF YOU HAVE ANY QUESTIONS. OTHER ELECTRONIC EQUIPMENT MAY ALSO BE SUBJECT TO INTERFERENCE.
- BEFORE MAKING ANY TEST CONNECTIONS, MAKE SURE YOU HAVE SWITCHED OFF ALL EQUIPMENT.

#### Cautions

- Servicing and alignment must be undertaken by qualified personnel only.
- Ensure all work is carried out at an anti-static workstation and that an anti-static wrist strap is worn.
- Ensure solder, wire, or foreign matter does not enter the telephone as damage may result.
- Use only approved components as specified in the parts list.
- Ensure all components, modules, screws and insulators are correctly re-fitted after servicing and alignment.
- Ensure all cables and wires are repositioned correctly.
- Never test a mobile phone WCDMA transmitter with full Tx power, if there is no possibility to perform the measurements in a good performance RF-shielded room. Even low power WCDMA transmitters may disturb nearby WCDMA networks and cause problems to 3G cellular phone communication in a wide area.
- During testing never activate the GSM or WCDMA transmitter without a proper antenna load, otherwise GSM or WCDMA PA may be damaged.

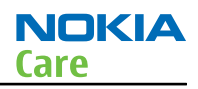

## For your safety

## **QUALIFIED SERVICE**

Only qualified personnel may install or repair phone equipment.

## **ACCESSORIES AND BATTERIES**

Use only approved accessories and batteries. Do not connect incompatible products.

## **CONNECTING TO OTHER DEVICES**

When connecting to any other device, read its user's guide for detailed safety instructions. Do not connect incompatible products.

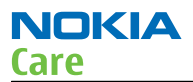

## **ESD protection**

Nokia requires that service points have sufficient ESD protection (against static electricity) when servicing the phone.

Any product of which the covers are removed must be handled with ESD protection. The SIM card can be replaced without ESD protection if the product is otherwise ready for use.

To replace the covers ESD protection must be applied.

All electronic parts of the product are susceptible to ESD. Resistors, too, can be damaged by static electricity discharge.

All ESD sensitive parts must be packed in metallized protective bags during shipping and handling outside any ESD Protected Area (EPA).

Every repair action involving opening the product or handling the product components must be done under ESD protection.

ESD protected spare part packages MUST NOT be opened/closed out of an ESD Protected Area.

For more information and local requirements about ESD protection and ESD Protected Area, contact your local Nokia After Market Services representative.

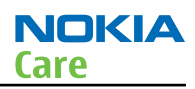

## Care and maintenance

This product is of superior design and craftsmanship and should be treated with care. The suggestions below will help you to fulfil any warranty obligations and to enjoy this product for many years.

- Keep the phone and all its parts and accessories out of the reach of small children.
- Keep the phone dry. Precipitation, humidity and all types of liquids or moisture can contain minerals that will corrode electronic circuits.
- Do not use or store the phone in dusty, dirty areas. Its moving parts can be damaged.
- Do not store the phone in hot areas. High temperatures can shorten the life of electronic devices, damage batteries, and warp or melt certain plastics.
- Do not store the phone in cold areas. When it warms up (to its normal temperature), moisture can form inside, which may damage electronic circuit boards.
- Do not drop, knock or shake the phone. Rough handling can break internal circuit boards.
- Do not use harsh chemicals, cleaning solvents, or strong detergents to clean the phone.
- Do not paint the phone. Paint can clog the moving parts and prevent proper operation.
- Use only the supplied or an approved replacement antenna. Unauthorised antennas, modifications or attachments could damage the phone and may violate regulations governing radio devices.

All of the above suggestions apply equally to the product, battery, charger or any accessory.

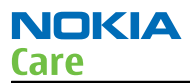

## **Company policy**

Our policy is of continuous development; details of all technical modifications will be included with service bulletins.

While every endeavour has been made to ensure the accuracy of this document, some errors may exist. If any errors are found by the reader, NOKIA MOBILE PHONES Business Group should be notified in writing/e-mail.

Please state:

- Title of the Document + Issue Number/Date of publication
- Latest Amendment Number (if applicable)
- Page(s) and/or Figure(s) in error

## Please send to:

NOKIA CORPORATION Nokia Mobile Phones Business Group Nokia Customer Care PO Box 86 FIN-24101 SALO Finland E-mail: Service.Manuals@nokia.com

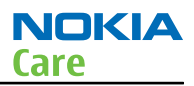

### **Battery information**

**Note:** A new battery's full performance is achieved only after two or three complete charge and discharge cycles!

The battery can be charged and discharged hundreds of times but it will eventually wear out. When the operating time (talk-time and standby time) is noticeably shorter than normal, it is time to buy a new battery.

Use only batteries approved by the phone manufacturer and recharge the battery only with the chargers approved by the manufacturer. Unplug the charger when not in use. Do not leave the battery connected to a charger for longer than a week, since overcharging may shorten its lifetime. If left unused a fully charged battery will discharge itself over time.

Temperature extremes can affect the ability of your battery to charge.

For good operation times with Li-Pol batteries, discharge the battery from time to time by leaving the product switched on until it turns itself off (or by using the battery discharge facility of any approved accessory available for the product). Do not attempt to discharge the battery by any other means.

Use the battery only for its intended purpose.

Never use any charger or battery which is damaged.

Do not short-circuit the battery. Accidental short-circuiting can occur when a metallic object (coin, clip or pen) causes direct connection of the + and - terminals of the battery (metal strips on the battery) for example when you carry a spare battery in your pocket or purse. Short-circuiting the terminals may damage the battery or the connecting object.

Leaving the battery in hot or cold places, such as in a closed car in summer or winter conditions, will reduce the capacity and lifetime of the battery. Always try to keep the battery between 15°C and 25°C (59°F and 77° F). A phone with a hot or cold battery may temporarily not work, even when the battery is fully charged. Batteries' performance is particularly limited in temperatures well below freezing.

Do not dispose of batteries in a fire!

Dispose of batteries according to local regulations (e.g. recycling). Do not dispose as household waste.

(This page left intentionally blank.)

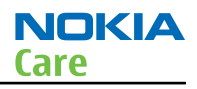

## Nokia E72; L3&4 Service Manual Structure

General Information
 Service Tools and Service Concepts
 BB Troubleshooting and Manual Tuning Guide
 RF Troubleshooting
 Camera Module Troubleshooting
 System Module
 Glossary

(This page left intentionally blank.)

Nokia Customer Care

## **1** — General Information

(This page left intentionally blank.)

## **Table of Contents**

| Product selection                                                           | 1-5  |
|-----------------------------------------------------------------------------|------|
| Product features and sales package                                          | 1-6  |
| Product and module list                                                     | 1-7  |
| Mobile enhancements                                                         | 1-8  |
| Technical specifications                                                    |      |
| Transceiver general specifications                                          | 1–10 |
| Main RF characteristics for GSM850/900/1800/1900 and WCDMA VIII/II/I phones |      |
| Main RF characteristics for GSM850/900/1800/1900 and WCDMA V/II/I phones    |      |
| Battery endurance                                                           |      |
| Environmental conditions                                                    |      |

#### **List of Tables**

| Table 1 Audio      | 1-8 |
|--------------------|-----|
| Table 2 Car        | 1-8 |
| Table 3 Data       | 1-8 |
| Table 4 Messaging  | 1-9 |
| Table 5 Music      |     |
| Table 6 Navigation |     |
| Table 7 Power      |     |
| Table 8 GSM        |     |
|                    |     |

## List of Figures

| Figure 1 View of RM-530 | 1-5 | 5 |
|-------------------------|-----|---|

(This page left intentionally blank.)

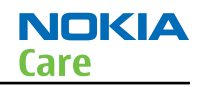

### Product selection

RM-529, RM-530 and RM-584 are quadband phones. RM-529 supports WCDMA850/1900/2100 bands and WLAN. RM-530 supports WCDMA900/1900/2100 bands and WLAN. RM-584 supports WCDMA850/1900/2100 bands, but does not support WLAN. The devices have HSDPA and HSUPA.

For WCDMA the maximum bit rate is up to 384 kbit/s for downlink and 384 kbit/s for uplink with simultaneous CS speech or CS video (max. 64 kbit/s). The HSDPA peak is 10.2 Mbps and HSUPA peak is 2 Mbps (with limited use cases).

In PS/CS mode, the device supports DTM Class with multi slot class 11 (max. 4 RX + 3TX, sum 5). With EGPRS this means maximum download speed of up to 236.8 kbit/s simultaneously with speech. With GPRS this means maximum download speed of up to 64.2 kbit/s simultaneously with speech.

In PS only mode, the device supports MSC 32 (max. 5 Rx + 3 TX, sum 6) timeslots resulting in maximum download speed of up to 296 kbit/s with EGPRS, and up to 107kbit/s with GPRS

The device is an MMS (Multimedia Messaging Service) enabled multimedia terminal. The MMS implementation follows the OMA MMS standard release 1.2. The device also supports A-GPS, and Bluetooth 2.0 standard with stereo audio profiles (A2DP & AVRCP).

The device has a QVGA 2.4" display (320 x 240) capable of displaying 16 million colours and an integrated 5 Mpix autofocus camera with flash. The 2<sup>nd</sup> VGA camera is for video calls.

The device uses Symbian 9.3 operating system, S60 (release 3.2) UI, and supports the full Web Browser for S60 which brings desktop-like Web browsing experience to mobile devices.

The device also supports MIDP Java 2.0, providing a good platform for compelling 3rd party applications.

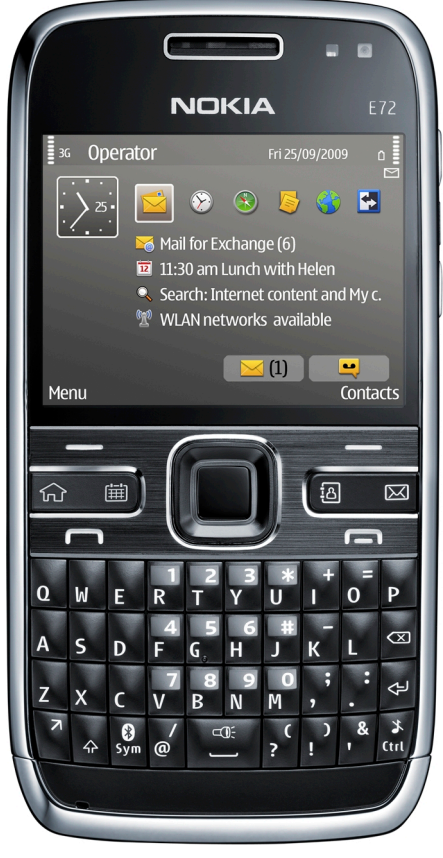

Figure 1 View of RM-530

Issue 1

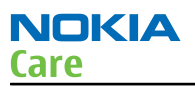

## Product features and sales package

#### **Bearers and transport**

- CSD, HSCSD
- GPRS/EGPRS Class B, Multi slot class 32
- Dual Transfer Mode (DTM) class A, multi slot class 11
- WCDMA DL 384 kbit/s, UL 384 kbit/s
- HSDPA up to 10.2 Mbps
- HSUPA 2 Mbps

### Connectivity

- Assisted GPS (A-GPS)
- WLAN (not in RM-584)
- Bluetooth 2.0 with stereo audio profiles (A2DP and AVRCP)
- High Speed USB with micro USB connector
- MicroSD memory card support up to 16 GB
- 3.5 mm AV connector

#### Display

- QVGA 2.4" display (320 x 240), 16M colours
- Digital Ambient Light Sensor (ALS) used to optimize display/key brightness and power consumption
- Orientation sensor (accelerometer) assisted UI turn (portrate / landscape) and turn-to-mute

## **Imaging and video**

- 5 Mpix autofocus camera
- 2<sup>nd</sup> VGA camera for video calls
- Video streaming and sharing
- Dedicated keys for image capture, recording and zooming
- Image and video editors

#### Music

- Music player with MP3/AAC/AAC+/eAAC+/WMA support
- Noise cancellation (2- MIC noise cancellation for uplink)
- Speech codec support for AMR-WB, AMR, FR, EFR
- Mono IHF speaker
- RDS FM Radio

## Productivity

#### **Context management**

- OMA DRM version 2.0
- PIM (Calendar + Contacts + Active Notes)
- OTA provisioning & over the air SW update (FOTA)
- PC Suite for local data synchronization

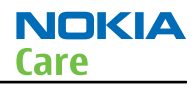

- 0vi
- Active Standby
- Active Synch data synchronization
- Web Browser (OSS), Java <sup>™</sup> MIDP 2.0, XHTML browsing over TCP/IP

#### Messaging

- Email (SMTP, IMAP4, POP3)
- SMS, MMS (OMA 1.3)
- Audio Messaging (AMS)

### Voice

- Rich Calls: 2-way video conferencing (video call), video sharing
- Voice commands, enhanced voice dialling (SIND)
- Audio message reader for text messages and E-mail
- VoIP calls

## Add-on software framework

- Symbian OS 9.3
- Nokia Series 60, 3rd edition, feature pack 3.2
- Java: MIDP2.0

## **Additional features**

- City compass to support easy pedestrian routing and guidance
- Status LED light around navi-key to indicate events like missed call, SMS etc.
- Vibrating alert
- Speech codec support for AMR-WB, AMR, FR, EFR

## **Basic sales package**

Basic sales package, there may be sales area variations.

- Transceiver RM-529, RM-530 or RM-584
- Battery (BP-4L/1500mAh)
- Travel charger AC-8
- Stereo headset (WH-601)
- Micro USB connectivity cable (CA-101)
- MicroSD card 4GB (MU-41)
- Nokia PC Suite in microSD card
- Short user guide

## Product and module list

| Module name          | Type code | Notes |
|----------------------|-----------|-------|
| System/RF module PWB | 2WS       |       |
| UI flex PWB          | 2WT       |       |
| Flash light PWB      | 2YD       |       |

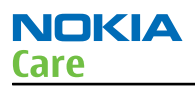

| Module name | Type code | Notes |
|-------------|-----------|-------|
| AV flex PWB | 2WU       |       |

#### Mobile enhancements

| Table 1 Audio                 |              |  |
|-------------------------------|--------------|--|
| Enhancement                   | Туре         |  |
| Headsets (stereo)             | WH-601 inbox |  |
|                               | WH-500       |  |
|                               | WH-600       |  |
| Wireless headsets (BT stereo) | BH-503       |  |
|                               | BH-504       |  |

| Table 2 Car              |                           |  |
|--------------------------|---------------------------|--|
| Enhancement              | Туре                      |  |
| Car navigation           | Nokia 500 Auto Navigation |  |
| Car kit                  | CK-7W                     |  |
|                          | CK-15W                    |  |
|                          | СК-100                    |  |
|                          | CK-300 (BT & plug-in)     |  |
|                          | СК-600                    |  |
| FM transmitter           | CA-300                    |  |
| Holder                   | CR-39                     |  |
|                          | CR-82                     |  |
|                          | CR-99                     |  |
| Mobile charger           | DC-4                      |  |
| Mobile holder easy mount | HH-12                     |  |
|                          | HH-17                     |  |
| Plug-in car handsfree    | HF-200                    |  |
|                          | HF-300                    |  |
|                          | HF-310                    |  |
|                          | HF-510                    |  |

#### Table 3 Data

| Enhancement         | Туре  |
|---------------------|-------|
| MicroSD card, 512MB | MU-28 |
| MicroSD card, 1GB   | MU-22 |

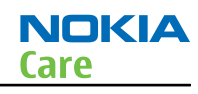

| Enhancement                          | Туре           |
|--------------------------------------|----------------|
| MicroSD card, 2GB                    | MU-37          |
| MicroSD card, 4GB                    | MU-41          |
| MicroSD card, 8GB                    | MU-43          |
| MicroSD card, 16GB                   | MU-44          |
| Micro USB connectivity adapter cable | CA-101/CA_101D |

#### Table 4 Messaging

| Enhancement       | Туре   |
|-------------------|--------|
| Digital pen       | SU-27W |
| Wireless keyboard | SU-8W  |

| Table 5 Music      |                      |  |
|--------------------|----------------------|--|
| Enhancement        | Туре                 |  |
| Bluetooth speakers | MD-5W (BT & plug-in) |  |
|                    | MD-7W (BT & plug-in) |  |
| Music speakers     | MD-6                 |  |
|                    | MD-8                 |  |

| Table 6 Navigation  |       |  |
|---------------------|-------|--|
| Enhancement         | Туре  |  |
| Wireless GPS module | LD-3W |  |
|                     | LD-4W |  |

#### Table 7 Power

| Enhancement                 | Туре    |
|-----------------------------|---------|
| Battery 1500 mAh Li-Polymer | BP-4L   |
| Charger adapter             | AC-146c |
| Charger                     | AC-5    |
|                             | AC-8    |
|                             | DC-8    |
|                             | DC-9    |
|                             | DC-11   |

## Technical specifications

## Transceiver general specifications

| Unit                                                          | Dimensions (L x W x T)<br>(mm) | Weight (g) | Volume (cm <sup>3</sup> ) |
|---------------------------------------------------------------|--------------------------------|------------|---------------------------|
| Transceiver with BP-4L<br>1500 mAh Li-Polymer<br>battery back | 114 x 59.5 x 10.1              | 128        | 65                        |

## Main RF characteristics for GSM850/900/1800/1900 and WCDMA VIII/II/I phones

| Parameter         | Unit                                                                                   |
|-------------------|----------------------------------------------------------------------------------------|
| Cellular system   | GSM850, EGSM900, GSM1800/1900, WCDMA VIII<br>(900), WCDMA II (1900) and WCDMA I (2100) |
| Rx frequency band | GSM850: 869 - 894 MHz                                                                  |
|                   | EGSM900: 925 - 960 MHz                                                                 |
|                   | GSM1800: 1805 - 1880 MHz                                                               |
|                   | GSM1900: 1930 - 1990 MHz                                                               |
|                   | WCDMA VIII (900): 925- 960 MHz                                                         |
|                   | WCDMA II (1900): 1930-1990MHz                                                          |
|                   | WCDMA I (2100): 2110 - 2170 MHz                                                        |
| Tx frequency band | GSM850: 824 - 849 MHz                                                                  |
|                   | EGSM900: 880 - 915 MHz                                                                 |
|                   | GSM1800: 1710 - 1785 MHz                                                               |
|                   | GSM1900: 1850 - 1910 MHz                                                               |
|                   | WCDMA VIII (900): 880 - 915 MHz                                                        |
|                   | WCDMA II (1900): 1850-1910MHz                                                          |
|                   | WCDMA I (2100): 1920 - 1980 MHz                                                        |
| Output power      | GSM850: +5+33dBm/3.2mW 2W                                                              |
|                   | GSM900: +5 +33dBm/3.2mW 2W                                                             |
|                   | GSM1800: +0 +30dBm/1.0mW 1W                                                            |
|                   | GSM1900: +0 +30dBm/1.0mW 1W                                                            |
|                   | WCDMA VIII (900): -50 +24 dBm/0.01µW<br>251.2mW                                        |
|                   | WCDMA II (1900): -50 +24dBm/0.01µW<br>251.2mW                                          |
|                   | WCDMA I (2100): -50 +24 dBm/0.01µW<br>251.2mW                                          |

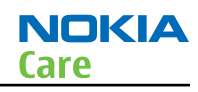

| Parameter                 | Unit                            |
|---------------------------|---------------------------------|
| EDGE output power         | EDGE850: +5 +27dBm/3.2mW 794mW  |
|                           | EDGE900: +5 +27dBm/3.2mW 794mW  |
|                           | EDGE1800: +0 +26dBm/1.0mW 400mW |
|                           | EDGE1900:+0 +26dBm/1.0mW 400mW  |
| Number of RF channels     | GSM850: 124                     |
|                           | GSM900: 174                     |
|                           | GSM1800: 374                    |
|                           | GSM1900: 299                    |
|                           | WCDMA VIII (900): 152           |
|                           | WCDMA II (1900): 289            |
|                           | WCDMA I (2100): 277             |
| Channel spacing           | 200 kHz (WCDMA II 100/200 kHz)  |
| Number of Tx power levels | GSM850: 15                      |
|                           | GSM900: 15                      |
|                           | GSM1800: 16                     |
|                           | GSM1900: 16                     |
|                           | WCDMA VIII (900): 75            |
|                           | WCDMA II (1900): 75             |
|                           | WCDMA I (2100): 75              |

## Main RF characteristics for GSM850/900/1800/1900 and WCDMA V/II/I phones

| Parameter         | Unit                                                                                |
|-------------------|-------------------------------------------------------------------------------------|
| Cellular system   | GSM850, EGSM900, GSM1800/1900, WCDMA V (850), WCDMA II<br>(1900) and WCDMA I (2100) |
| Rx frequency band | GSM850: 869 - 894MHz                                                                |
|                   | EGSM900: 925 - 960 MHz                                                              |
|                   | GSM1800: 1805 - 1880 MHz                                                            |
|                   | GSM1900: 1930 - 1990 MHz                                                            |
|                   | WCDMA V (850): 869 - 894 MHz                                                        |
|                   | WCDMA II (1900): 1930 - 1990 MHz                                                    |
|                   | WCDMA I (2100): 2110 - 2170 MHz                                                     |

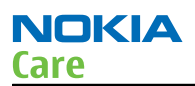

| Parameter                 | Unit                                        |  |
|---------------------------|---------------------------------------------|--|
| Tx frequency band         | GSM850: 824 - 849MHz                        |  |
|                           | EGSM900: 880 - 915 MHz                      |  |
|                           | GSM1800: 1710 - 1785 MHz                    |  |
|                           | GSM1900: 1850 - 1910 MHz                    |  |
|                           | WCDMA V (850): 824 - 849 MHz                |  |
|                           | WCDMA II (1900): 1850 - 1910 MHz            |  |
|                           | WCDMA I (2100): 1920 - 1980 MHz             |  |
| Output power              | GSM850: +5+33dBm/3.2mW 2W                   |  |
|                           | GSM900: +5 +33dBm/3.2mW 2W                  |  |
|                           | GSM1800: +0 +30dBm/1.0mW 1W                 |  |
|                           | GSM1900: +0 +30dBm/1.0mW 1W                 |  |
|                           | WCDMA V (850): -50 +24 dBm/0.01µW 251.2mW   |  |
|                           | WCDMA II (1900): -50 +24 dBm/0.01µW 251.2mW |  |
|                           | WCDMA I (2100): -50 +24 dBm/0.01µW 251.2mW  |  |
| EDGE output power         | EDGE850: +5 +27dBm/3.2mW 794mW              |  |
|                           | EDGE900: +5 +27dBm/3.2mW 794mW              |  |
|                           | EDGE1800: +0 +26dBm/1.0mW 400mW             |  |
|                           | EDGE1900:+0 +26dBm/1.0mW 400mW              |  |
| Number of RF channels     | GSM850: 124                                 |  |
|                           | GSM900: 174                                 |  |
|                           | GSM1800: 374                                |  |
|                           | GSM1900: 299                                |  |
|                           | WCDMA V (850): 108                          |  |
|                           | WCDMA II (1900): 289                        |  |
|                           | WCDMA I (2100): 277                         |  |
| Channel spacing           | 200 kHz (WCDMA V and II 100/200 kHz)        |  |
| Number of Tx power levels | GSM850: 15                                  |  |
|                           | GSM900: 15                                  |  |
|                           | GSM1800: 16                                 |  |
|                           | GSM1900: 16                                 |  |
|                           | WCDMA V (850): 75                           |  |
|                           | WCDMA II (1900): 75                         |  |
|                           | WCDMA I (2100): 75                          |  |

## **Battery endurance**

| Table 8 GSM |                |                              |                                |
|-------------|----------------|------------------------------|--------------------------------|
| Battery     | Capacity (mAh) | Talk time                    | Stand-by                       |
| BP-4L       | 1500           | ~6.5 h (GSM)<br>~5 h (WCDMA) | ~450 h (GSM)<br>~500 h (WCDMA) |

## **Charging times**

| AC-8 |  |
|------|--|
| 2 h  |  |

## **Environmental conditions**

### **Temperature conditions**

| Environmental condition      | Ambient temperature      | Notes                                                                         |
|------------------------------|--------------------------|-------------------------------------------------------------------------------|
| Normal operation             | -15ºC+55ºC               | Specifications fulfilled                                                      |
| Reduced performance          | -25ºC15ºC<br>+55ºC+70ºC  | Operational for shorts periods only                                           |
| Intermittent operation       | -40°C15°C<br>+70°C+85 °C | Operation not guaranteed but an attempt to operate does not damage the phone. |
| No operation or storage      | <-40°C>+85°C             | No storage or operation: an attempt may damage the phone.                     |
| Charging allowed             | -25ºC+50ºC               |                                                                               |
| Long term storage conditions | 0°C+85°C                 |                                                                               |

## Humidity

Relative humidity range is 5...95%.

The HW module is not protected against water. Condensed or splashed water might cause malfunction. Any submerge of the phone will cause permanent damage. Long-term high humidity, with condensation, will cause permanent damage because of corrosion.

## Vibration

The module should withstand the following vibrations:

- 5 10 Hz; +10dB / octave
- 10 50 Hz; 5.58 m<sup>2</sup> / s<sup>3</sup> (0.0558 g<sup>2</sup>/ Hz)
- 50 300 Hz; 10 dB / octave

## ESD strength

Conducted discharge is 8 kV (>10 discharges) and air contact 15 kV ( >10 discharges ).

The standard for electrostatic discharge is IEC 61000-4-2, and this device fulfils level 4 requirements.

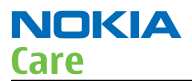

## RoHS

This device uses RoHS compliant components and lead-free soldering process.

Nokia Customer Care

## 2 — Service Tools and Service Concepts

(This page left intentionally blank.)

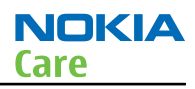

## **Table of Contents**

| Service tools                                | 2-5               |
|----------------------------------------------|-------------------|
| Product specific tools                       | 2-5               |
| FS-114                                       | 2-5               |
| MJ-222                                       | 2-5               |
| RJ-230                                       | 2-5               |
| SA-131                                       | 2-5               |
| General tools                                | 2-5               |
| AC-35                                        | 2-6               |
| ACF-8                                        | 2-6               |
| CU-4                                         | 2-7               |
| FLS-5                                        | 2-8               |
| FPS-21                                       | 2– <mark>8</mark> |
| JXS-1                                        | 2–9               |
| PK-1                                         | 2-9               |
| SB-6                                         | 2–9               |
| SB-7                                         | 2–9               |
| SRT-6                                        | . 2–10            |
| SS-210                                       | . 2–10            |
| SS-46                                        | . 2–10            |
| SS-62                                        | . 2–10            |
| SS-93                                        | . 2–10            |
| SX-4                                         | . 2–11            |
| Cables                                       | . 2–11            |
| CA-101                                       | . 2–11            |
| CA-31D                                       | . 2–11            |
| CA-35S                                       | . 2–12            |
| CA-58RS                                      | . 2–12            |
| CA-89DS                                      | . 2–12            |
| DAU-9S                                       | . 2–13            |
| PCS-1                                        | . 2–13            |
| XRS-6                                        | . 2–13            |
| Service concepts                             | . 2–14            |
| POS (Point of Sale) flash concept            | . 2–14            |
| Flash concept with FPS-21                    | . 2–15            |
| CU-4 flash concept with FPS-21               | . 2–16            |
| Module jig service concept                   | . 2–17            |
| BB/RF tuning concept with module jig         | . 2–18            |
| Bluetooth testing concept with SB-6          | . 2–19            |
| WLAN functionality testing concept with SB-7 | . 2-20            |
| GPS testing concept with GPS RF coupler      | . 2-21            |

#### **List of Tables**

| Table 9 Attenuation values | 2-1 | 2 |
|----------------------------|-----|---|

#### List of Figures

| Figure 2 POS flash concept               | 2–14 |
|------------------------------------------|------|
| Figure 3 Basic flash concept with FPS-21 | 2–15 |
| Figure 4 CU-4 flash concept with FPS-21  | 2–16 |

| Figure 5 Module jig service concept                      | 2-17 |
|----------------------------------------------------------|------|
| Figure 6 Service concept for RF testing and RF/BB tuning | 2–19 |
| Figure 7 WLAN functionality testing concept with SB-7    | 2-20 |
| Figure 8 RF testing concept with RF coupler              | 2-21 |
| · · · · · · · · · · · · · · · · · · ·                    |      |

## Service tools

#### **Product specific tools**

The table below gives a short overview of service devices that can be used for testing, error analysis, and repair of product RM-529; RM-530; RM-584. For the correct use of the service devices, and the best effort of workbench setup, please refer to various concepts.

|        | FS-114                                                                                                  | Flash adapter |  |
|--------|----------------------------------------------------------------------------------------------------|---------------|--|
|        | For flashing (also dead phones) with SS-64. RF testing (with RF coupler), and CU-4 supported.           |               |  |
|        | MJ-222                                                                                                  | Module jig    |  |
|        | MJ-222 is meant for troubleshooting, testing, tuning and flashing on the engine level (CU-4 supported). |               |  |
|        | The jig includes an RF interface for GSM, WCDMA and Bluetooth.                                          |               |  |
| RI-230 | RJ-230                                                                                                  | Soldering jig |  |
|        | RJ-230 is a soldering jig used for soldering and as a rework jig for the<br>engine module.              |               |  |
|        | SA-131                                                                                                  | RF coupler    |  |
|        | SA-131 is a generic device for GPS testing. It is used together with SS-62.                             |               |  |

#### **General tools**

The table below gives a short overview of service devices that can be used for testing, error analysis, and repair of product RM-529; RM-530; RM-584. For the correct use of the service devices, and the best effort of workbench setup, please refer to various concepts.

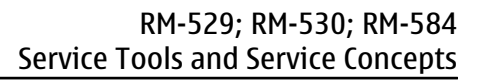

| NOKIA |  |
|-------|--|
| Care  |  |

|       | AC-35                                                                                                    | Power supply             |             |
|-------|----------------------------------------------------------------------------------------------------|--------------------------|-------------|
|       | Universal power supply for FPS-21; included in the FPS-21 sales<br>package.<br>Input 100V230V 50Hz60Hz, output voltage of 12 V and output<br>current up to 3 A. |                          |             |
|       | ACF-8                                                                                                    | Universal power supply   |             |
| ACF-8 | The ACF-8 universal po                                                                                                    | wer supply is used to po | ower FLS-5. |

#### RM-529; RM-530; RM-584 Service Tools and Service Concepts

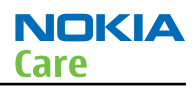

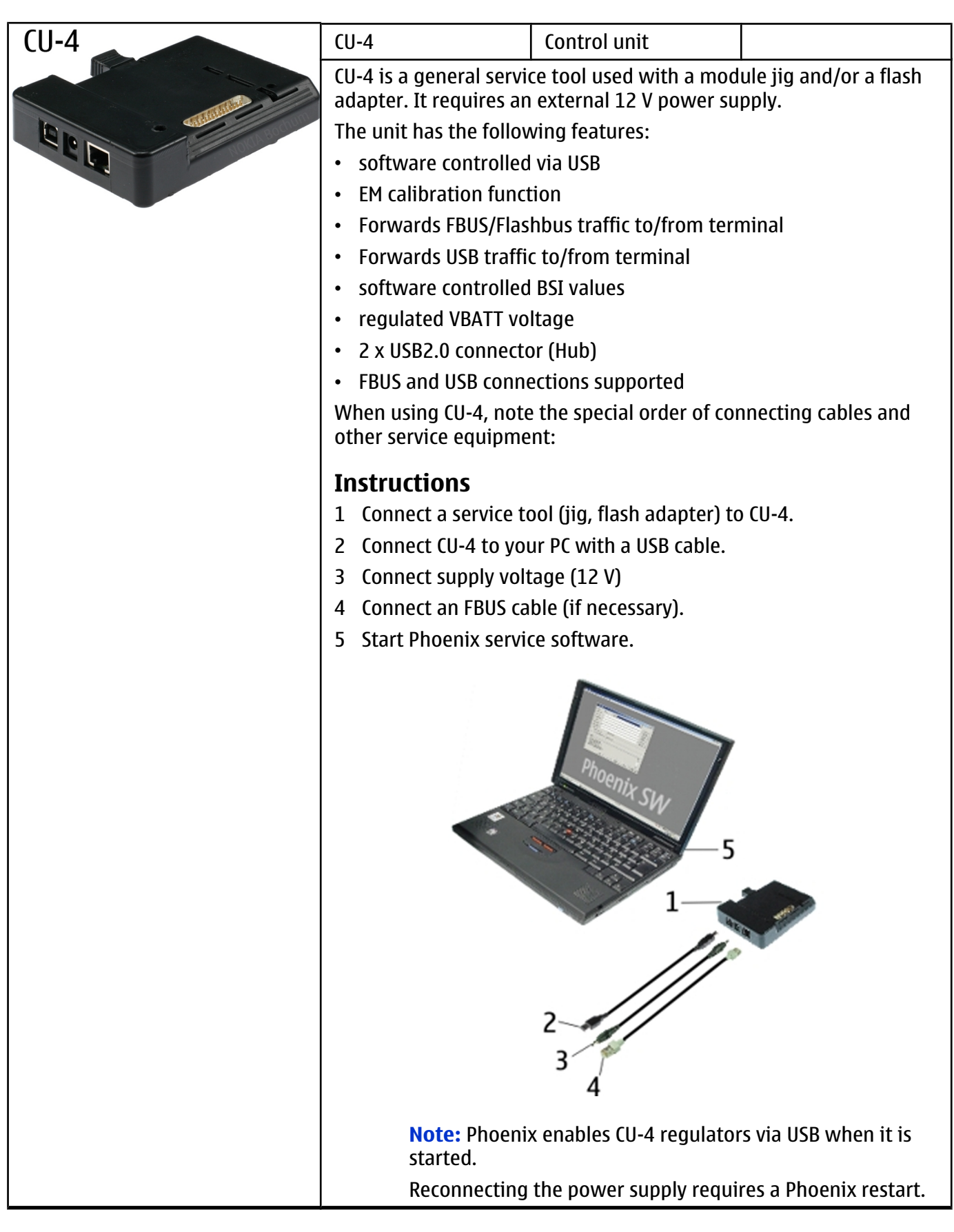

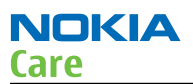

|           | FLS-5                                                                                                    | Flash device                      |                       |  |  |
|-----------|----------------------------------------------------------------------------------------------------|-----------------------------------|-----------------------|--|--|
|           | FLS-5 is a dongle and flash device incorporated into one package, developed specifically for POS use.<br>Note: FLS-5 can be used as an alternative to PKD-1.                                                                                                    |                                   |                       |  |  |
| :         |                                                                                                    |                                   |                       |  |  |
|           |                                                                                                    |                                   |                       |  |  |
|           |                                                                                                    |                                   |                       |  |  |
| FPS-21    | FPS-21 Flash prommer                                                                                                    |                                   |                       |  |  |
|           | FPS-21 sales package:                                                                                                    |                                   |                       |  |  |
|           | <ul> <li>FPS-21 prommer</li> <li>AC-35 power supply</li> <li>CA-31D USB cable</li> <li>FPS-21 interfaces:</li> <li>Front</li> <li>Service cable connector</li> <li>Provides Flashbus, USB and VBAT connections to a mobile device.</li> <li>SmartCard socket         <ul> <li>A SmartCard is needed to allow DCT-4 generation mobile device programming.</li> <li><i>Rear</i></li> </ul> </li> </ul> |                                   |                       |  |  |
|           |                                                                                                    |                                   |                       |  |  |
|           |                                                                                                    |                                   |                       |  |  |
|           |                                                                                                    |                                   |                       |  |  |
| Back Back |                                                                                                    |                                   |                       |  |  |
|           |                                                                                                    |                                   |                       |  |  |
|           |                                                                                                    |                                   |                       |  |  |
|           |                                                                                                    |                                   |                       |  |  |
|           |                                                                                                    |                                   |                       |  |  |
|           |                                                                                                    |                                   |                       |  |  |
|           | DC power input                                                                                                    |                                   |                       |  |  |
|           | For connecting the                                                                                                    | external power supply (           | AC-35).               |  |  |
|           | Two USB A type por                                                                                                    | ts (USB1/USB3)                    |                       |  |  |
|           | Can be used, for exa<br>devices or mobile d                                                                                                    | mple, for connecting ex<br>evices | ternal storage memory |  |  |
|           | One USB B type devi                                                                                                    | ce connector (USB2)               |                       |  |  |
|           | For connecting a PC                                                                                                    |                                   |                       |  |  |
|           | Phone connector                                                                                                    |                                   |                       |  |  |
|           | Service cable conne                                                                                                    | ction for connecting Fla          | shbus/FLA.            |  |  |
|           | Ethernet RJ45 type s                                                                                                    | socket (LAN)                      |                       |  |  |
|           | For connecting the                                                                                                    | FPS-21 to LAN.                    |                       |  |  |
|           | Inside                                                                                                    |                                   |                       |  |  |
|           | Four SD card memory slots                                                                                                    |                                   |                       |  |  |
|           | For internal storage memory.                                                                                                    |                                   |                       |  |  |
|           | FPS-21, the prommer needs to be opened by removing th front panel, rear panel and heatsink from the prommer bo                                                                                                    |                                   |                       |  |  |

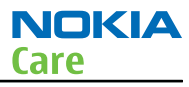

|            | IXS-1                                                                                                    | RF shield box                                                                                                    |                                                                                              |
|------------|----------------------------------------------------------------------------------------------------|----------------------------------------------------------------------------------------------------|----------------------------------------------------------------------------------------------|
|            | Because the WCDMA network disturbs the RX side testing of the WCDMA<br>phone and the Tx signal of the WCDMA phone can severely disturb the<br>WCDMA network, a shield box is needed in all testing, tuning and fault<br>finding which requires WCDMA RF signal.<br>The shield box is not an active device, it contains only passive filtering<br>components for RF attenuation.                        |                                                                                                    |                                                                                              |
|            | РК-1                                                                                                    | Software protection key                                                                                                    |                                                                                              |
| Series and | PK-1 is a hardware pro-<br>functionality as the PK<br>PK-1 is meant for use v<br>To use this USB dongle<br>the dongle in the same                                                                                                    | tection key with a USB in<br>D-1 series dongle.<br>with a PC that does not l<br>for security service fun<br>way as the PKD-1 serie | terface. It has the same<br>have a series interface.<br>ctions please register<br>es dongle. |
|            | SB-6                                                                                                    | Bluetooth test and<br>interface box (sales<br>package)                                                                             |                                                                                              |
|            | <ul> <li>The SB-6 test box is a generic service device used to perform Bluetooth bit error rate (BER) testing, and establishing cordless FBUS connection via Bluetooth. An ACP-8x charger is needed for BER testing and an AXS-4 cable in case of cordless interface usage testing .</li> <li>Sales package includes:</li> <li>SB-6 test box</li> <li>Installation and warranty information</li> </ul> |                                                                                                    |                                                                                              |
|            | SB-7                                                                                                    | WLAN test box                                                                                                    |                                                                                              |
|            | WLAN test requires de                                                                                                    | fined position for the de                                                                                                    | evice.                                                                                       |

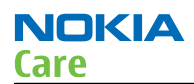

|                                                                                                    | SRT-6                                                                                                    | Opening tool                          |  |
|----------------------------------------------------------------------------------------------------|----------------------------------------------------------------------------------------------------|---------------------------------------|--|
|                                                                                                    | SRT-6 is used to open phone covers.<br><b>Note:</b> The SRT-6 is included in the Nokia Standard Toolkit.                                                                                                    |                                       |  |
|                                                                                                    | SS-210                                                                                                    | Camera removal tool                   |  |
| Processing and the second second seco | ool SS-210 is used to rem<br>ocket.                                                                                                    | ove/attach the camera                 |  |
| SS-46                                                                                                    | SS-46                                                                                                    | Interface adapter                     |  |
|                                                                                                    | SS-46 acts as an interface adapter between the flash adapter and FPS-21.                                                                                                    |                                       |  |
|                                                                                                    | SS-62                                                                                                    | Generic flash adapter<br>base for BB5 |  |
|                                                                                                    | <ul> <li>generic base for flash adapters and couplers</li> <li>SS-62 equipped with a clip interlock system</li> <li>provides standardised interface towards Control Unit</li> <li>provides RF connection using galvanic connector or coupler</li> <li>multiplexing between USB and FBUS media, controlled by VUSB</li> </ul> |                                       |  |
|                                                                                                    | SS-93                                                                                                    | Opening tool                          |  |
|                                                                                                    | SS-93 is used for opening JAE connectors.         Note: The SS-93 is included in Nokia Standard Toolkit.                                                                                                    |                                       |  |
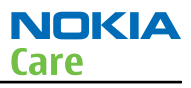

| SX-4 | SX-4                                  | Smart card                 |                          |
|------|---------------------------------------|----------------------------|--------------------------|
| 2    | SX-4 is a BB5 security c and testing. | levice used to protect cri | tical features in tuning |
|      | SX-4 is also needed to<br>flashed.    | gether with FPS-21 whe     | n DCT-4 phones are       |

#### **Cables**

The table below gives a short overview of service devices that can be used for testing, error analysis, and repair of product RM-529; RM-530; RM-584. For the correct use of the service devices, and the best effort of workbench setup, please refer to various concepts.

| 100             | CA-101                                            | Micro USB cable                     |                           |
|-----------------|---------------------------------------------------|-------------------------------------|---------------------------|
| CA-101<br>100cm | The CA-101 is a USB-to<br>between the PC and th   | -microUSB data cable th<br>e phone. | at allows connections     |
|                 | CA-31D                                            | USB cable                           |                           |
|                 | The CA-31D USB cable i<br>in the FPS-21 sales pac | s used to connect FPS-2<br>kage.    | 1 to a PC. It is included |

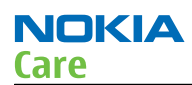

|                                         | CA-        | 355                                       | Power cable                     |                            |                               |
|-----------------------------------------|------------|-------------------------------------------|---------------------------------|----------------------------|-------------------------------|
|                                         | CA-<br>pro | 35S is a power cabl<br>mmer to the Point- | e for connecti<br>Of-Sales (POS | ng, for exa<br>) flash ada | nmple, the FPS-21 flash pter. |
| 12                                      | CA-        | 58RS                                      | RF tuning ca                    | ble                        |                               |
|                                         | Pro        | duct-specific adapt                       | er cable for Rl                 | F tuning.                  |                               |
| R.                                      |            | Band                                      | Table 9 Atten                   |                            | enuation Rx/Tx                |
| N.                                      |            | GSM850/900                                |                                 | 0.20.3                     | dB                            |
|                                         |            | GSM1800/1900                              |                                 | 0.30.4                     | dB                            |
|                                         |            | WCDMA900                                  |                                 | 0.20.3                     | dB                            |
|                                         |            | WCDMA2100                                 |                                 | 0.30.4                     | dB                            |
|                                         | <u>ر</u> م | 2005                                      | Cable                           |                            |                               |
|                                         | Pro<br>pro | vides VBAT and Flag<br>gramming adapter   | shbus connect                   | tions to me                | L<br>obile device             |
| CA-89DS<br>100cm<br>Nokrassic<br>Bochum |            |                                           |                                 |                            |                               |

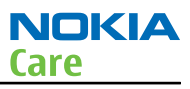

| DAU-9S                                                                                                    | MBUS cable                                                                                  |                                                                         |
|----------------------------------------------------------------------------------------------------|---------------------------------------------------------------------------------------------|-------------------------------------------------------------------------|
| The MBUS cable DAU-99<br>example, between the<br>or docking station ada<br><b>Note:</b> Docking                                                                    | 5 has a modular connect<br>PC's serial port and mod<br>pters.<br>9 station adapters valid 1 | tor and is used, for<br>lule jigs, flash adapters<br>for DCT4 products. |
| PCS-1                                                                                                    | Power cable                                                                                 |                                                                         |
| The PCS-1 power cable jig or a control unit to                                                                                                    | (DC) is used with a dock<br>supply a controlled volt                                        | king station, a module<br>age.                                          |
| XRS-6                                                                                                    | RF cable                                                                                    |                                                                         |
| The RF cable is used to<br>the RF measurement e<br>SMA to N-Connector ap<br>Attenuation for:<br>• GSM850/900: 0.3+-0<br>• GSM1800/1900: 0.5-<br>• WCDMA/WLAN: 0.6+ | connect, for example, a<br>quipment.<br>proximately 610mm.<br>9.1 dB<br>+-0.1 dB<br>-0.1dB  | n module repair jig to                                                  |

## Service concepts

# POS (Point of Sale) flash concept

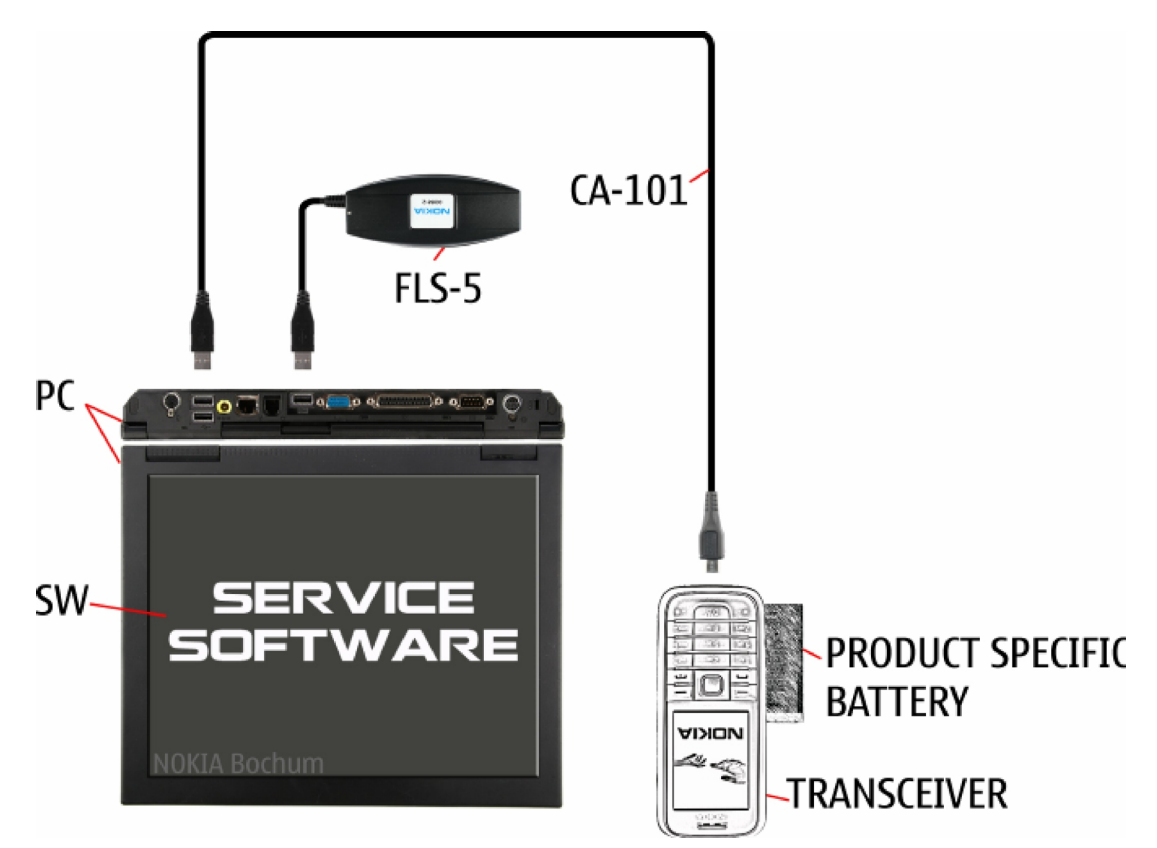

Figure 2 POS flash concept

| Туре        | Description                      |
|-------------|----------------------------------|
| Product spe | cific tools                      |
| BP-4L       | Battery                          |
| Other tools |                                  |
| FLS-5       | POS flash dongle                 |
|             | PC with Phoenix service software |
| Cables      |                                  |
| CA-101      | Micro USB cable                  |

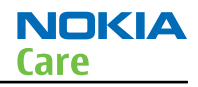

# Flash concept with FPS-21

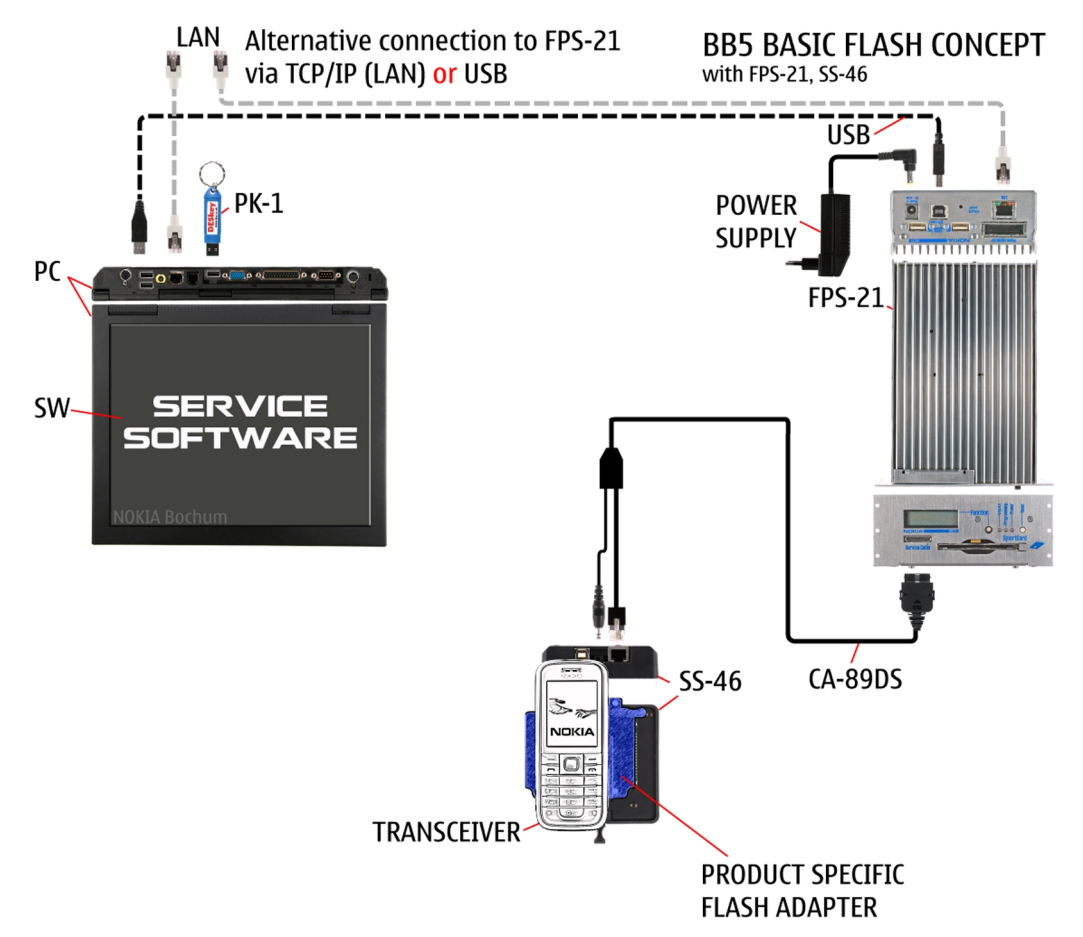

Figure 3 Basic flash concept with FPS-21

| Туре         | Description                      |
|--------------|----------------------------------|
| Product spe  | cific devices                    |
| FS-114       | Flash adapter                    |
| Other device | 25                               |
| FPS-21       | Flash prommer box                |
| AC-35        | Power supply                     |
| РК-1         | SW security device               |
| SS-46        | Interface adapter                |
|              | PC with Phoenix service software |
| Cables       |                                  |
| CA-89DS      | Service cable                    |
|              | USB cable                        |

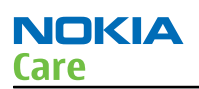

# CU-4 flash concept with FPS-21

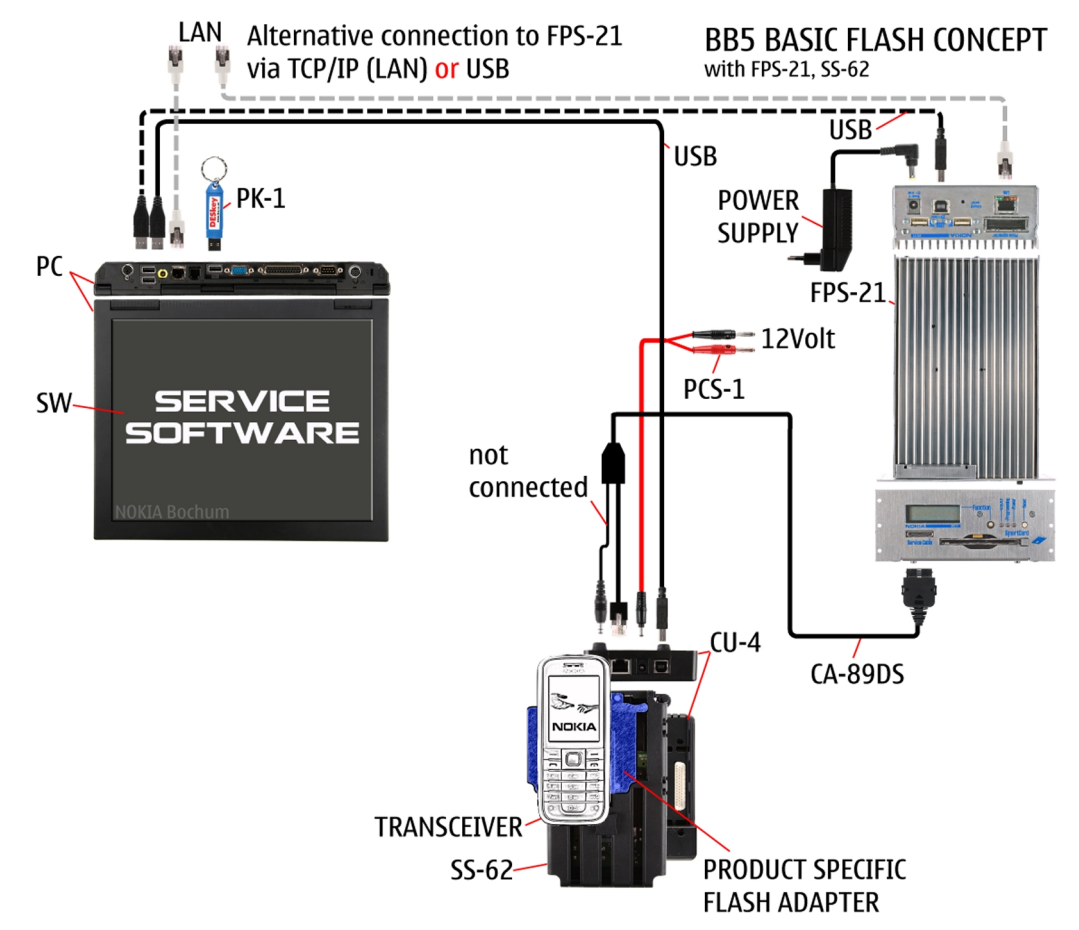

Figure 4 CU-4 flash concept with FPS-21

| Туре         | Description                                                 |  |  |
|--------------|-------------------------------------------------------------|--|--|
| Product spe  | Product specific devices                                    |  |  |
| FS-114       | Flash adapter                                               |  |  |
| Other device | 25                                                          |  |  |
| CU-4         | Control unit                                                |  |  |
| FPS-21       | Flash prommer box                                           |  |  |
| AC-35        | Power supply                                                |  |  |
| PK-1         | SW security device                                          |  |  |
| SS-62        | Flash adapter base                                          |  |  |
| SX-4         | Smart card (for DCT-4 generation mobile device programming) |  |  |
|              | PC with Phoenix service software                            |  |  |
| Cables       |                                                             |  |  |
| PCS-1        | Power cable                                                 |  |  |
| CA-89DS      | Service cable                                               |  |  |
|              | Standard USB cable                                          |  |  |

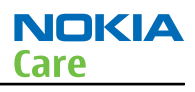

| Туре | Description |
|------|-------------|
|      | USB cable   |

# Module jig service concept

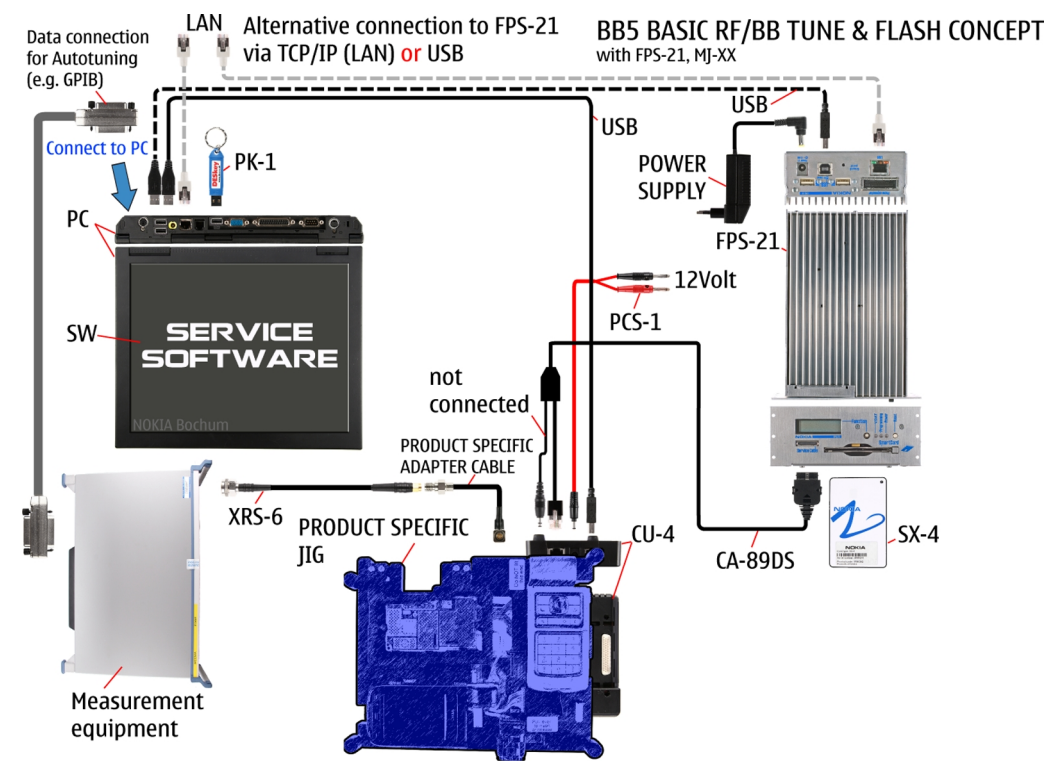

Figure 5 Module jig service concept

| Туре         | Description                               |
|--------------|-------------------------------------------|
| Phone speci  | fic devices                               |
| MJ-222       | Module jig                                |
| Other device | 25                                        |
| CU-4         | Control unit                              |
| FPS-21       | Flash prommer box                         |
| PK-1         | SW security device                        |
| SX-4         | Smart card                                |
|              | PC with VPOS and Phoenix service software |
|              | Measurement equipment                     |
| Cables       |                                           |
| CA-89DS      | Service cable                             |
| PCS-1        | DC power cable                            |
| XRS-6        | RF cable                                  |
|              | USB cable                                 |

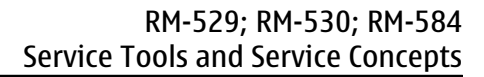

| Туре | Description        |
|------|--------------------|
|      | GPIB control cable |

#### **BB/RF** tuning concept with module jig

NOKIA

Care

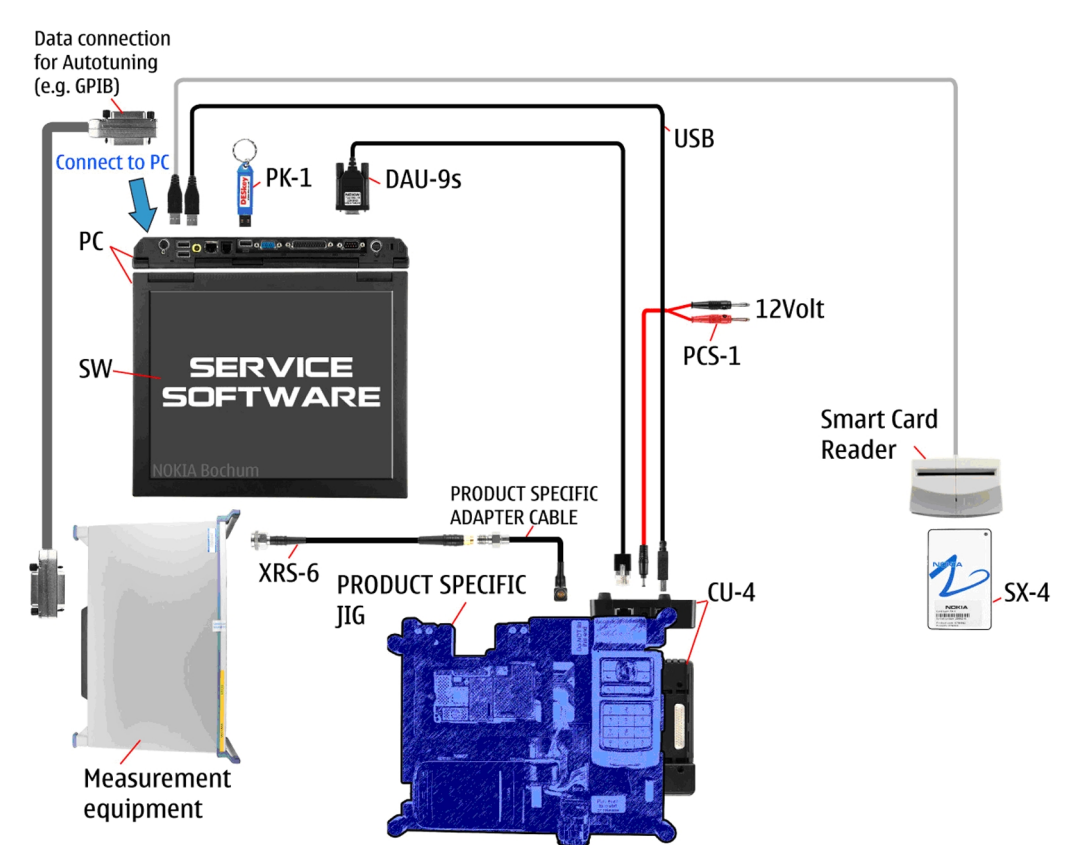

| Туре        | Description                      |
|-------------|----------------------------------|
| Product spe | cific tools                      |
| MJ-222      | Module jig                       |
| Other tools |                                  |
| CU-4        | Control unit                     |
| PK-1        | SW security device               |
| SX-4        | Smart card                       |
|             | PC with Phoenix service software |
|             | Smart card reader                |
| Cables      |                                  |
| DAU-9S      | MBUS cable                       |
| PCS-1       | Power cable                      |
| XRS-6       | RF cable                         |
|             | USB cable                        |

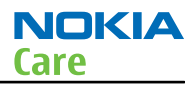

# **Bluetooth testing concept with SB-6**

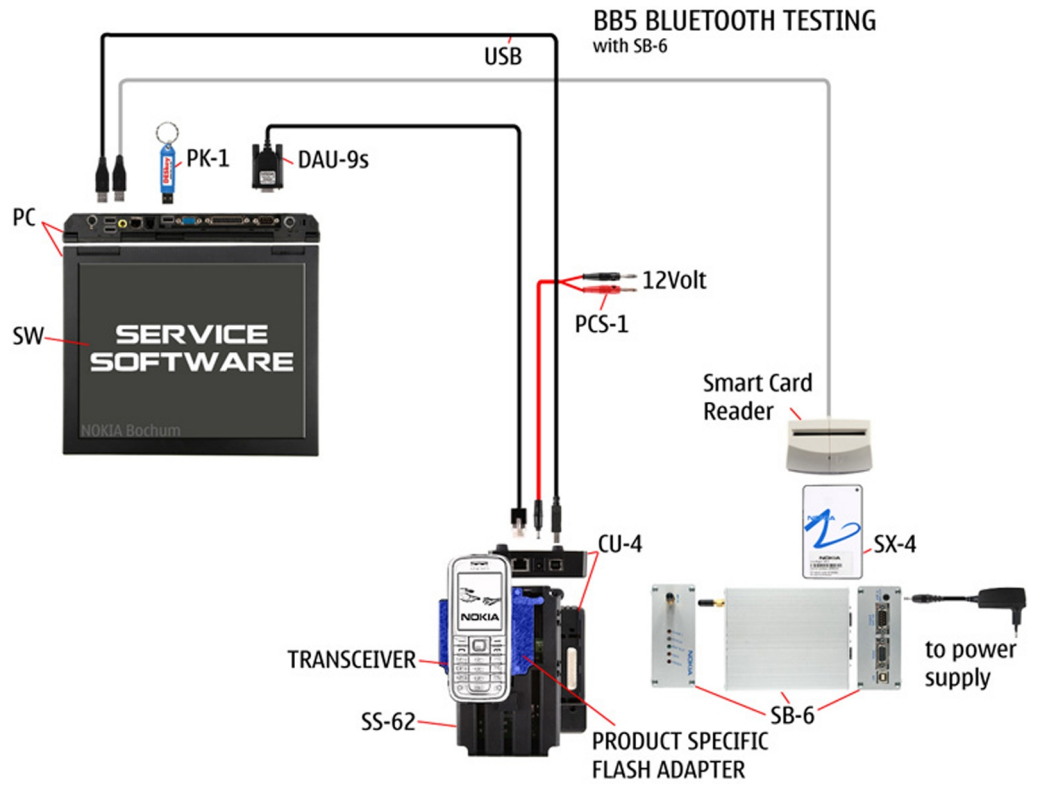

Figure 6 Service concept for RF testing and RF/BB tuning

| Туре         | Description                      |  |
|--------------|----------------------------------|--|
| Product spe  | Product specific devices         |  |
| FS-114       | Flash adapter                    |  |
| Other device | 25                               |  |
| CU-4         | Control unit                     |  |
| SS-62        | Flash adapter base               |  |
| PK-1         | SW security device               |  |
| SX-4         | Smart card                       |  |
| SB-6         | Bluetooth test and interface box |  |
|              | Smart card reader                |  |
|              | PC with Phoenix service software |  |
| Cables       |                                  |  |
| DAU-9S       | MBUS cable                       |  |
| PCS-1        | DC power cable                   |  |
|              | USB cable                        |  |

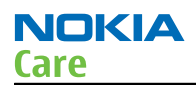

### WLAN functionality testing concept with SB-7

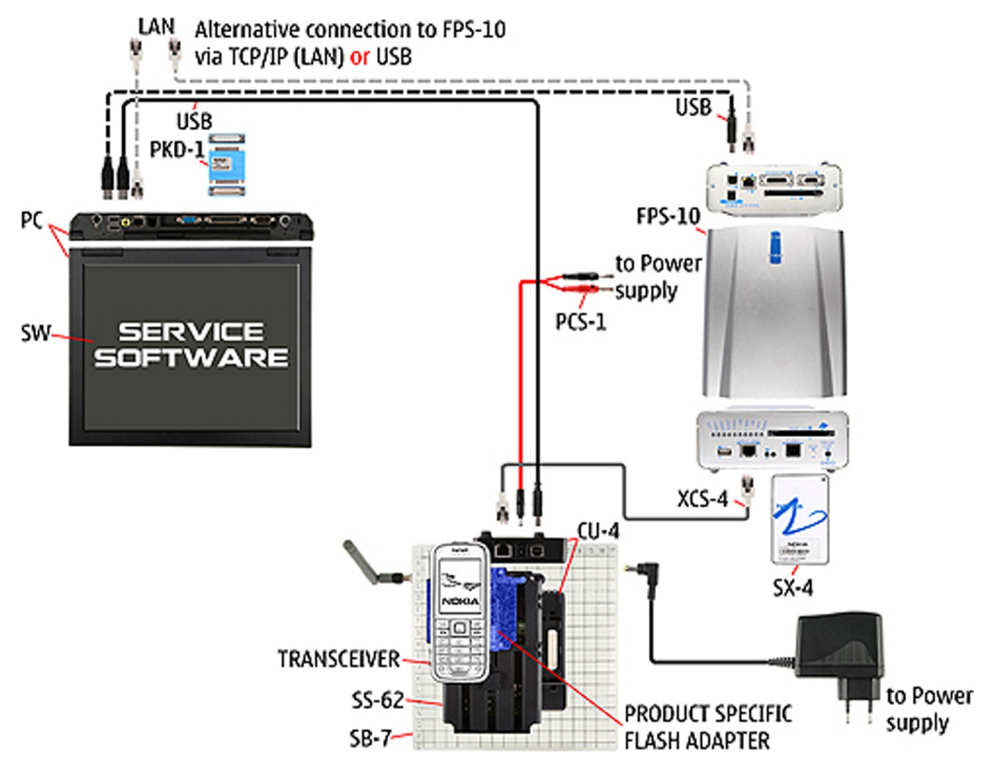

Figure 7 WLAN functionality testing concept with SB-7

| Туре        | Description          |
|-------------|----------------------|
| Product spe | cific tools          |
| FS-114      | Flash adapter        |
| Other tools |                      |
| CU-4        | Control unit         |
| PCS-1       | DC power cable       |
| РК-1        | SW Security device   |
| SS-62       | Generic base adapter |
| Cables      |                      |
| PCS-1       | Power cable          |
| DAU-9S      | Cable                |
|             | Standard USB cable   |

### GPS testing concept with GPS RF coupler

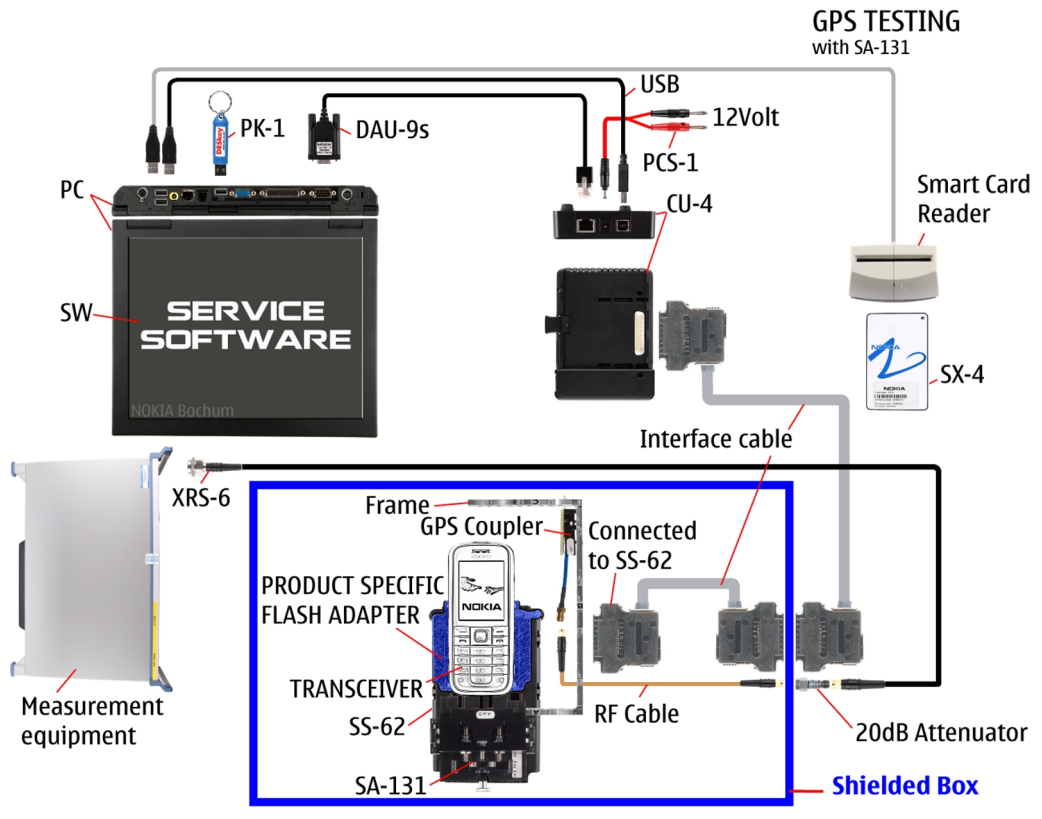

Figure 8 RF testing concept with RF coupler

| Туре         | Description                                       |
|--------------|---------------------------------------------------|
| Product spe  | cific devices                                     |
| FS-114       | Flash adapter                                     |
| SA-131       | GPS RF coupler                                    |
| Other device | 25                                                |
| CU-4         | Control unit                                      |
| SX-4         | Smart card                                        |
| JXS-1        | RF shield box                                     |
| PK-1         | SW security device                                |
| SS-62        | Flash adapter base                                |
|              | Smart card reader                                 |
|              | Measurement equipment                             |
|              | PC with Phoenix service software                  |
| Cables       |                                                   |
| CA-58RS      | RF service cable (product-specific adapter cable) |
| PCS-1        | Power cable                                       |
| DAU-9S       | MBUS cable                                        |

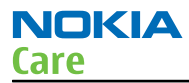

| Туре  | Description     |
|-------|-----------------|
| XRS-6 | RF cable        |
|       | 20dB attenuator |
|       | Interface cable |
|       | USB cable       |

Nokia Customer Care

# 3 — BB Troubleshooting and Manual Tuning Guide

(This page left intentionally blank.)

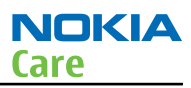

# **Table of Contents**

| Baseband self tests in Phoenix                          | 3–5              |
|---------------------------------------------------------|------------------|
| Power and charging troubleshooting                      | 3-7              |
| Dead or jammed device troubleshooting                   | 3–7              |
| Power key troubleshooting                               | 3–8              |
| General voltage checking troubleshooting                | <mark>3–8</mark> |
| General power checking                                  | 3–11             |
| Charging troubleshooting                                | 3–12             |
| RTC troubleshooting                                     | 3–12             |
| Interface troubleshooting                               | 3–14             |
| Flash programming fault troubleshooting                 | 3–14             |
| SIM card troubleshooting                                | 3–17             |
| MicroSD card troubleshooting                            | 3–18             |
| USB interface troubleshooting                           | 3–20             |
| User interface troubleshooting                          | 3–21             |
| Keyboard troubleshooting                                | 3–21             |
| Display module troubleshooting                          | 3–23             |
| General instructions for display troubleshooting        | 3–23             |
| Display fault troubleshooting                           | 3–25             |
| Display backlight troubleshooting                       | 3–25             |
| Magnetometer troubleshooting                            | 3–27             |
| Accelerometer troubleshooting                           | 3–28             |
| Ambient Light Sensor troubleshooting and re-calibration | 3–29             |
| Introduction to ALS troubleshooting and re-calibration  | 3–29             |
| Functionality check                                     | 3–29             |
| ALS troubleshooting                                     | 3–31             |
| Calibrating ALS                                         | 3–31             |
| Audio troubleshooting                                   | 3–33             |
| Audio troubleshooting test instructions                 | 3–33             |
| Internal earpiece troubleshooting                       | 3–37             |
| Internal microphone troubleshooting                     | 3–37             |
| EANC microphone testing                                 | 3–38             |
| Internal handsfree (IHF) troubleshooting                | 3–41             |
| External earpiece troubleshooting                       | 3–41             |
| External microphone troubleshooting                     | 3–43             |
| Acoustics troubleshooting                               | 3–44             |
| Introduction to acoustics troubleshooting               | 3–44             |
| Earpiece troubleshooting                                | 3–45             |
| IHF troubleshooting                                     | 3–45             |
| EANC error microphone troubleshooting                   | 3–47             |
| EANC reference microphone troubleshooting               | 3–48             |
| Microphone troubleshooting                              | 3–49             |
| Vibra troubleshooting                                   | 3–50             |
| Bluetooth and FM radio troubleshooting                  | 3–51             |
| Bluetooth troubleshooting                               | 3–51             |
| FM radio troubleshooting                                | 3–52             |
| GPS troubleshooting                                     | 3–53             |
| GPS failure troubleshooting                             | 3–53             |
| GPS basic checks troubleshooting                        | 3–54             |
| WLAN troubleshooting                                    | 3–55             |
| WLAN functionality test using SB-7 and Phoenix          | 3–55             |

| WLAN layout and test points            |      |
|----------------------------------------|------|
| WLAN settings for Phoenix              |      |
| WLAN functional tests                  |      |
| WLAN auto tuning                       |      |
| WLAN failure troubleshooting           |      |
| WLAN basic checks troubleshooting      |      |
| Baseband manual tuning guide           | 3-66 |
| Certificate restoring for BB5 products | 3-66 |
| certaineace restoring for 555 products |      |

#### List of Tables

| Table 10 Display module troubleshooting cases | . 3–23 |
|-----------------------------------------------|--------|
| Table 11 Pixel defects                        | . 3–23 |

#### **List of Figures**

| Figure 9 Flashing pic 1. Take single trig measurement for the rise of the BSI signal                    | . 3–15 |
|----------------------------------------------------------------------------------------------------|--------|
| Figure 10 Flashing pic 2. Take single trig measurement for the rise of the BSI signal                   | . 3–16 |
| Figure 11 AV mic to AV ear, single-ended loop measurement. 16 kHz lowpass filter is used to attenuate   |        |
| noise from the signal. The filter is optional                                                           | . 3–34 |
| Figure 12 AV mic to HP ear, single-ended loop measurement. 62.5 kHz lowpass filter is used to attenuate |        |
| noise from the signal. The filter is optional                                                           | . 3–35 |
| Figure 13 Ext microphone in Int handsfree out, single-ended loop measurement without filter             | . 3–35 |
| Figure 14 Ext microphone in Int handsfree out, differential loop measurement with 8 kHz lowpass filter. |        |
| The signal is measured differentially between the pads of B2102                                         | . 3–36 |
| Figure 15 WLAN auto tune settings                                                                       | . 3–62 |
| Figure 16 WLAN auto tune results                                                                        | . 3–63 |
|                                                                                                    |        |

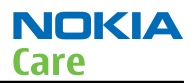

#### Baseband self tests in Phoenix

#### Context

Always start the troubleshooting procedure by running the Phoenix self tests. If a test fails, please follow the diagram below.

If the phone is dead and you cannot perform the self tests, go to Dead or jammed device troubleshooting (page 3–7).

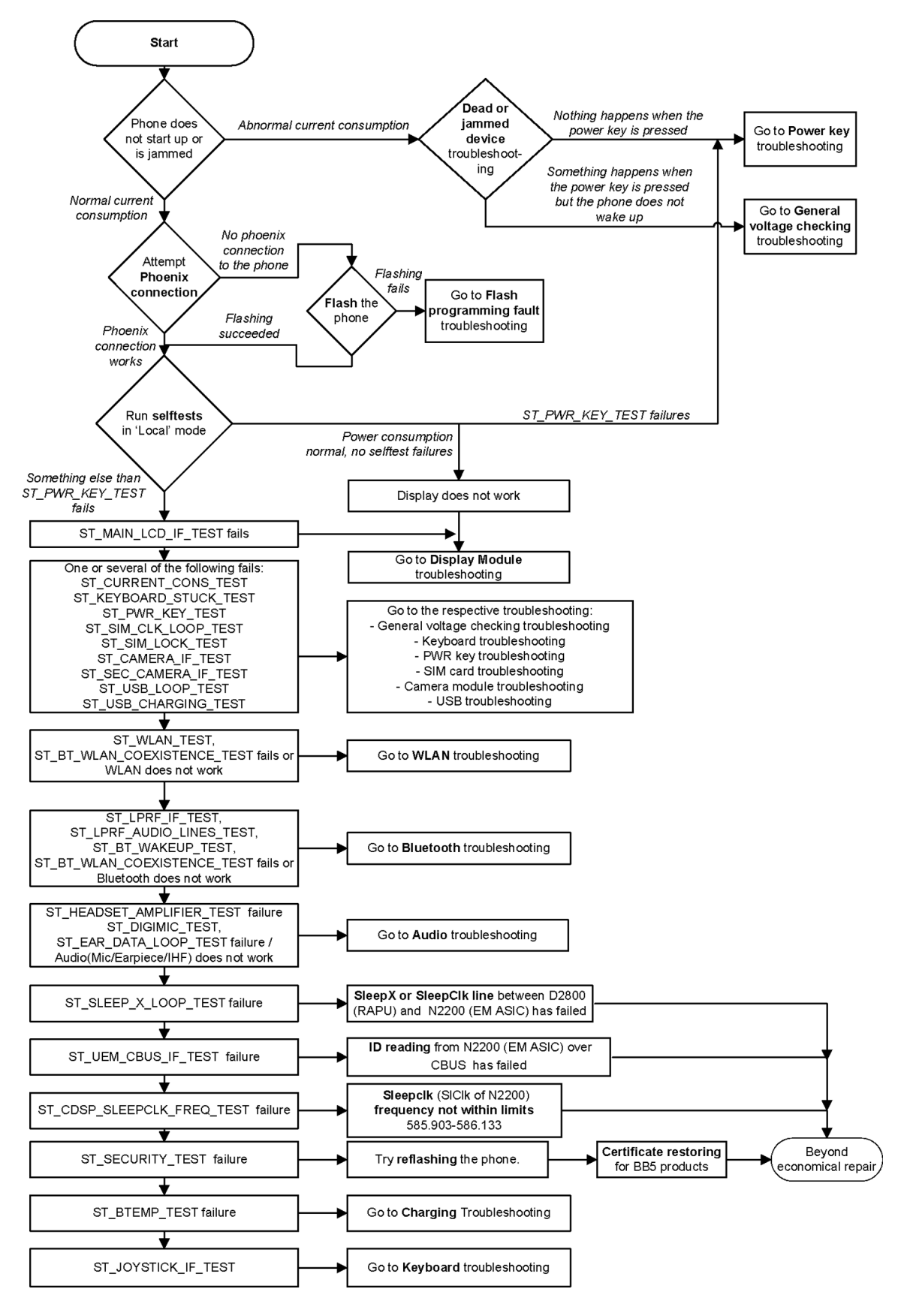

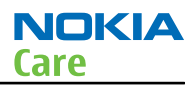

#### Power and charging troubleshooting

#### Dead or jammed device troubleshooting

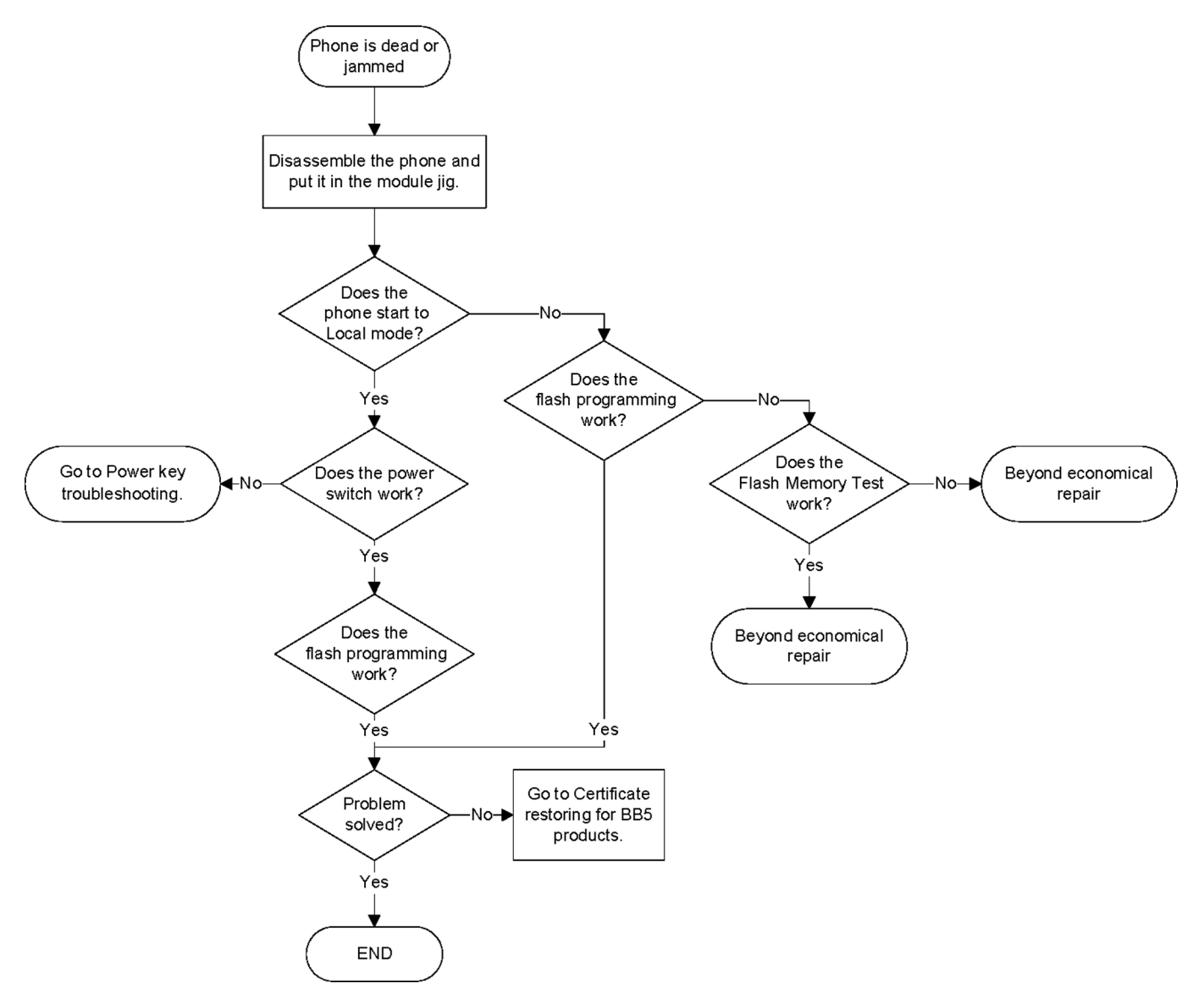

#### Power key troubleshooting

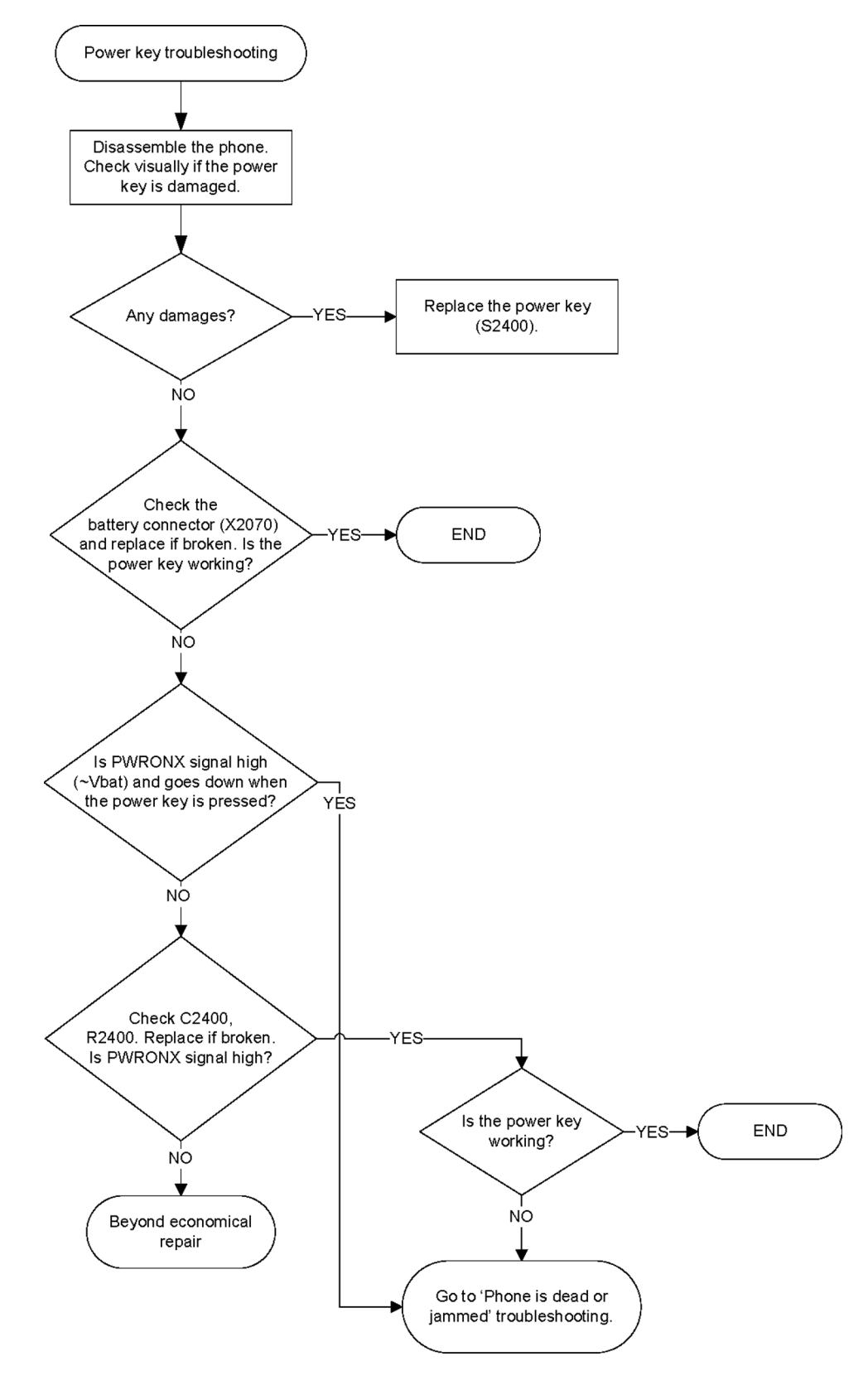

# General voltage checking troubleshooting

# Troubleshooting flow - Page 1 of 2

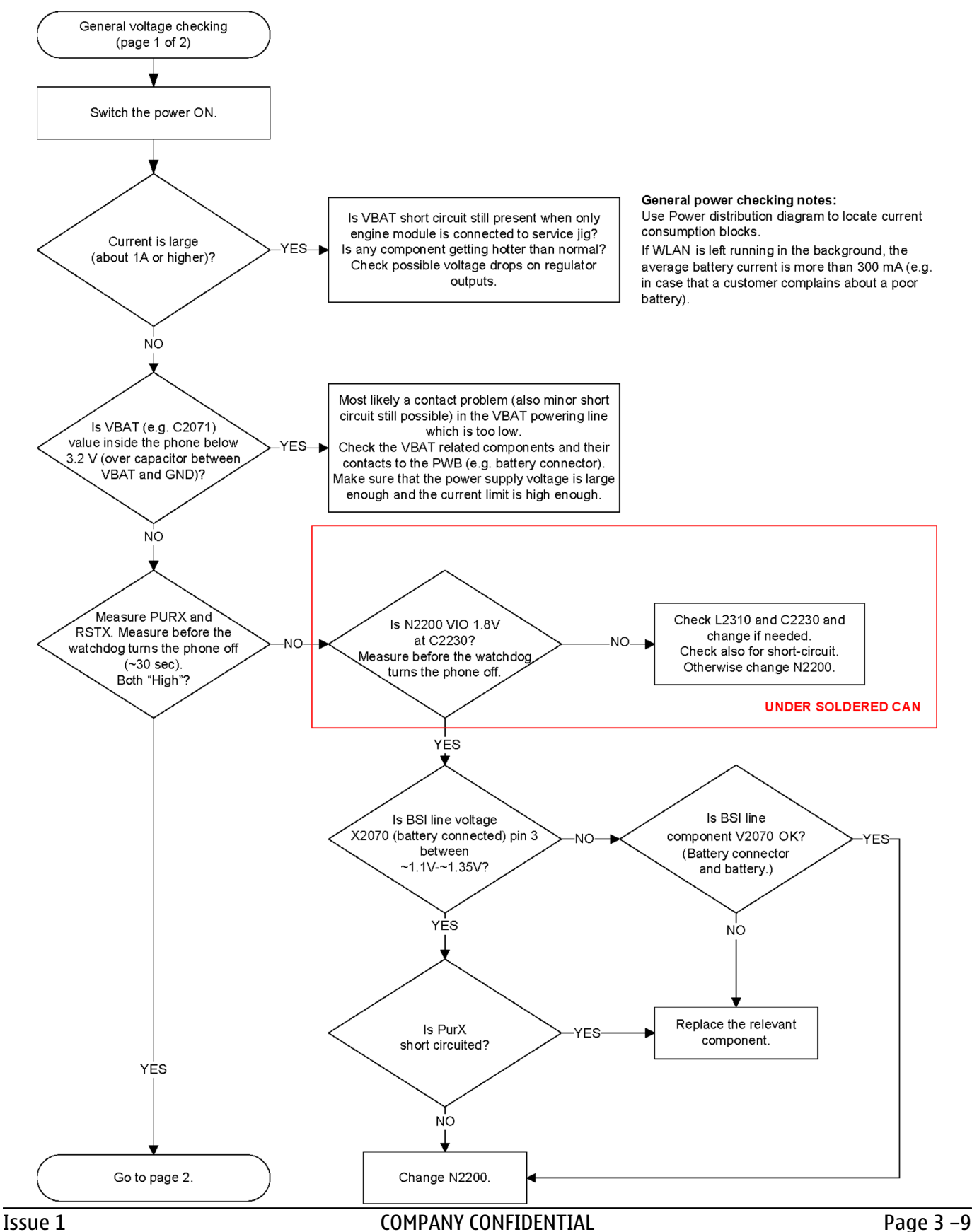

Copyright © 2009 Nokia. All rights reserved.

# Troubleshooting flow - Page 2 of 2

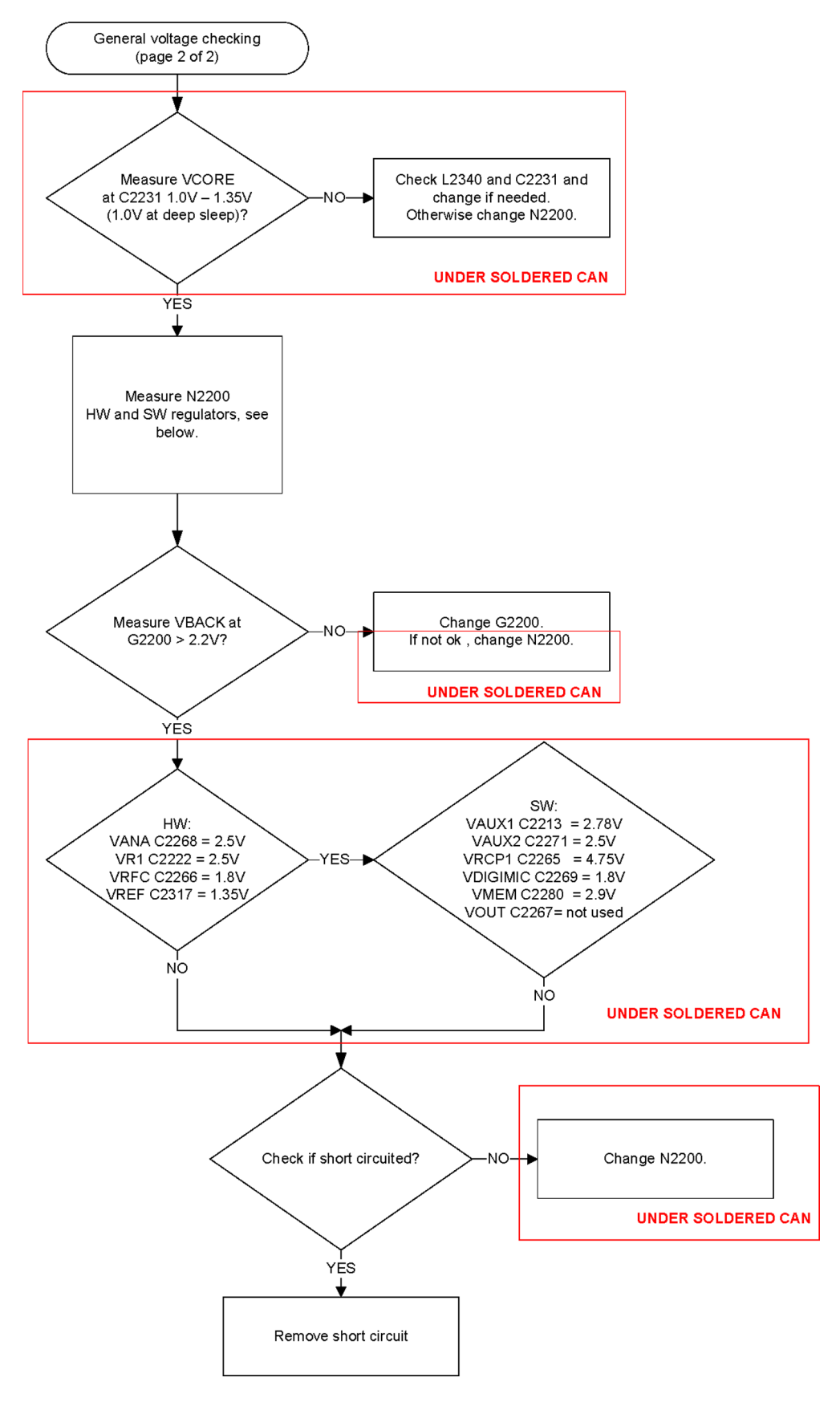

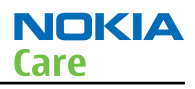

# General power checking

Check the following voltages:

| Signal<br>Rename | Regulator   | Sleep | Idle | Nominal<br>voltage | Main user                              | Notes                                     |
|------------------|-------------|-------|------|--------------------|----------------------------------------|-------------------------------------------|
| VIO              | Gazoo/Pearl | ON    | ON   | 1.8                | Memory, I/Os,<br>display, WLAN,<br>GPS |                                           |
| VBACK            | Gazoo/Pearl | ON    | ON   | 2.5                | Back-up<br>battery                     |                                           |
| VSIM1            | Gazoo/Pearl | ON    | ON   | 1.8/3.0            | SIM card                               |                                           |
| VAUX1            | Gazoo/Pearl | ON    | ON   | 2.8                | Display, 3D<br>magnetometer<br>, OFN   |                                           |
| VAUX2            | Gazoo/Pearl | OFF   | OFF  | 2.5                | ALS,<br>accelerometer                  |                                           |
| VANA             | Gazoo/Pearl | ON    | ON   | 2.5                | Not used                               |                                           |
| VR1              | Gazoo/Pearl | OFF   | ON   | 2.5                | Crystal<br>oscillators                 |                                           |
| VRFC             | Gazoo/Pearl | OFF   | ON   | 1.8                | RAPU<br>converters                     |                                           |
| VRCP1            | Gazoo/Pearl |       |      | 4.75               | To RF parts                            |                                           |
| VREF             | Gazoo/Pearl | ON    | ON   | 1.25               | RF reference                           |                                           |
| VCORE            | Gazoo/Pearl | ON    | ON   | 1.2                | RAPU digital                           | Can change due<br>to RAPU version<br>& SW |
| VOUT             | Gazoo/Pearl | OFF   | OFF  | 2.5                | Not used                               |                                           |
| VCAM_2V8         | N1401       | OFF   | OFF  | 2.8                | Camera                                 | Disabled in<br>sleep                      |
| VCAM_1V8         | N1402       | OFF   | OFF  | 1.800              | Camera                                 | Disabled in<br>sleep                      |
| VMEM             | Gazoo/Pearl | OFF   | OFF  | 2.9                | microSD Disabled in sleep              |                                           |

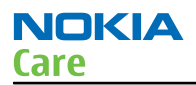

# Charging troubleshooting

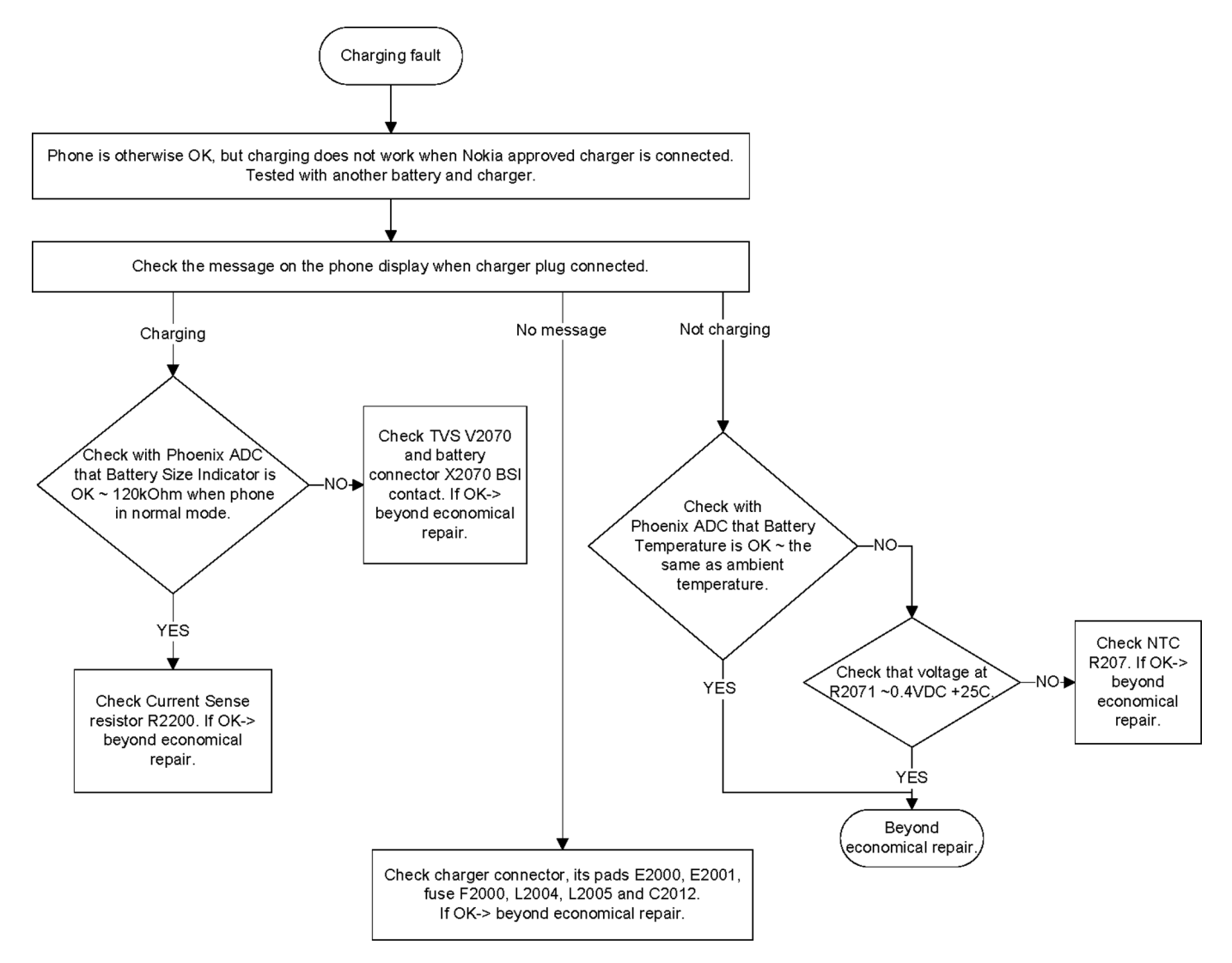

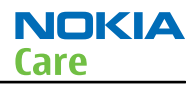

# **RTC troubleshooting**

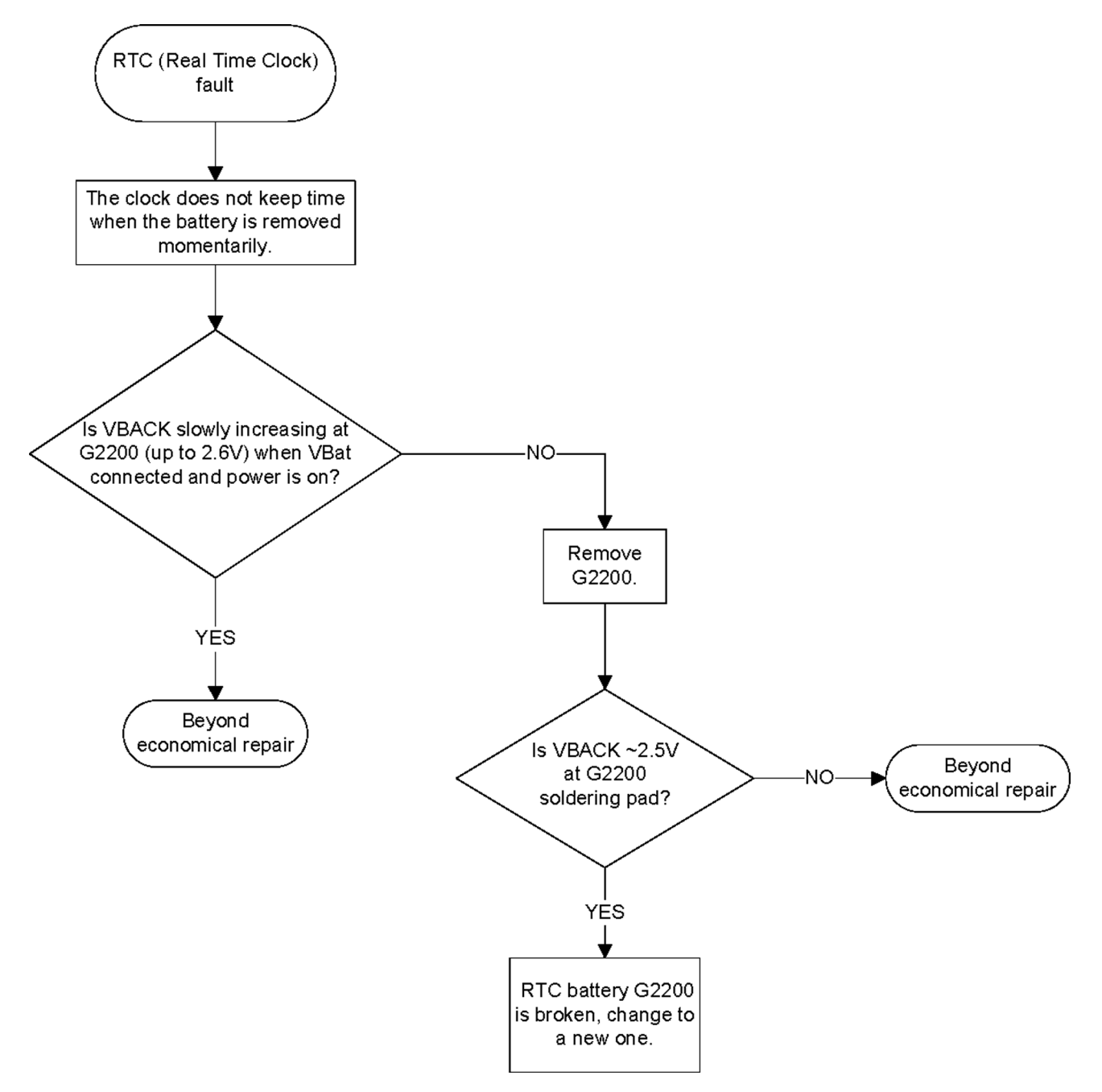

# Interface troubleshooting

#### Flash programming fault troubleshooting

# Troubleshooting flow - Page 1 of 2

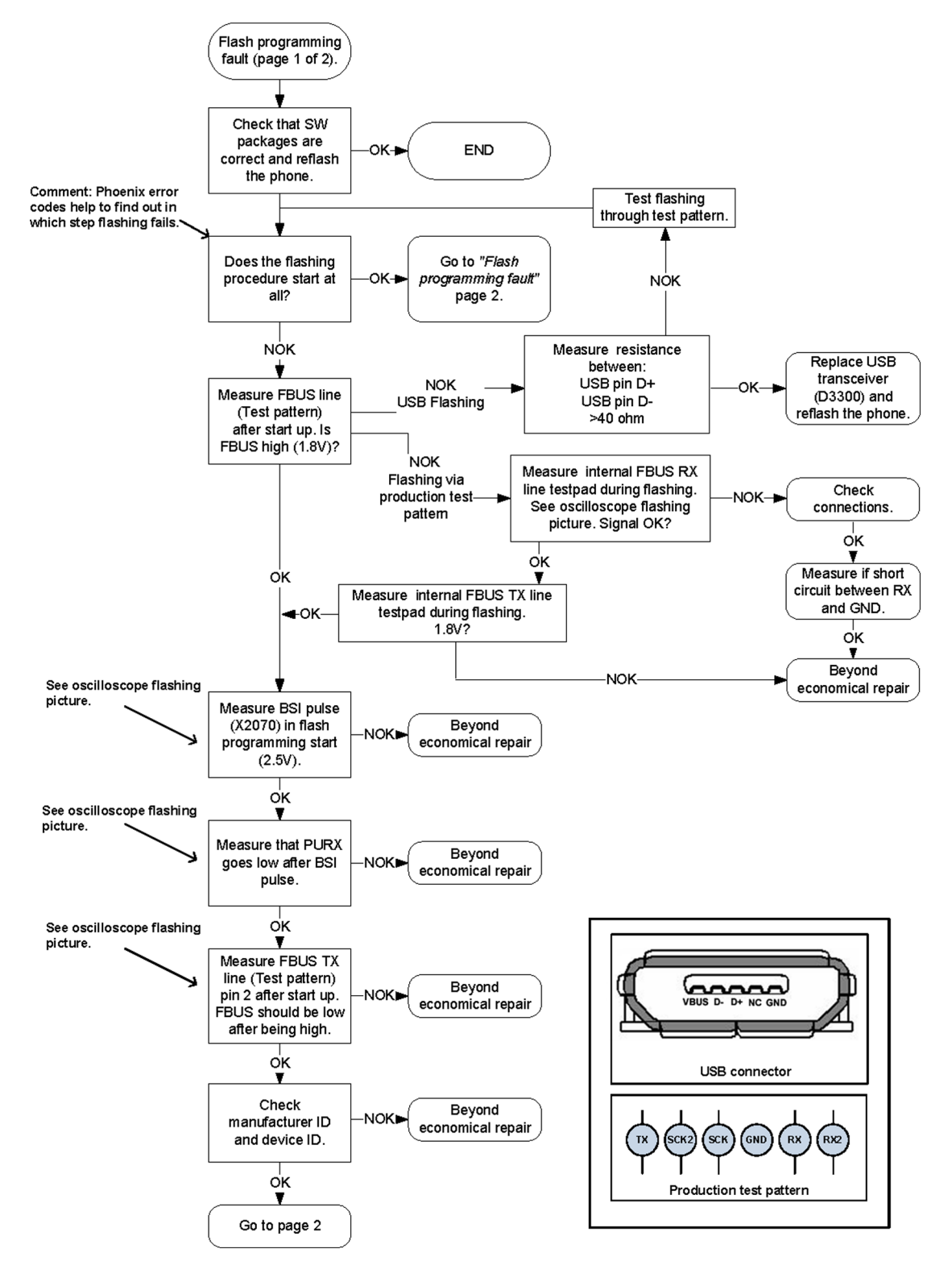

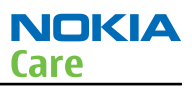

# Troubleshooting flow - Page 2 of 2

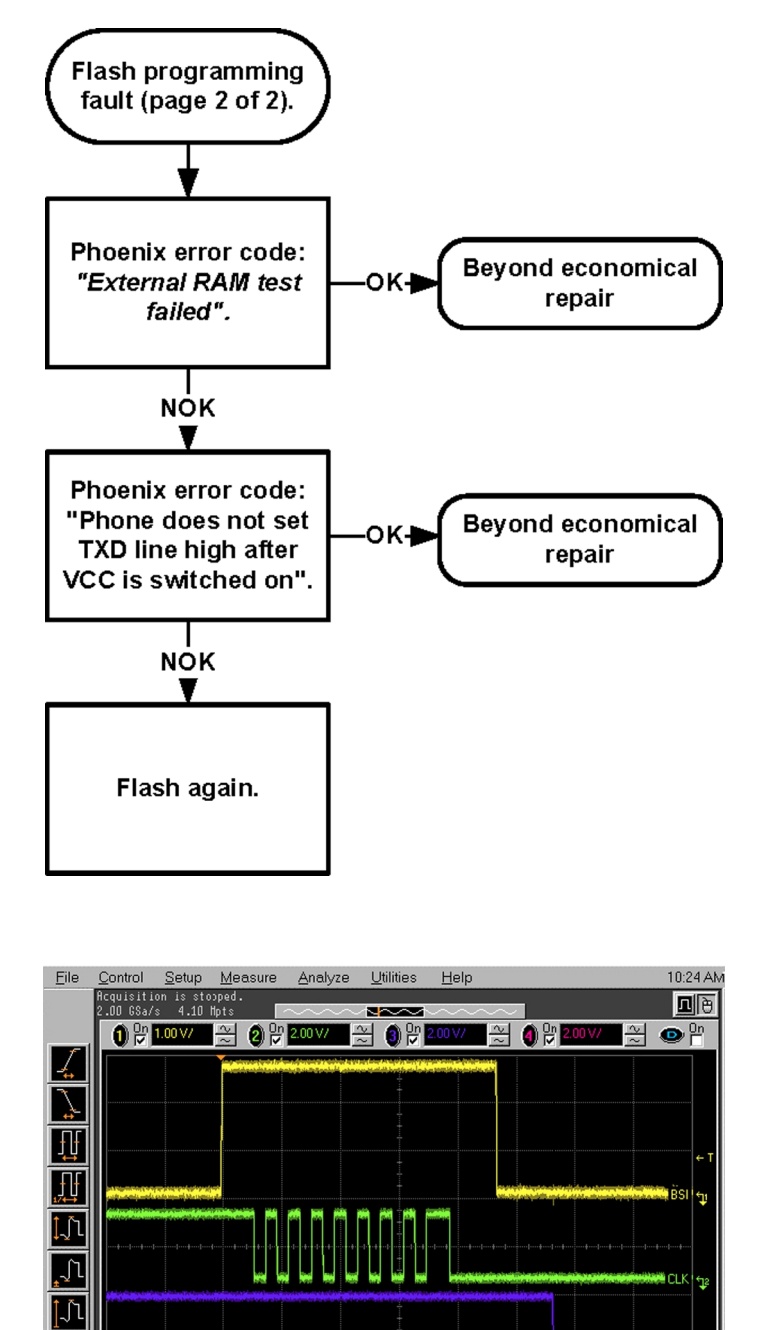

Figure 9 Flashing pic 1. Take single trig measurement for the rise of the BSI signal

○ ○ ② ④
150.0 µs/ N ○ <sup>1</sup> 151.4762400 µs
10 > 1770 mV

More (1 of 2 Clear

| Eile             | <u>C</u> ontrol        | <u>S</u> etup         | <u>M</u> easure    | <u>A</u> nalyze | <u>U</u> tilities | <u>H</u> elp                                                                                                   |                       |                        | 1:24 P*         |
|------------------|------------------------|-----------------------|--------------------|-----------------|-------------------|----------------------------------------------------------------------------------------------------|-----------------------|------------------------|-----------------|
|                  | Acquisiti<br>2.00 GSa/ | on is sto<br>s 8.20   | pped.<br>Mots      |                 |                   |                                                                                                    |                       |                        | <b>1</b> e      |
|                  | 0 0n                   | 1.00 V/               | ~ 2 만              | 1.00 V/         | 원 이 만             |                                                                                                    | (1) On                |                        | ● <sup>On</sup> |
| 1                | When                   | flashing h            | as started         |                 |                   |                                                                                                    |                       |                        |                 |
| $\sum$           |                        |                       | <b>**</b> *        |                 |                   |                                                                                                    |                       |                        |                 |
|                  |                        |                       |                    |                 | 4                 |                                                                                                    |                       |                        |                 |
| μĻ               |                        |                       |                    |                 |                   |                                                                                                    |                       |                        |                 |
| Ţſ               |                        |                       |                    |                 |                   |                                                                                                    |                       |                        | ← T             |
| <u>1</u> ก       |                        | disting to the server | Merry Restation 10 |                 | - and the store   | en essen en en fassa-                                                                                          |                       | the design of a second | DCU co          |
| <u>+-</u> 2 -    |                        |                       |                    |                 | -1+1+             | -1                                                                                                    |                       |                        |                 |
| 1                |                        |                       |                    |                 |                   |                                                                                                    |                       |                        |                 |
| ĴΪ               | MAY YOR                |                       |                    |                 |                   |                                                                                                    |                       |                        |                 |
|                  |                        |                       |                    |                 |                   |                                                                                                    |                       |                        |                 |
| <u></u>          |                        |                       |                    |                 |                   |                                                                                                    |                       |                        |                 |
| More<br>(1 of 2) |                        |                       |                    |                 |                   | a the second second second second second second second second second second second second second second second | initial of the Andrew |                        | PURX 👔          |
| Clear            |                        |                       |                    |                 | +                 |                                                                                                    |                       |                        |                 |
| All              | Ť (                    |                       | 3 <b>H</b>         | 100 µs/         | » 🔨 📫 228         | 3.6069240 µs                                                                                                   | < 0 ▶                 | T 1.040 V              | <b>€</b> ↑      |

Figure 10 Flashing pic 2. Take single trig measurement for the rise of the BSI signal

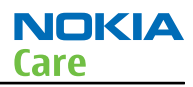

#### SIM card troubleshooting

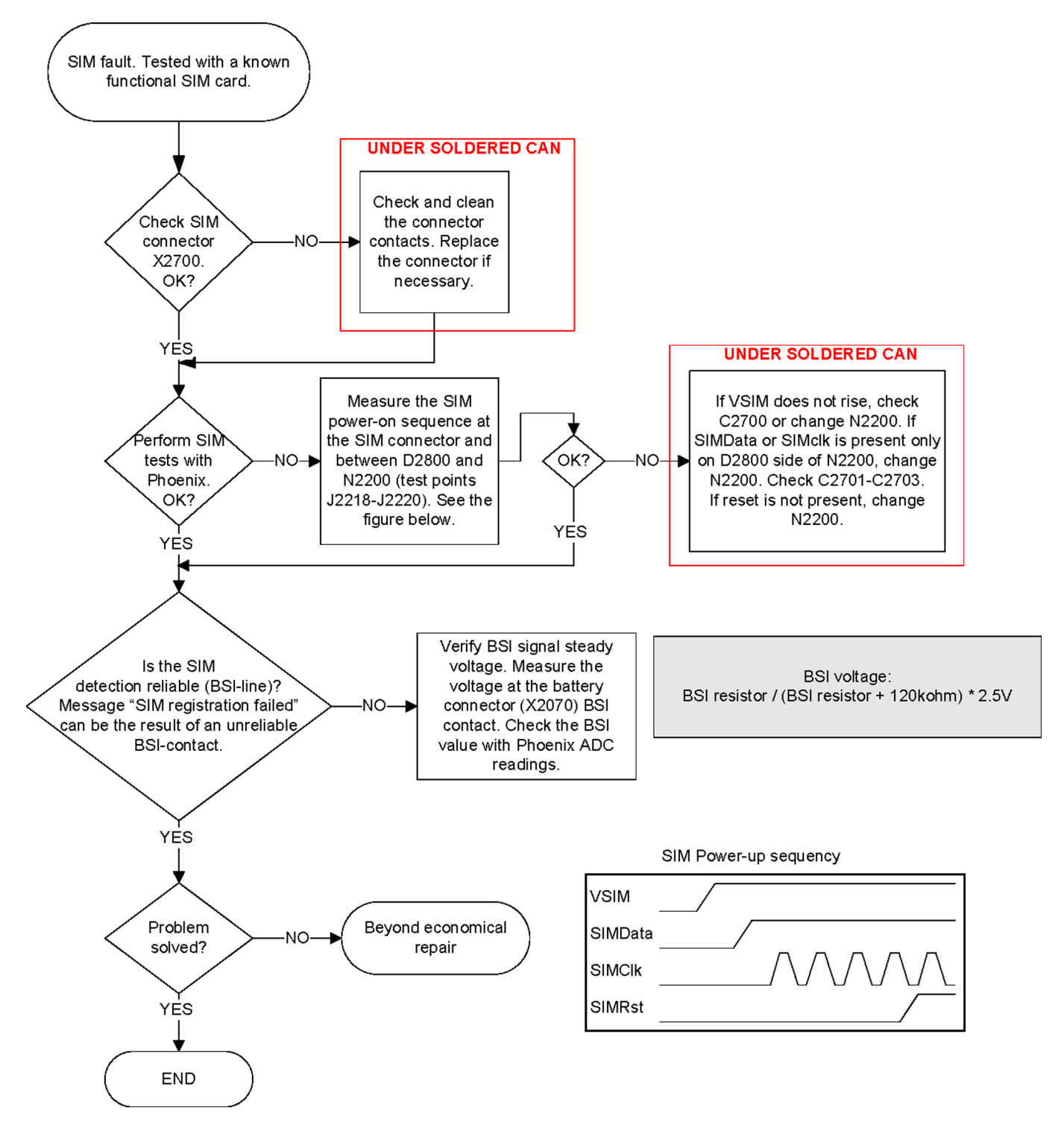

#### SIM power-on sequence

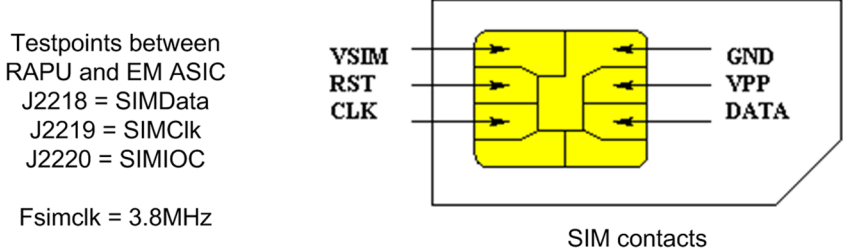

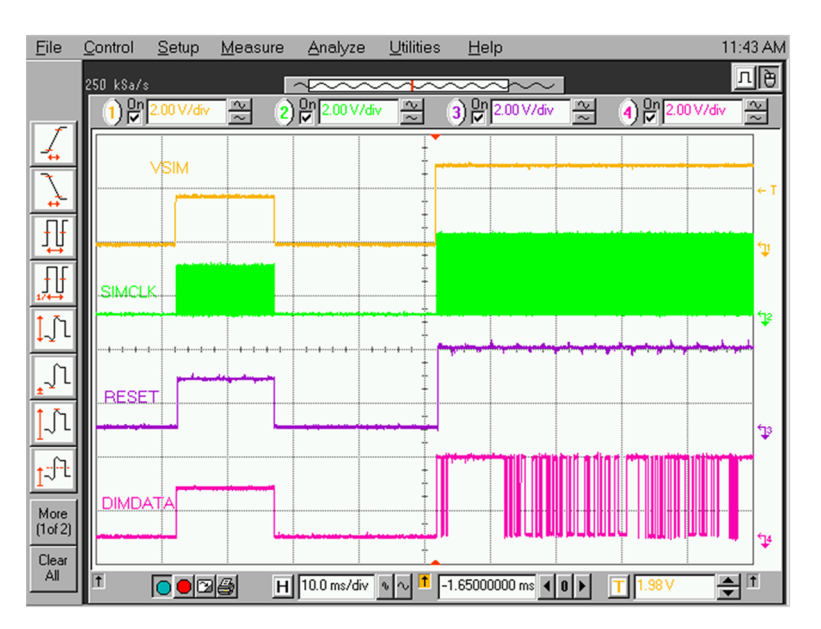

SIM power-on sequence on X2700.

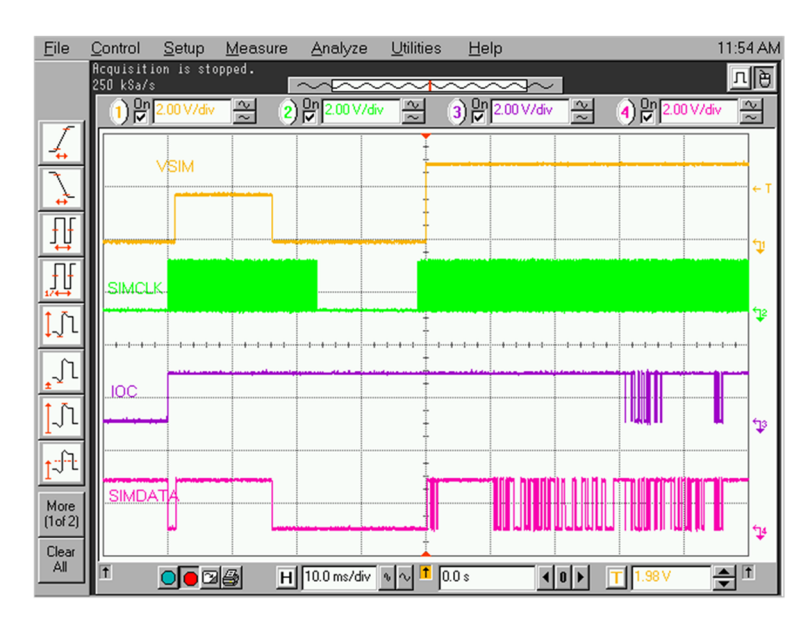

SIM power-on sequence between RAPU and EM ASIC.

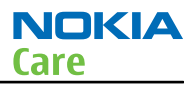

# MicroSD card troubleshooting

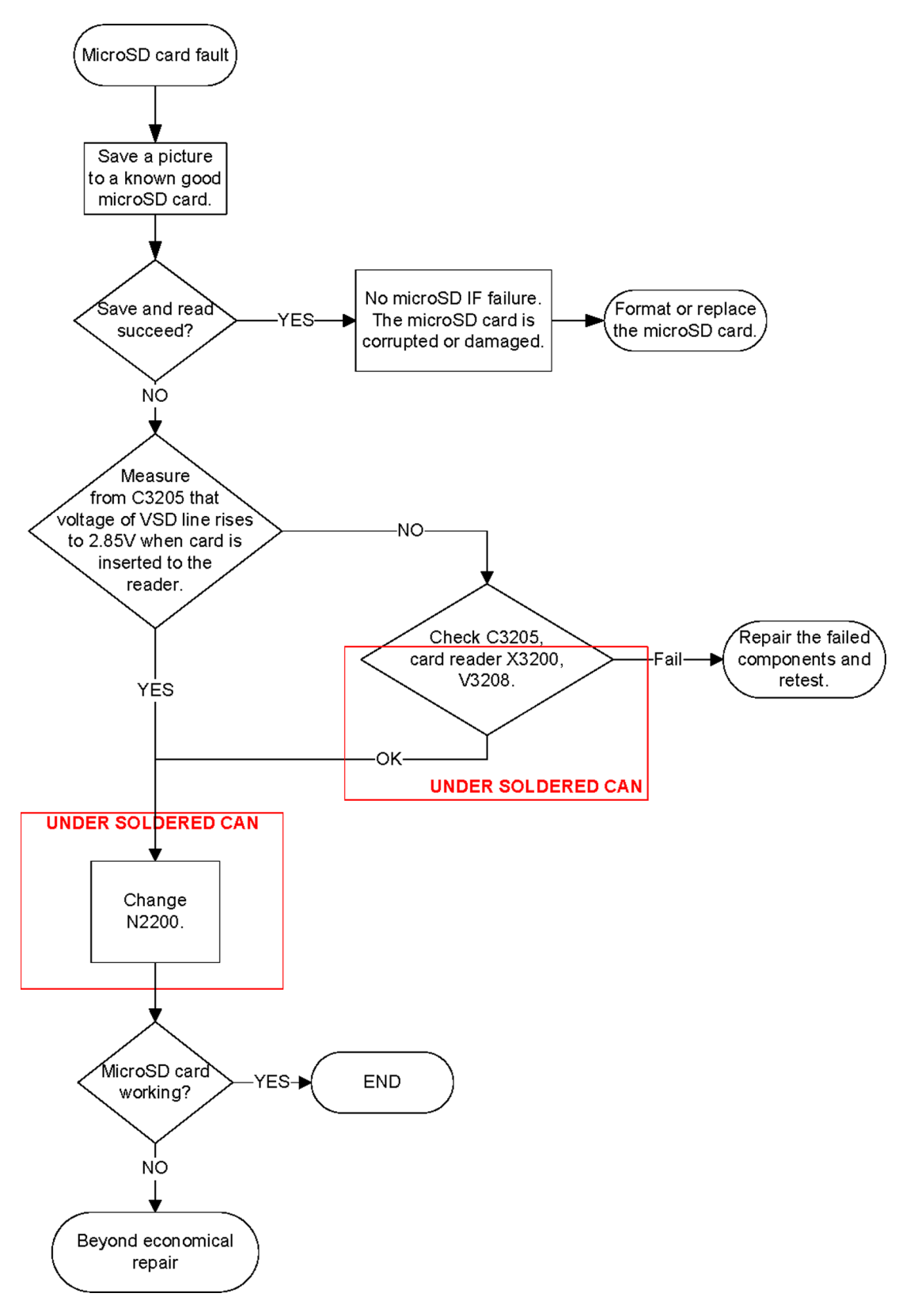

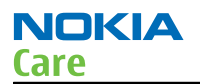

#### **USB interface troubleshooting**

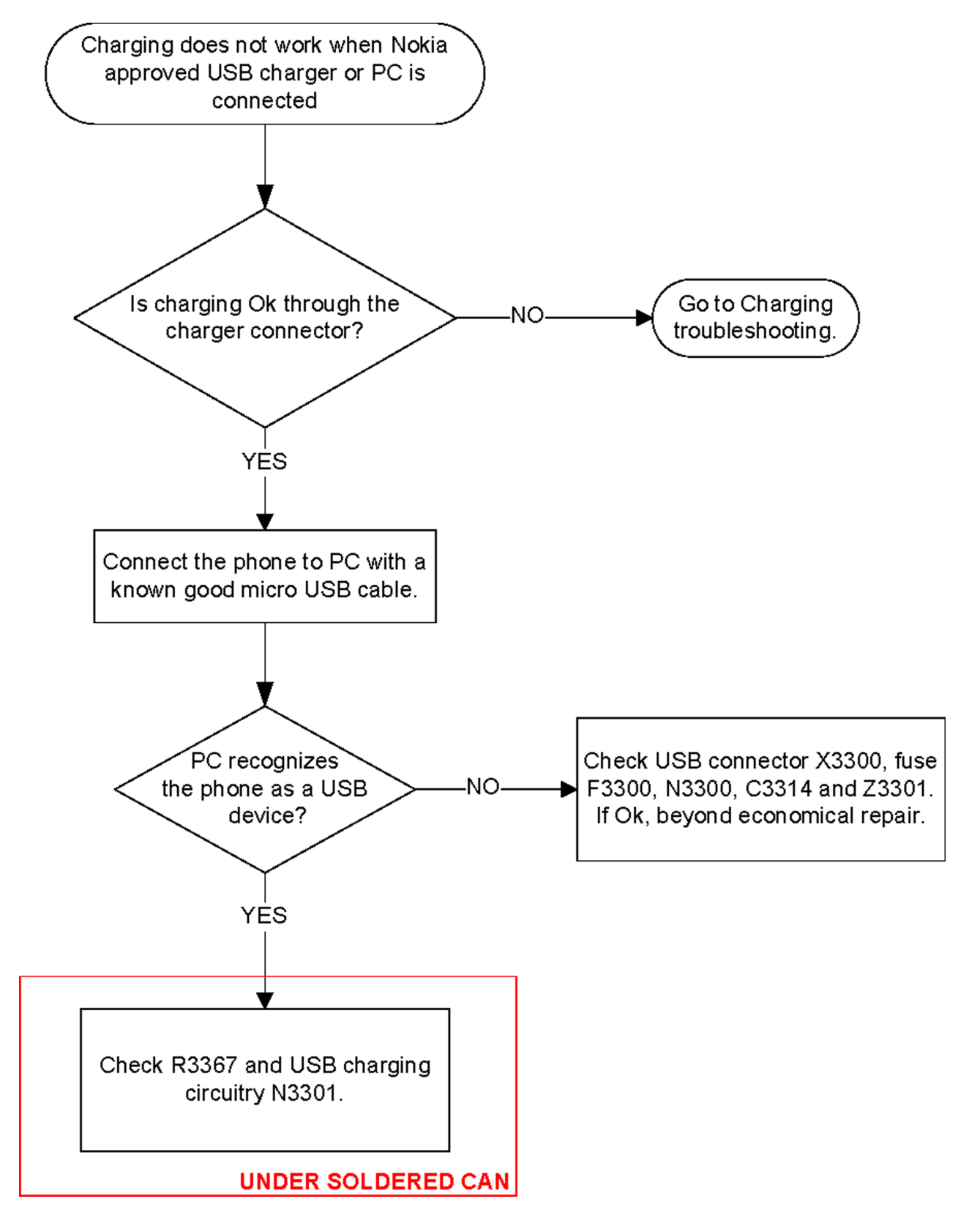

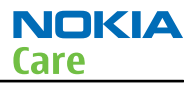

## User interface troubleshooting

#### **Keyboard troubleshooting**

#### Context

There are two possible failure modes in the keyboard:

- One or more keys are stuck, so that the key does not react when a keydome or a side key is pressed. This kind of failure is caused by mechanical reasons (dirt, rust, mechanical damage, etc.).
- Malfunction of several keys at the same time. This happens when one or more rows or columns in the key matrix are failing (shortcut or open connection).

If the failure mode is not clear, start with the Keyboard test in Phoenix.

In this phone the keyboard is connected to D2800 I/O pins.

There are no serviceable parts for the optical navi key. Scratches on the joystick cover decrease its performance. Self test ST\_JOYSTICK\_IF\_TEST checks interfaces to the system module. If the self test fails, check connector X2401 and UI module connector X2521.

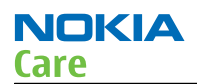

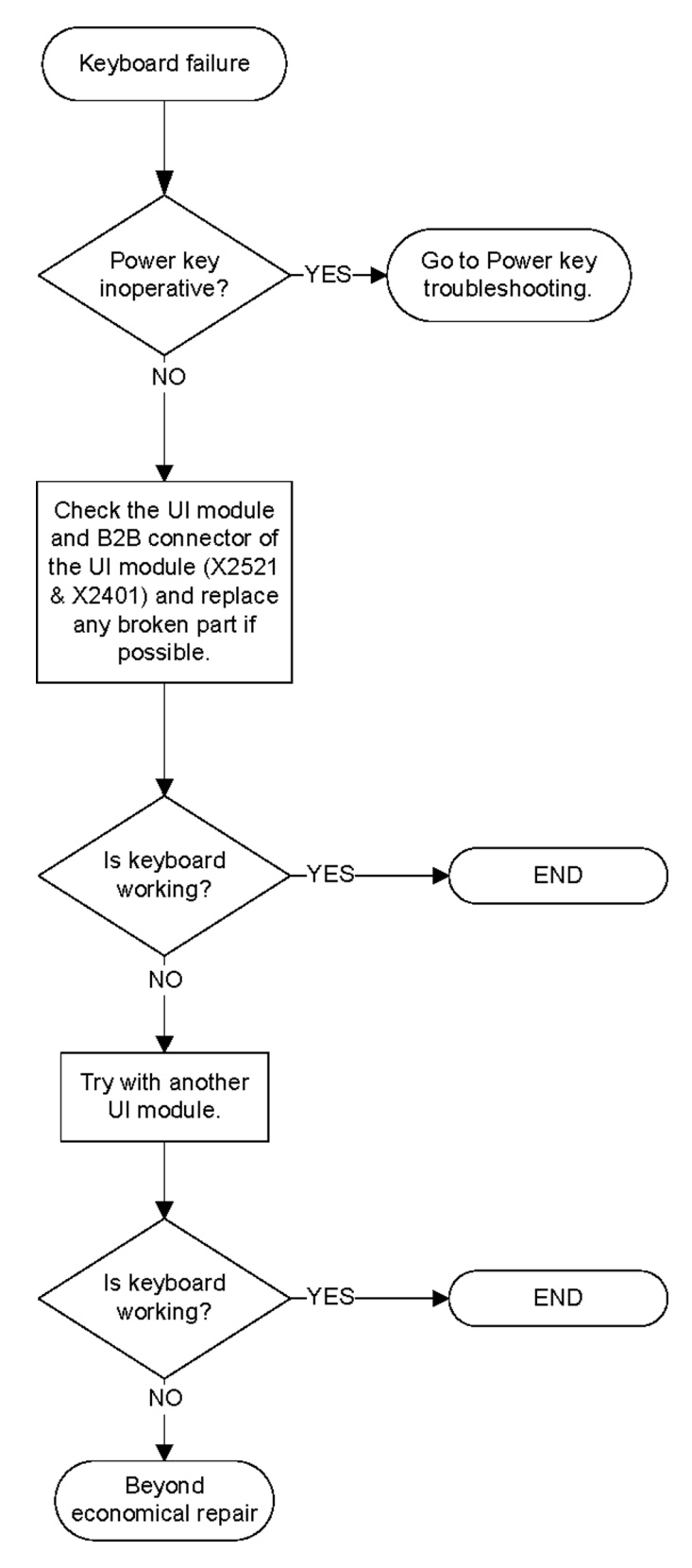

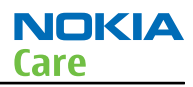

#### **Display module troubleshooting**

#### General instructions for display troubleshooting

#### Context

- The display is in a normal mode when the phone is in active use.
- The operating modes of the display can be controlled with the help of *Phoenix*.

| Display blank                       | There is no image on the display. The display looks<br>the same when the phone is on as it does when the<br>phone is off. The backlight can be on in some cases.                                                                                          |
|-------------------------------------|----------------------------------------------------------------------------------------------------|
| Image on the display not correct    | Image on the display can be corrupted or a part of the image can be missing.                                                                                                    |
|                                     | <ul> <li>If a part of the image is missing, change the<br/>display module.</li> </ul>                                                                                                    |
|                                     | <ul> <li>If the image is otherwise corrupted, follow the<br/>display fault troubleshooting flowchart.</li> </ul>                                                                                                    |
| Backlight dim or not working at all | Backlight LED components are inside the display<br>module. Backlight failure can also be in the<br>connector or in the backlight power source in the<br>main engine of the phone.                                                                         |
|                                     | This means that in case the display is working (image OK), the backlight is faulty.                                                                                                    |
| Visual defects (pixel)              | Pixel defects can be checked by controlling the display with Phoenix. Use both colours, black and white, on a full screen.                                                                                                    |
|                                     | The display may have some random pixel defects<br>that are acceptable for this type of display. The<br>criteria when pixel defects are regarded as a display<br>failure, resulting in a replacement of the display, are<br>presented the following table. |

| Table 10 Display module troubleshooting ca | ises |
|--------------------------------------------|------|
|--------------------------------------------|------|

#### **Table 11 Pixel defects**

| Item |                           |                                                                                                    | White d | Black dot<br>defect  | Total |   |   |
|------|---------------------------|----------------------------------------------------------------------------------------------------|---------|----------------------|-------|---|---|
| 1    | Defect counts             | R                                                                                                    | G       | B White Dot<br>Total |       | 1 | 1 |
|      |                           | 1                                                                                                    | 1       | 1                    | 1     |   |   |
| 2    | Combined<br>defect counts | Not allowed.<br>Two single dot defects that are within 5 mm of each other should be<br>interpreted as combined dot defect. |         |                      |       |   |   |

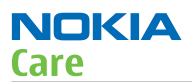

# Steps

- 1. Verify with a working display that the fault is not on the display module itself. The display module cannot be repaired.
- 2. Check that the cellular engine is working normally.
  - i To check the functionality, connect the phone to a docking station.
  - ii Start*Phoenix* service software.
  - iii Read the phone information to check that also the application engine is functioning normally (you should be able to read the APE ID).
- 3. Proceed to the display fault troubleshooting flowchart.

Use the **Display Test** tool in *Phoenix* to find the detailed fault mode.
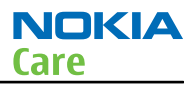

## Display fault troubleshooting

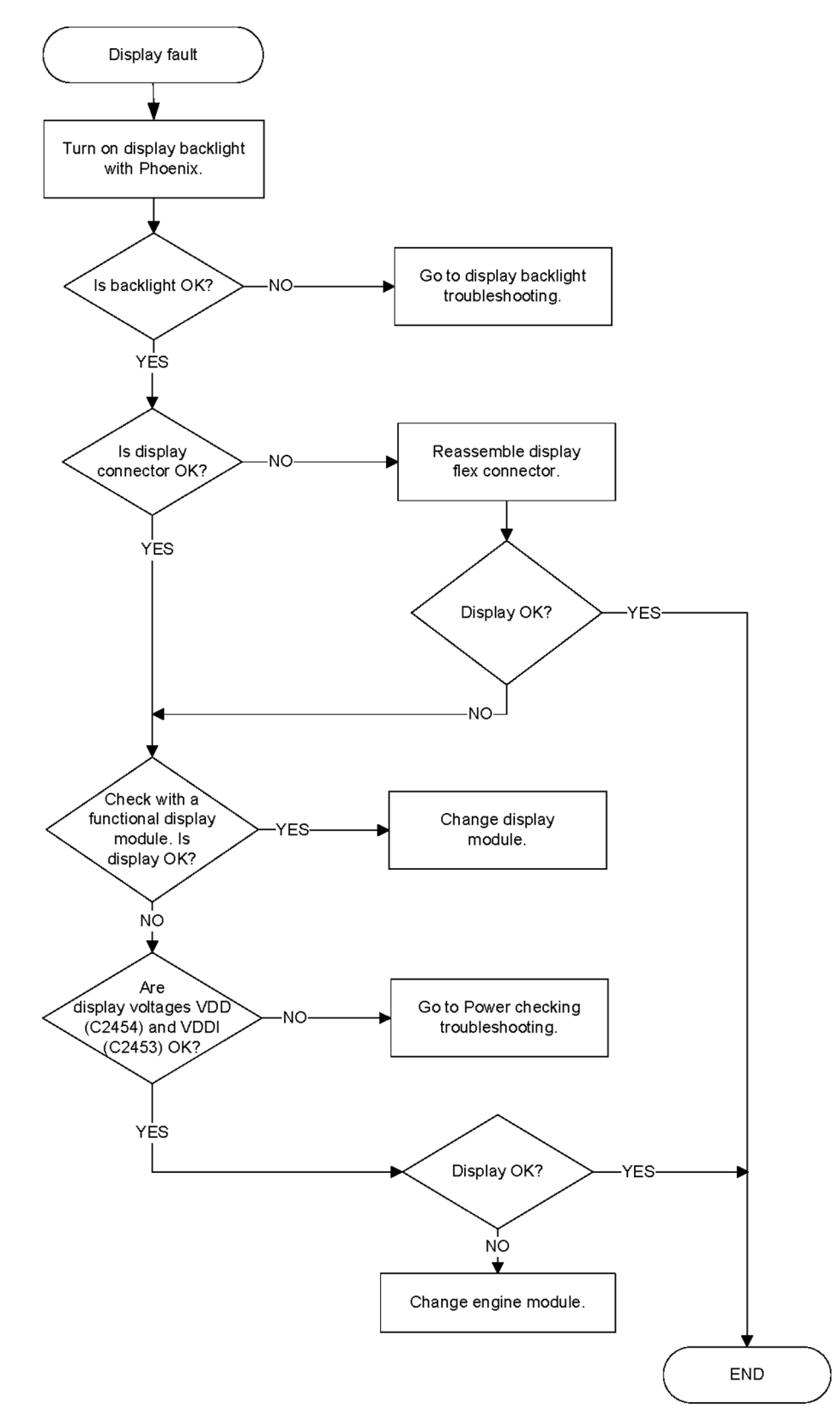

## Display backlight troubleshooting

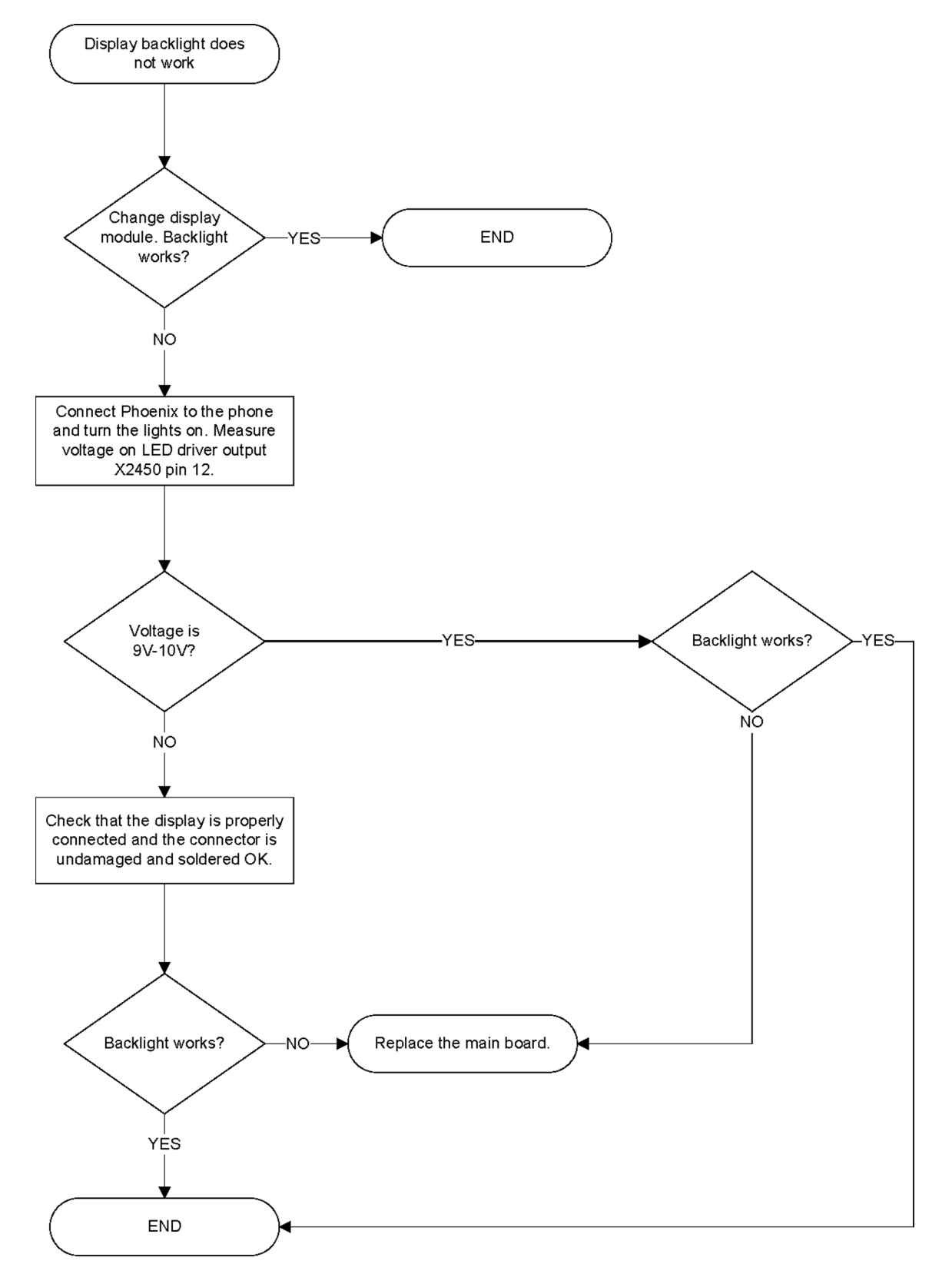

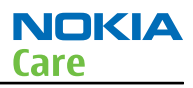

## Magnetometer troubleshooting

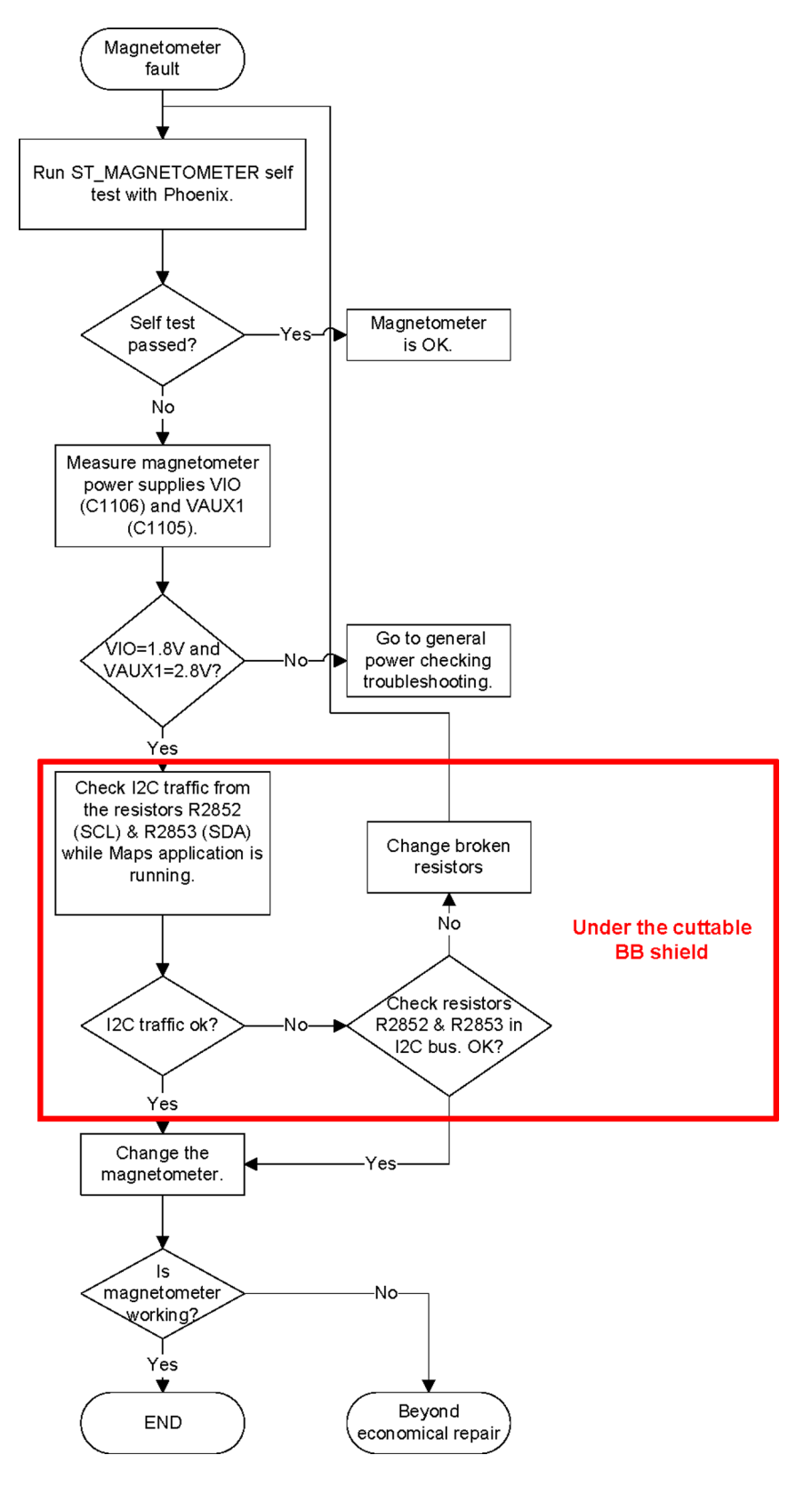

# Accelerometer troubleshooting

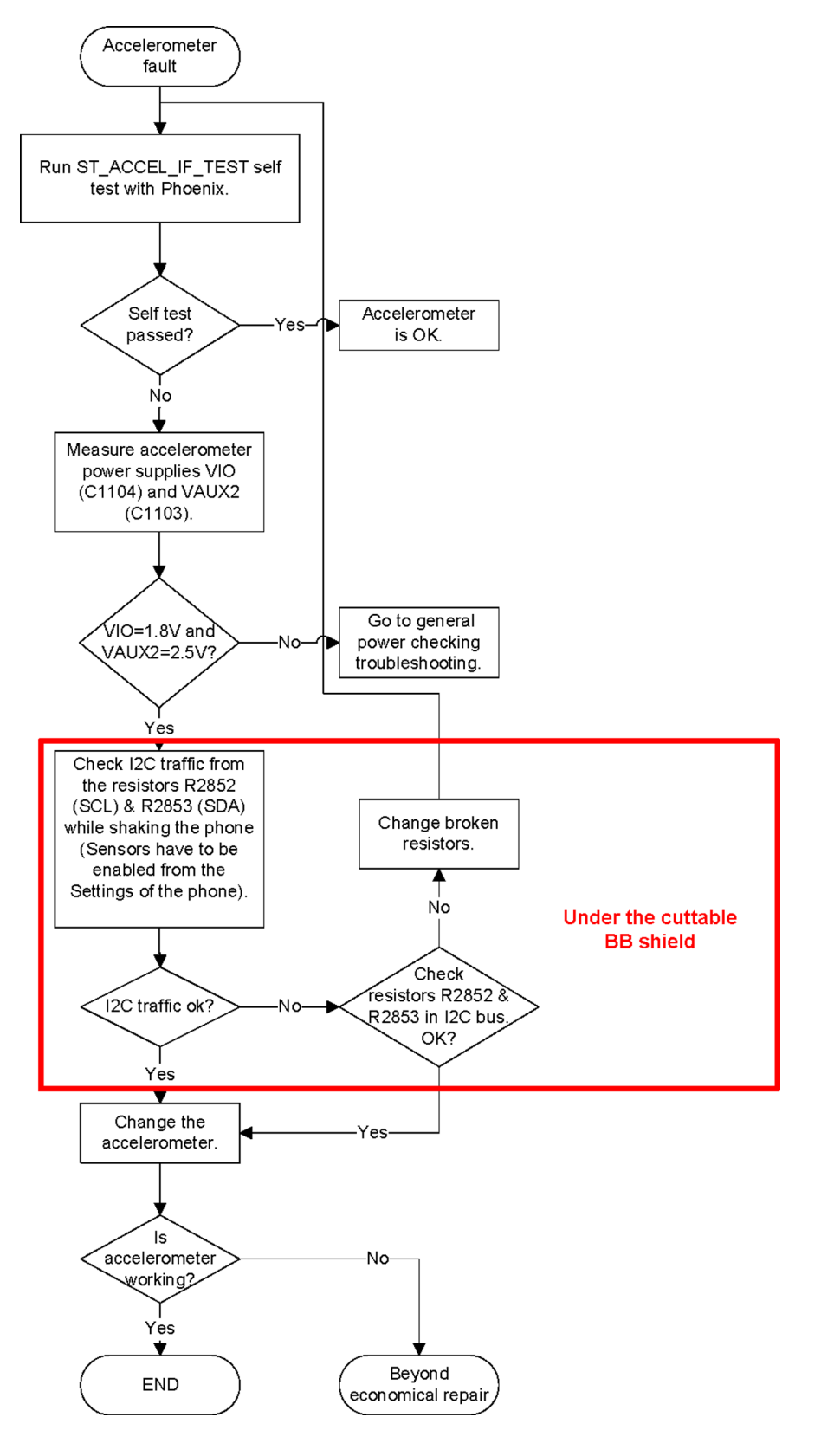

#### Ambient Light Sensor troubleshooting and re-calibration

#### Introduction to ALS troubleshooting and re-calibration

The Ambient Light Sensor (ALS) consists of the following components:

- Ambient Light Sensor (N1100). ALS is a digital I2C interface component that has two channels with different spectral sensitivities. When combined, the component responds to illuminance similar as human eye.
- Vdd filtering capacitor (C1100)

The ALS components are located at the top side of the main PWB.

ALS information is used to control the keypad and display brightness of the phone. The keyboard backlight is turned OFF, when it is not needed. Display brightness is dimmed, when environment lighting is dark. ALS is calibrated in production and can be re-tuned in service points though not recommended unless calibration coefficient is lost for some reason.

**Note:** ALS calibration is also required for Light SWAP Engines, because ALS is not factory calibrated for Light SWAP.

When executing the ALS calibration, a reference phone that includes calibrated ALS is required. The ALS retuning instructions show why the reference phone is needed.

**Note:** Make sure that you have completed the display and keyboard backlights troubleshooting before starting the ALS troubleshooting.

There is an Ambient Light Sensor window in the Phoenix Display Test tool, which shows the luminance value. The correct luminance in darkness is <20 lx, and in an office environment 100-2000 lx.

**Note:** The luminance value depends heavily on the light source and the angle of the phone against the light source, so the values above can only be used as a rough guideline. Phoenix has an ambient light sensor calibration tool for changing the calibration values.

#### Functionality check

#### **Steps**

- 1. Connect the phone to *Phoenix*, start the *Phoenix* software, and set the phone (e.g. on the table) so that the ambient light visible to ALS is stable. The light quide of the ALS is located on the upper part of the phone's front cover, right next to the secondary camera.
- 2. Scan product on Phoenix (CTRL+R)

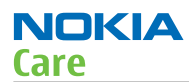

#### 3. Choose **Testing**→**Display test.**

| 🌾 Display Test          |                            |
|-------------------------|----------------------------|
| Display Lights          |                            |
| Lights<br>Target:       | Disco Lights               |
| State: On               | State:                     |
| Level 100               | Level:                     |
| <u> </u>                | ∭rite                      |
| Sensor<br>Mode : Normal |                            |
|                         | <u>R</u> ead <u>W</u> rite |
|                         |                            |

- 4. Open the **Lights** tab, and check the Ambient light sensor check box. Click the **Read** button in order to get the reference ambient light value. Cover the sensor and click **Read** again. When covered, the luminance reading should be less than after clicking **Read** without covering the sensor.
- 5. If the component does not give any reading or the reading does not change when sensor is/is not covered, replace the part.

**Note:** The ALS calibration procedure requires a reference phone with a calibrated ALS.

NOKIA

Care

## ALS troubleshooting

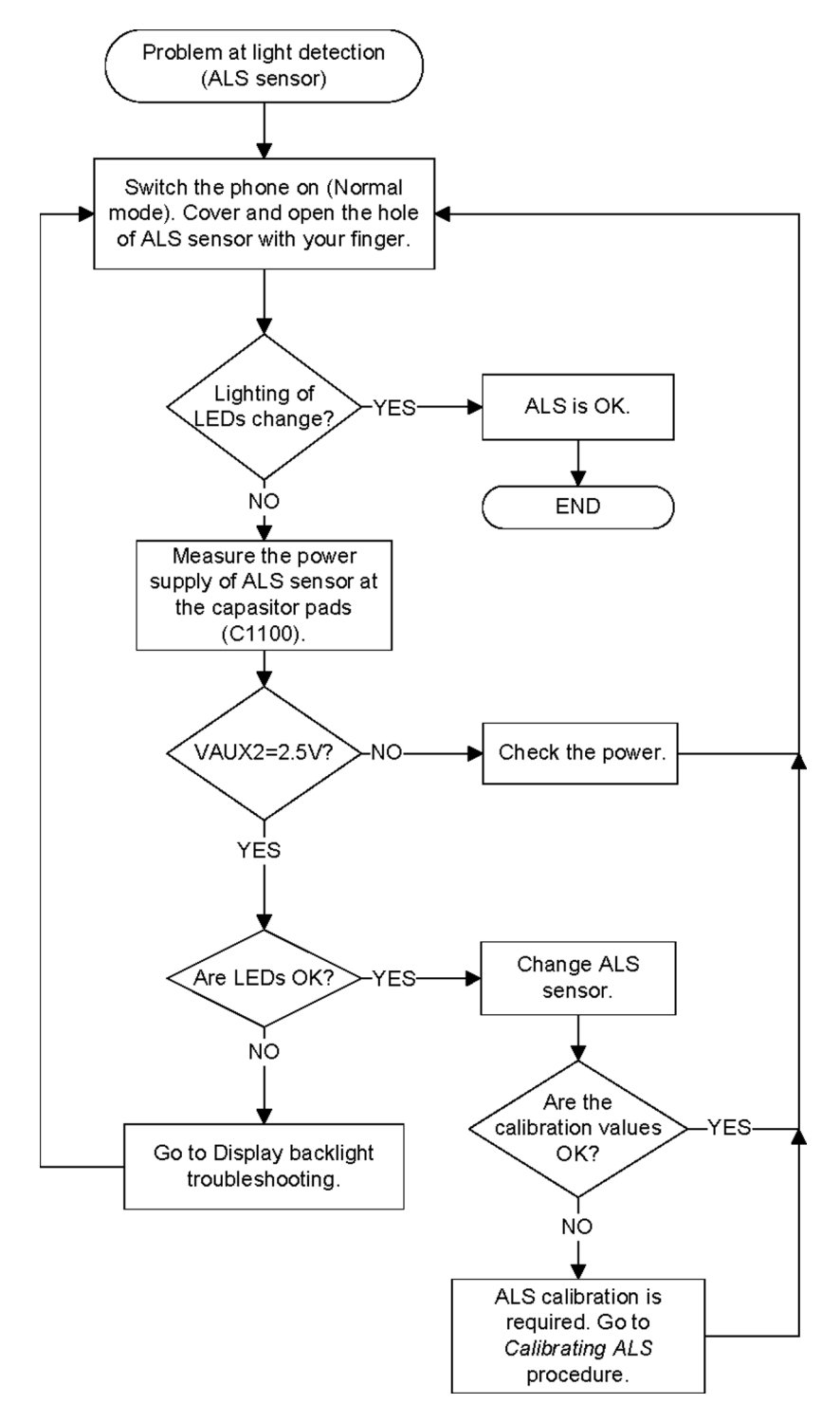

## **Calibrating ALS**

#### Steps

- 1. Connect the phone to *Phoenix*, start the *Phoenix* software, and set the phone (e.g. on the table) so that the ambient light visible to ALS is stable. The light quide of the ALS is located on the upper part of the phone's front cover, right next to the secondary camera.
- 2. Scan product on Phoenix (CTRL+R)
- 3. Choose **Testing**→**Ambient Light Sensor Calibration.**

| 🌃 Ambient Light Senso        | r Calibration       |
|------------------------------|---------------------|
| Ambient Light Sensor Ca      | libration           |
| Use <u>d</u> efault values o | nly                 |
| Channel 0                    |                     |
| Reference Level:             | 3015                |
| AD-Count:                    | 3001                |
| Co-efficient:                | 1.0046              |
| Channel 1                    |                     |
| Reference Level:             | 340                 |
| AD-Count:                    | 337                 |
| Co-efficient:                | 1.0088              |
| <u>R</u> ead <u>Cali</u>     | brate <u>W</u> rite |
|                              | <u>Close H</u> elp  |

4. Uncheck the Use default values only check box, click the **Read** button to get the AD-Count values for Channel 0 and Channel 1, and write them down.

Note: In the example graphic the reference phone values are: Channel 0=3001 and Channel 1=337

5. Repeat steps 1-4 for the phone to be calibrated.

**Note:** Make sure the phone to be calibrated is located in the same place as the reference phone was when luminance reading was taken.

6. Calculate and write down co-efficient value by division:

$$\textbf{Co-efficient(CH0)=} \frac{Channel(0)_{(ref.phone)}}{Channel(0)} \quad \textbf{Co-efficient(CH1)=} \frac{Channel(1)_{(ref.phone)}}{Channel(1)}$$

- 7. To calibrate ALS, the value in the **Reference Level** textbox needs to be adjusted for both channels until the **Co-efficient** calculated by Phoenix equals the values calculated in step 6. Click **Calibrate** after each try (and uncheck the Use default values only check box).
- Calibration is done when the **Co-efficient** is equal to the co-efficient value calculated in step 6.
   Note: Decimal numbers should be used in the iteration to achieve adequate precision (e.g. 200.2455)

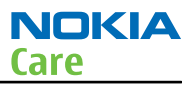

9. Use Phoenix (**Testing**→**Display test**→**Lights** tab) to verify the calibration by reading the luminance value for both the reference phone and calibrated phone.

**Note:** Remember that the illuminance readings for the reference and calibrated phones must be done in the same ambient light conditions. If the illuminance values differ more than +- 10%, repeat the whole ALS calibration procedure.

10. To end the calibration, click Close.

## Audio troubleshooting

#### Audio troubleshooting test instructions

External earpiece, internal earpiece and internal handsfree outputs can be measured either with a singleended or a differential probe.

When measuring with a single-ended probe each output is measured against the ground.

The input signal for each loop test is single-ended.

#### **Required equipment**

The following equipment is needed for the tests:

- Oscilloscope
- Function generator (sine waveform)
- Phoenix service software
- Battery voltage 3.7V

#### Test procedure

Audio can be tested using the Phoenix audio routings option. Three different audio loop paths are used in the tests:

- AV mic to AV ear
- AV mic to HP ear
- Ext microphone in Int handsfree out

**Note:** The internal uplink microphones can be tested using the Phoenix self test "ST-DIGIMIC-TEST". If the test result is PASS, the uplink microphones are electrically OK. For more thorough testing, see section Internal microphone troubleshooting (page 3–37).

Each audio loop sets routing from the specified input to the specified output enables a quick in-out test. Loop path gains are fixed and they cannot be changed using Phoenix. Correct pins and signals for each test are presented in a table in the following section.

## Phoenix audio loop tests and test results

The results presented in this table apply when no accessory is connected and battery voltage is set to 3.7V.

Earpiece, internal microphone and speaker are in place during measurement. Applying a headset accessory during measurement causes a significant drop in measured quantities.

The gain values presented in the table apply for a differential output vs. single-ended/differential input.

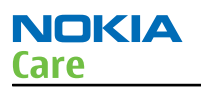

| Loop test                          | Input<br>terminal | Output<br>terminal    | Path gain<br>[dB] (fixed) | Input voltage,<br>1 kHz sine<br>[mVp-p] | Single-ended<br>output<br>voltage [mVp-<br>p]                  | Output<br>DC level<br>[V] |
|------------------------------------|-------------------|-----------------------|---------------------------|-----------------------------------------|----------------------------------------------------------------|---------------------------|
| AV mic to AV ear                   | HS_MIC<br>and GND | HS_EAR_R and GND      | +21.3                     | 100                                     | 584                                                            | 0                         |
|                                    |                   | HS_EAR_L and GND      |                           |                                         |                                                                |                           |
| AV mic to HP ear                   | HS_MIC<br>and GND | B2101 pad1<br>and GND | +18.2                     | 100                                     | 407                                                            | 1.5                       |
|                                    |                   | B2101 pad2<br>and GND |                           |                                         |                                                                |                           |
| Ext microphone<br>in Int handsfree | HS_MIC<br>and GND | B2102 pad1<br>and GND | +3.6 with<br>lowpass      | 1000                                    | 758 with<br>lowpass filter                                     | NA                        |
| out                                |                   | B2102 pad2<br>and GND | filter                    |                                         | See the<br><i>Measurement</i><br><i>data</i> graphics<br>below |                           |

#### Measurement data

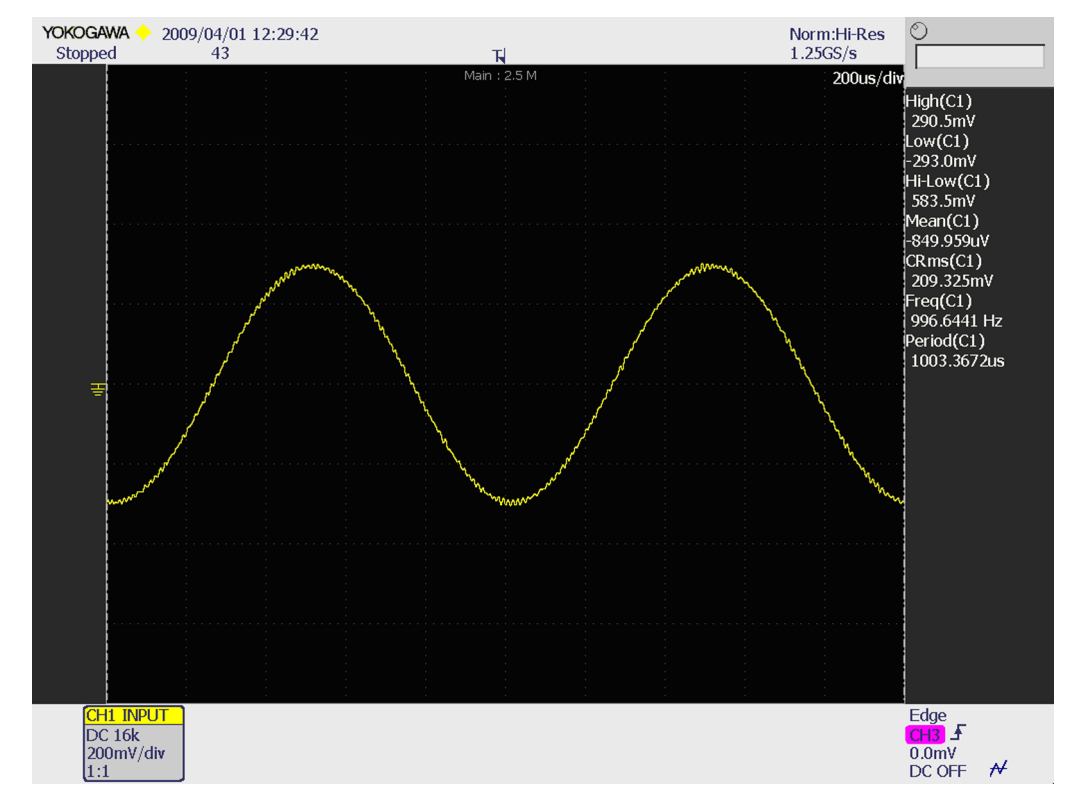

Figure 11 AV mic to AV ear, single-ended loop measurement. 16 kHz lowpass filter is used to attenuate noise from the signal. The filter is optional.

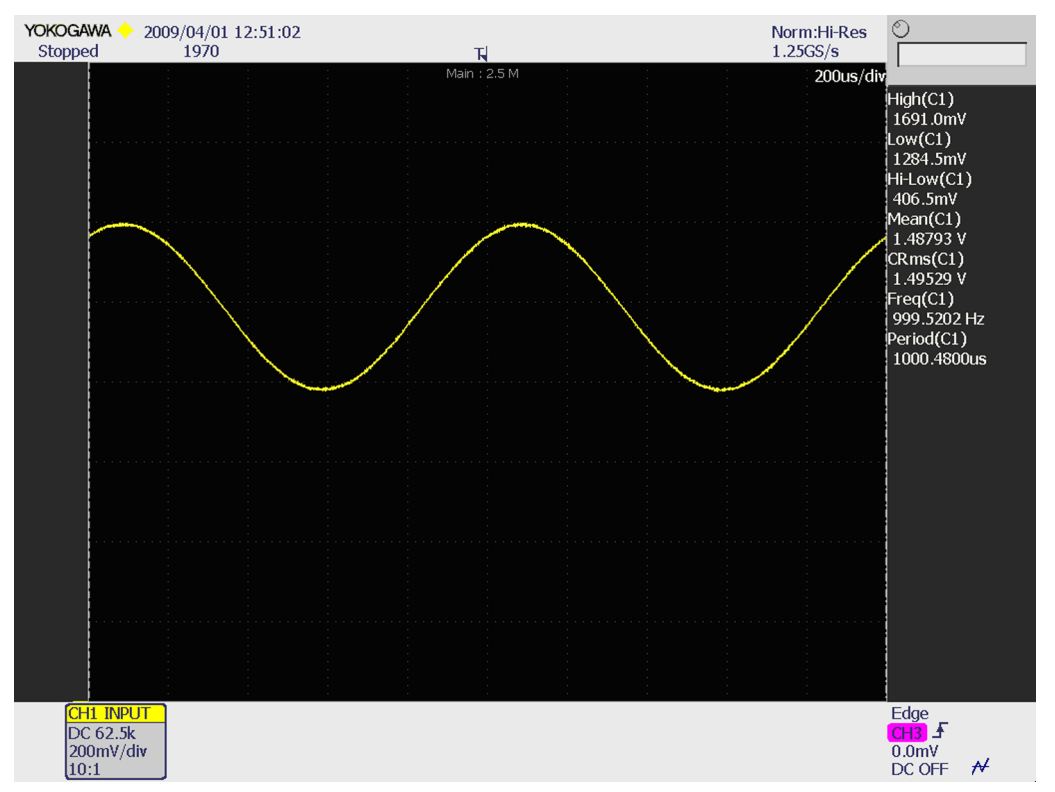

Figure 12 AV mic to HP ear, single-ended loop measurement. 62.5 kHz lowpass filter is used to attenuate noise from the signal. The filter is optional.

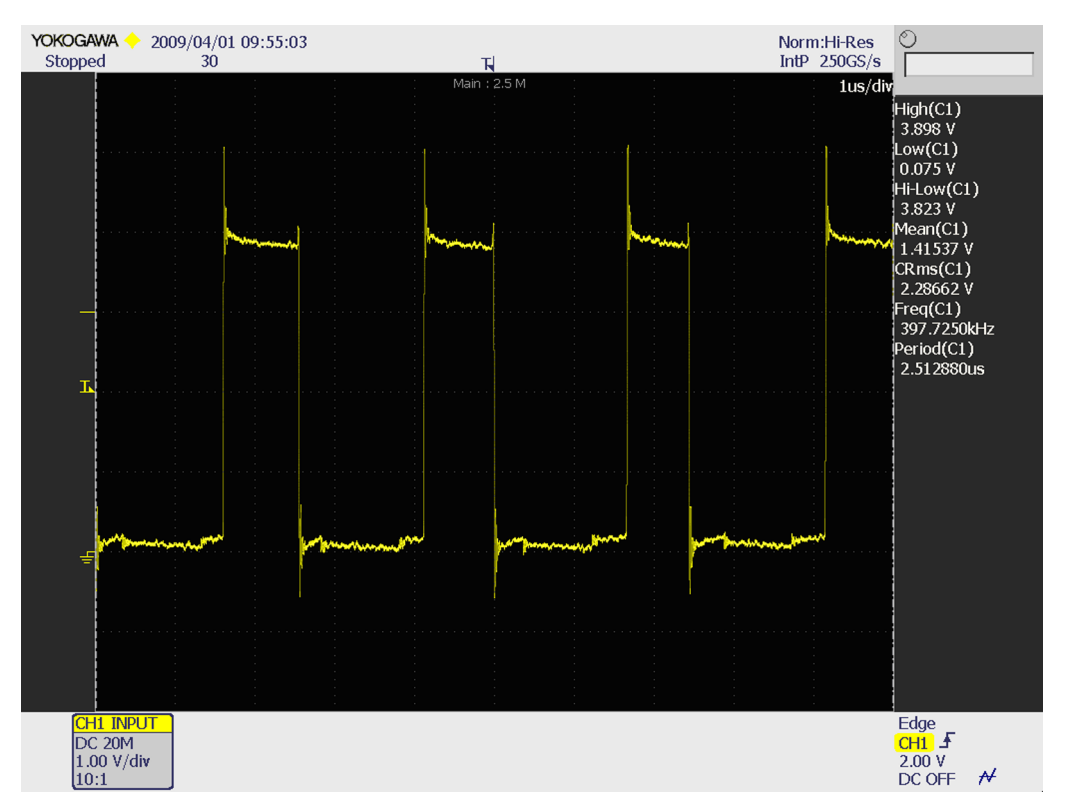

Figure 13 Ext microphone in Int handsfree out, single-ended loop measurement without filter.

NOKIA

Care

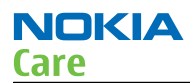

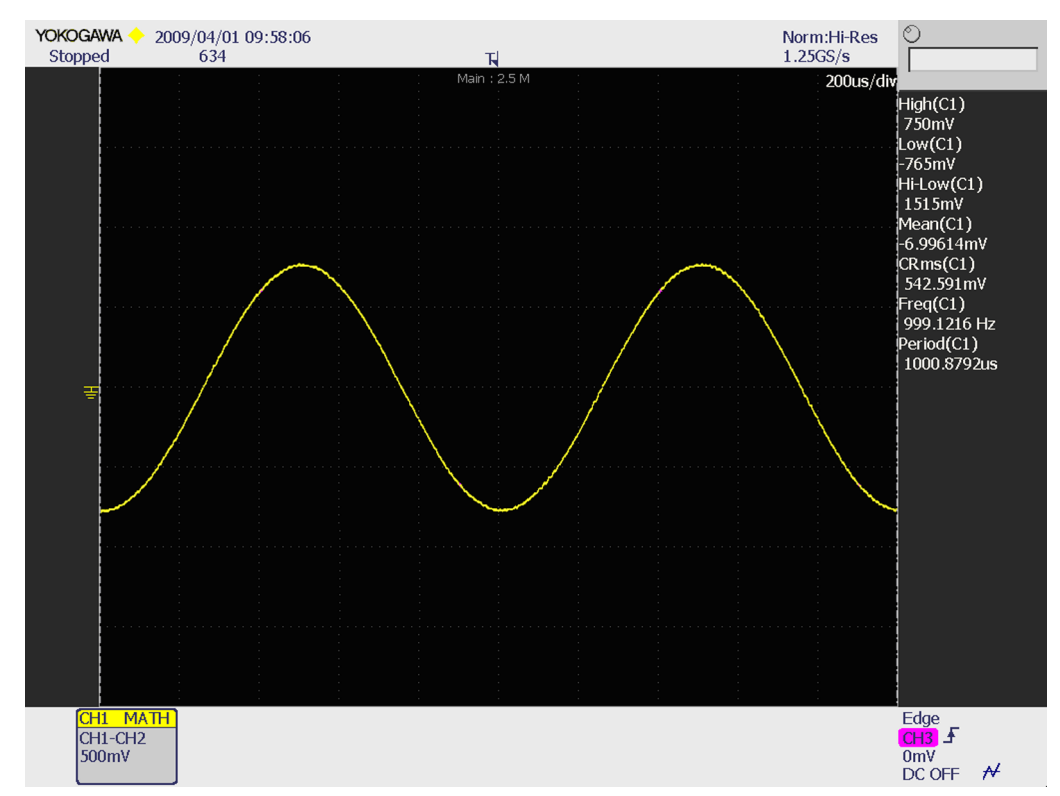

Figure 14 Ext microphone in Int handsfree out, differential loop measurement with 8 kHz lowpass filter. The signal is measured differentially between the pads of B2102.

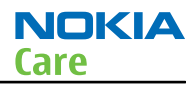

## Internal earpiece troubleshooting

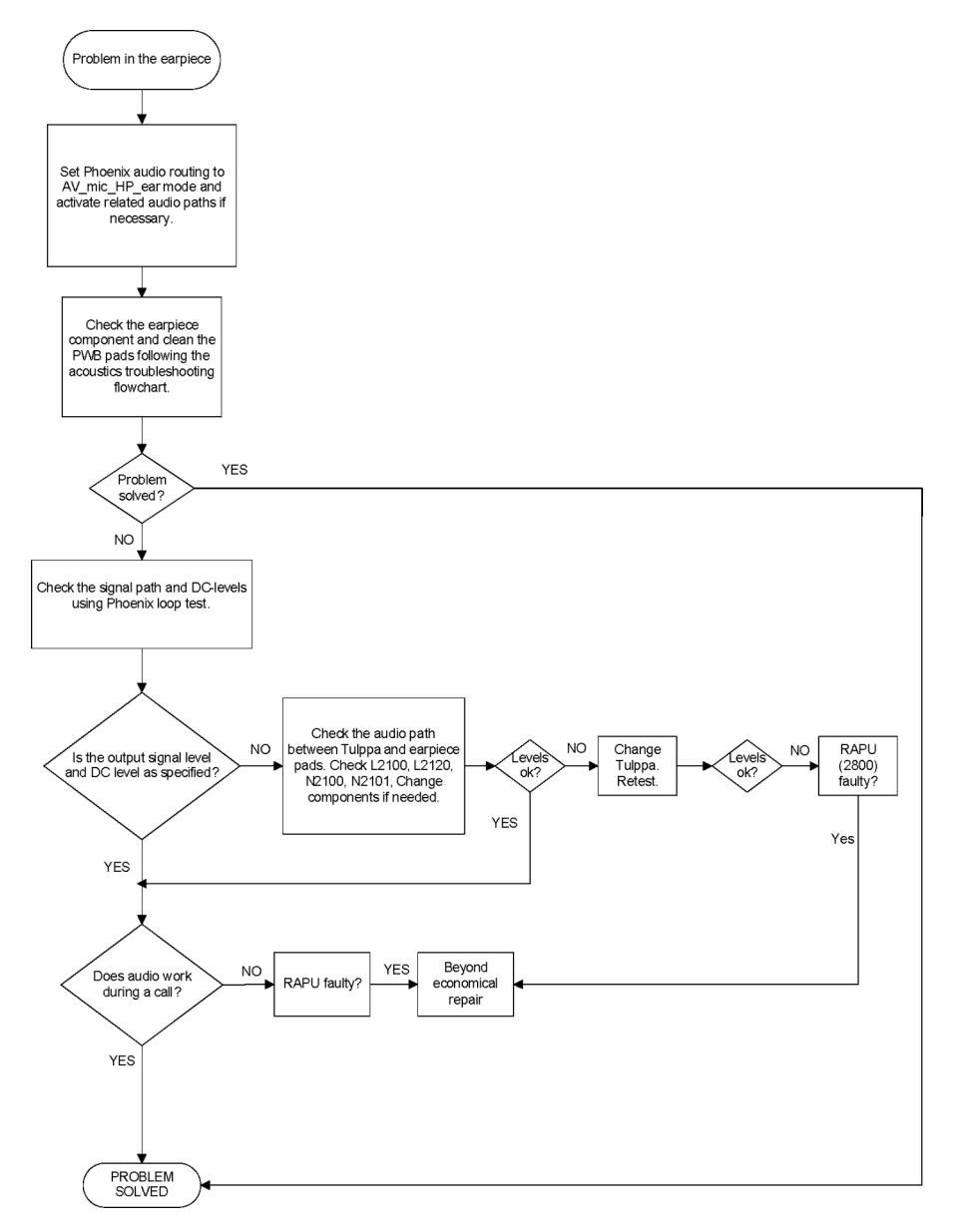

## Internal microphone troubleshooting

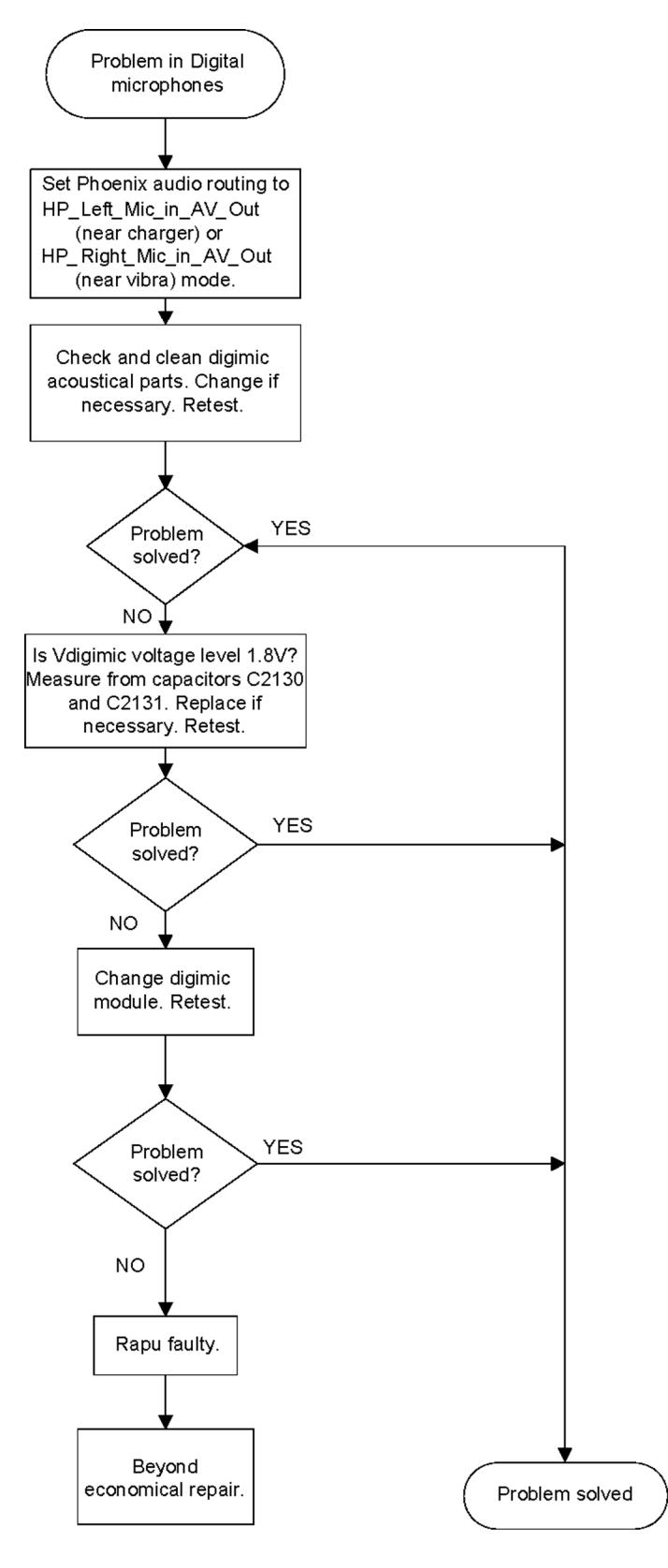

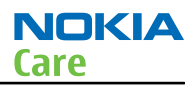

#### EANC microphone testing

#### Context

For this test, Phoenix 2009.07.002.37336 or newer is needed.

## Steps

1. Put the phone on the jig on a table.

The area around the phone should be free from objects. Ambient noise should be low so it does not disturb the test.

- 2. Start Phoenix service software.
- 3. From the *File* menu, select **Scan Product** and check that the correct product version is displayed.
- 4. Set the phone in test mode.
- 5. From the **Testing** menu, select **Audio Control**. The *Audio Control* dialogue box is displayed.
- 6. Audio routing must be turned off before this test. In the *Audio Control* window, select **None** and click **Activate**.

| 16 | Audio Control  |             |                 |      |          |
|----|----------------|-------------|-----------------|------|----------|
| ſ  | Audio Tone g   | enerator    |                 |      |          |
|    | - Audio path-  |             |                 |      |          |
|    | Routing:       | None        |                 |      | ▼        |
|    | Freguency:     | 0 🚊 Amplitu | de: O 💉         |      |          |
|    | <u>I</u> nput: | None        | <u>O</u> utput: | None | <b>•</b> |
|    |                |             |                 |      | Activate |

Failing this, several dB of measurement error is created. Check this especially after uplink microphone tests.

7. In the *Audio Control* window, activate **E-ANC Microphone Test**.

| <u>M</u> ode: |             | <b>T</b> |               | Activate |
|---------------|-------------|----------|---------------|----------|
| E-ANC micr    | ophone test |          |               |          |
| Result        |             |          |               |          |
| dB value:     |             |          |               | Activate |
|               |             |          |               |          |
|               |             |          |               |          |
|               |             |          |               |          |
|               |             |          | <u>C</u> lose | Help     |

The IHF speakers emit a 1 kHz tone and the EANC microphones measure the sound level.

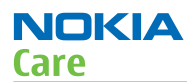

8. Close the error pop-up window, if it appears.

| 📑 Audio | Control                                                                                                  | × |
|---------|----------------------------------------------------------------------------------------------------|---|
|         |                                                                                                    |   |
|         | E-ANC one-chip gap filler error                                                                          | - |
|         | HRESULT 0x8416161a (-2078927334)                                                                         |   |
|         | AudioVisual: Testing audio, product returned EANC test both mics<br>failed.<br>ISI Server Name: PN_AUDIO |   |
|         | Raw Request Message: 1b,00,10,0b,00,06,00,10,1b,1f,1d,00                                                 |   |
|         | Raw Response Message: 1b,10,00,0b,00,06,10,2d,1b,21,1d,12                                                |   |
|         | OK]                                                                                                    |   |

9. The test returns dB values for reference mic (the backside mic) and the error mic (the earpice mic).

| - Audio mode<br><u>M</u> ode: |                       |                        | Activate        |
|-------------------------------|-----------------------|------------------------|-----------------|
| E-ANC micr                    | ophone test           |                        |                 |
| Result:                       | Both pass             |                        |                 |
| dB value:                     | Reference mic: -34.46 | Error mic: -41.2160064 | Activate        |
|                               |                       |                        |                 |
|                               |                       |                        |                 |
|                               |                       |                        |                 |
|                               |                       |                        | 1               |
|                               |                       | <u></u> lo:            | se <u>H</u> elp |

Acceptable dB values are:

- Reference mic: -21 dB ... -41 dB
- Error mic: -28 dB ... -48 dB

A much lower value may indicate a fault in the microphone or a block in the sound inlet.

It is recommended to run this test more than once and observe the results. There may be an electrical fault if a microphone gives exactly the same result each time.

The test returns also PASS/FAIL information for both microphones.

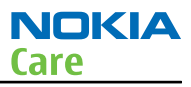

## Internal handsfree (IHF) troubleshooting

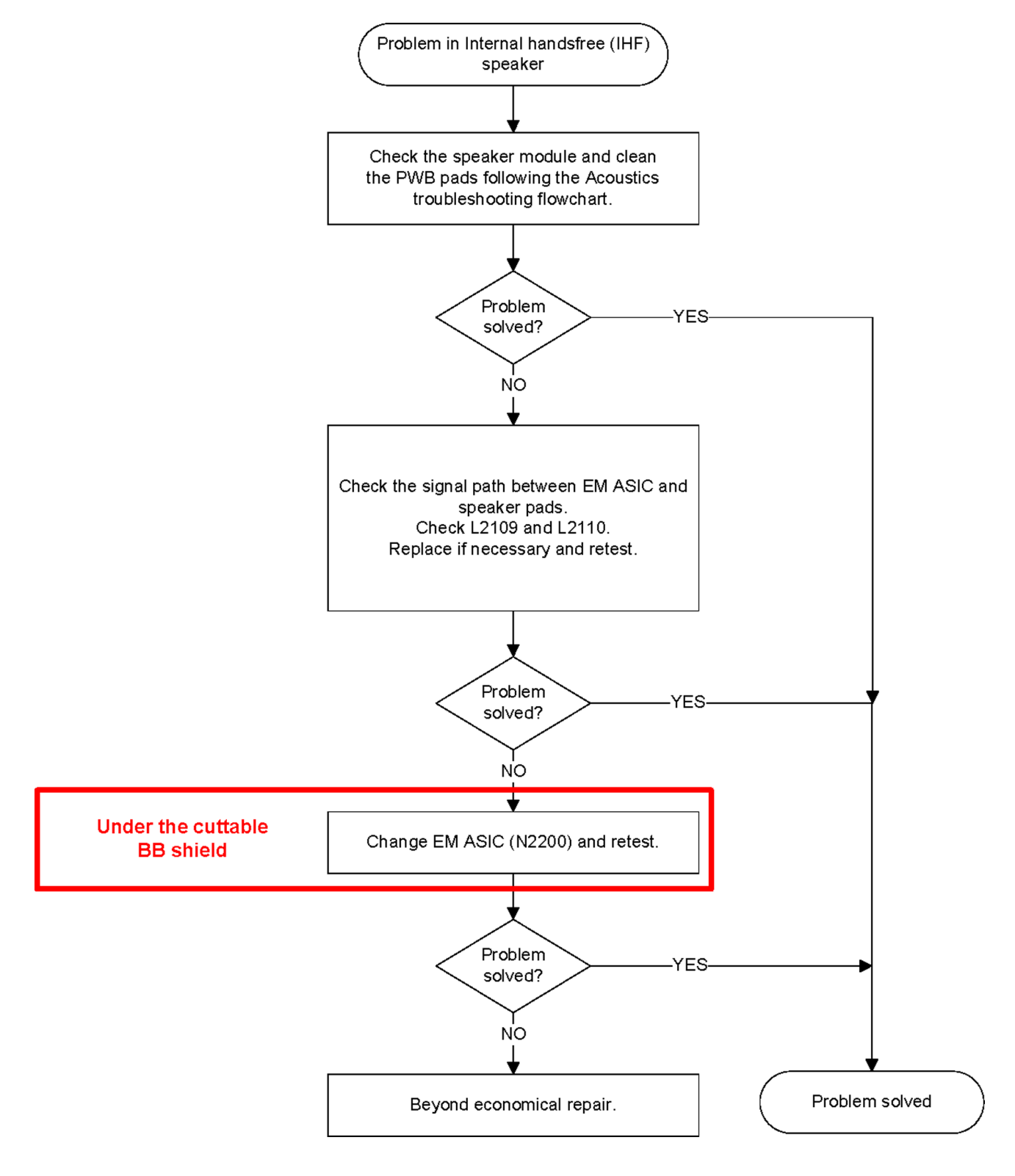

## External earpiece troubleshooting

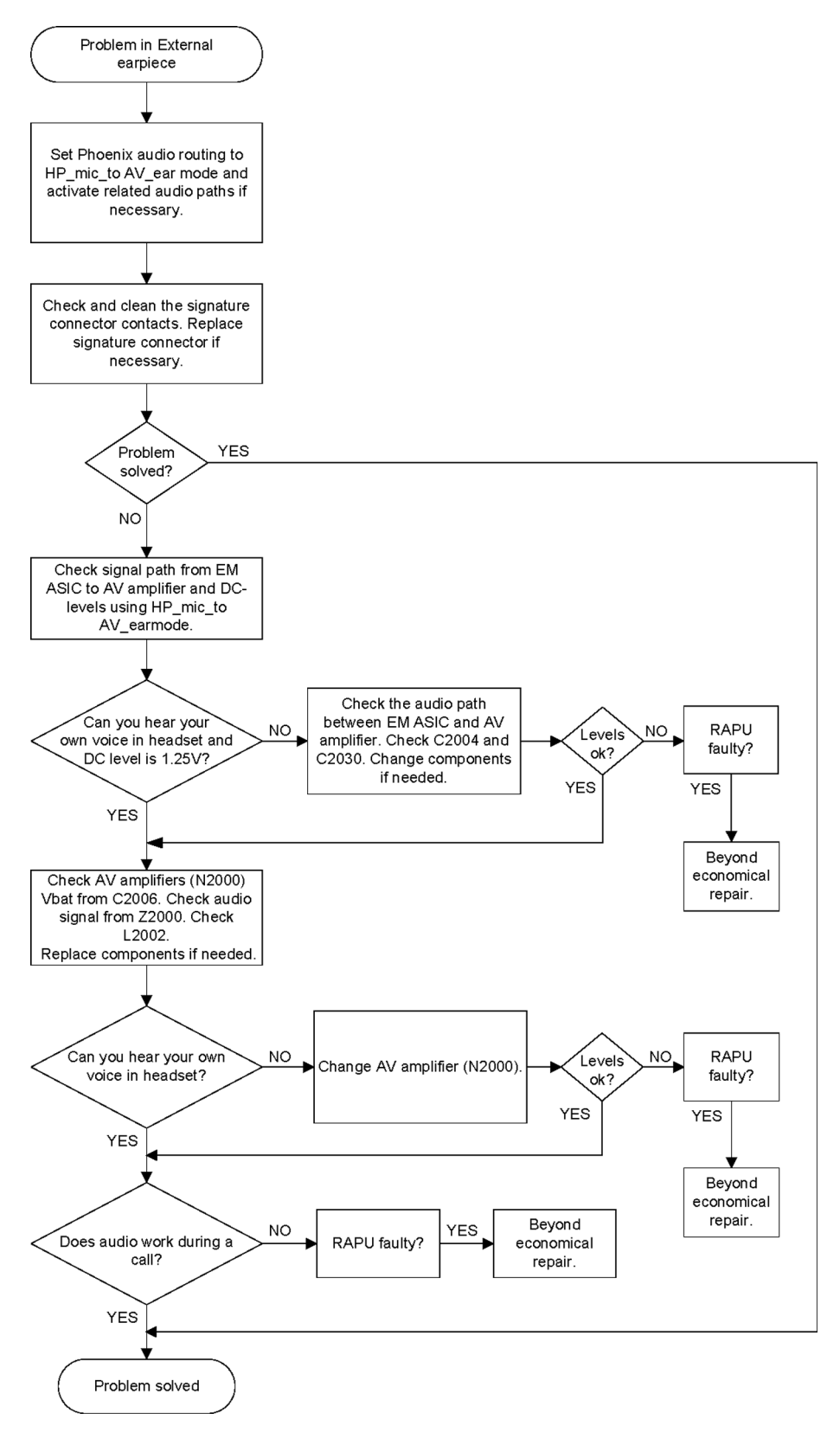

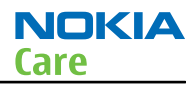

## External microphone troubleshooting

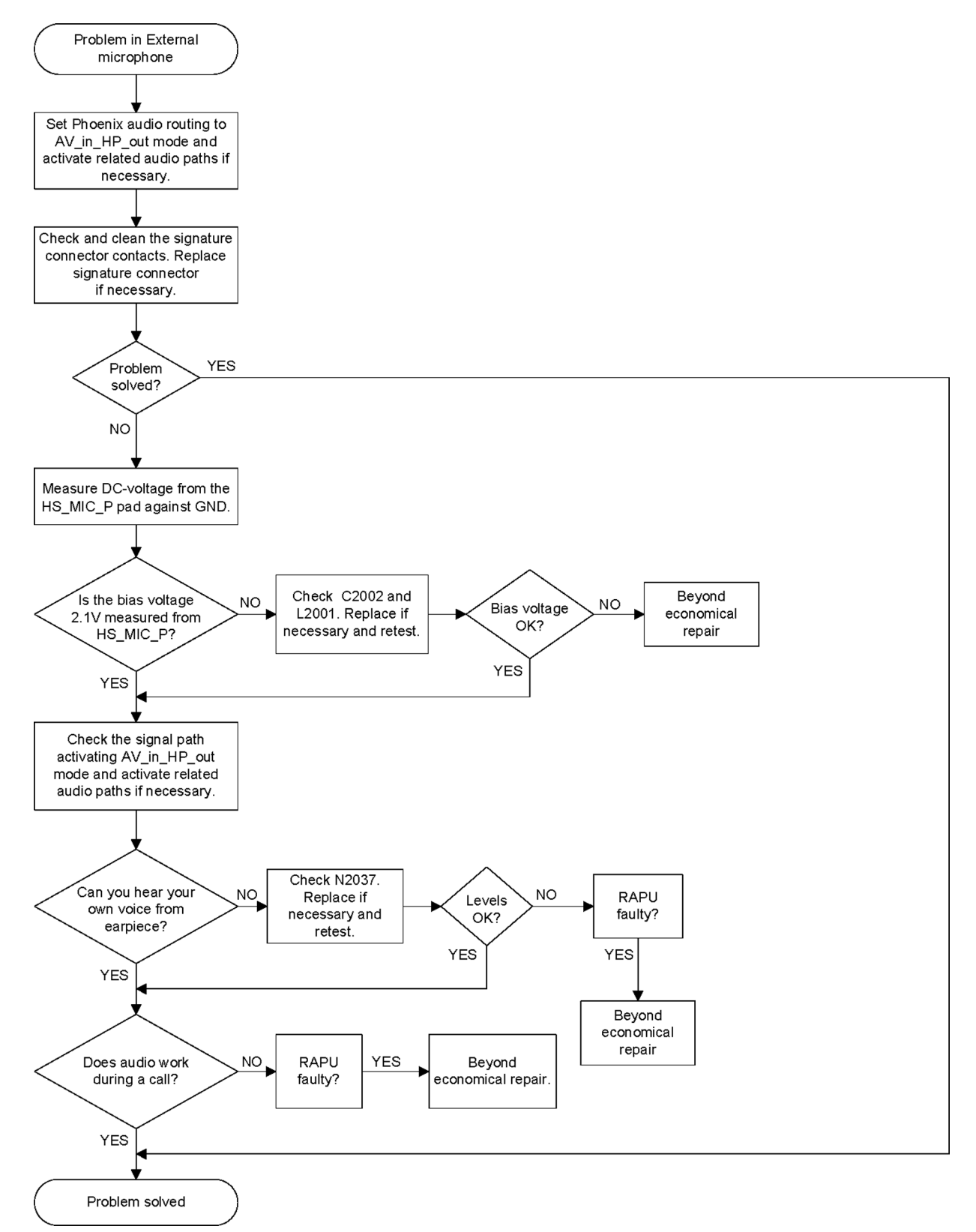

#### **Acoustics troubleshooting**

# Introduction to acoustics troubleshooting

Acoustics design ensures that the sound is detected correctly with a microphone and properly radiated to the outside of the device by the speaker. The acoustics of the phone include these basic systems: earpiece, integrated handsfree (IHF), EANC error microphone, EANC reference microphone and two digital uplink microphones.

The sound reproduced from the earpiece readiates through a single hole on the front cover (A-cover). The sound reproduced from the IHF speaker radiates from the sound holes located on the bottom part of the back cover. The EANC error microphone is located in the opening in the front of the earpiece. The reference microphone is located at the bottom side and its sound hole is near the camera. The uplink microphones are located on the top side of the PWB. The sound hole of the primary microphone is in the bottom, left corner. The sound hole of the secondary microphone is in the keyboard near the Q-key.

For a correct functionality of the phone, all sound holes must be always open. When the phone is used, care must be taken not to close any of those holes with a hand or fingers. The phone should be dry and clean, and no objects must be located in such a way that they close any of the holes.

## Earpiece troubleshooting

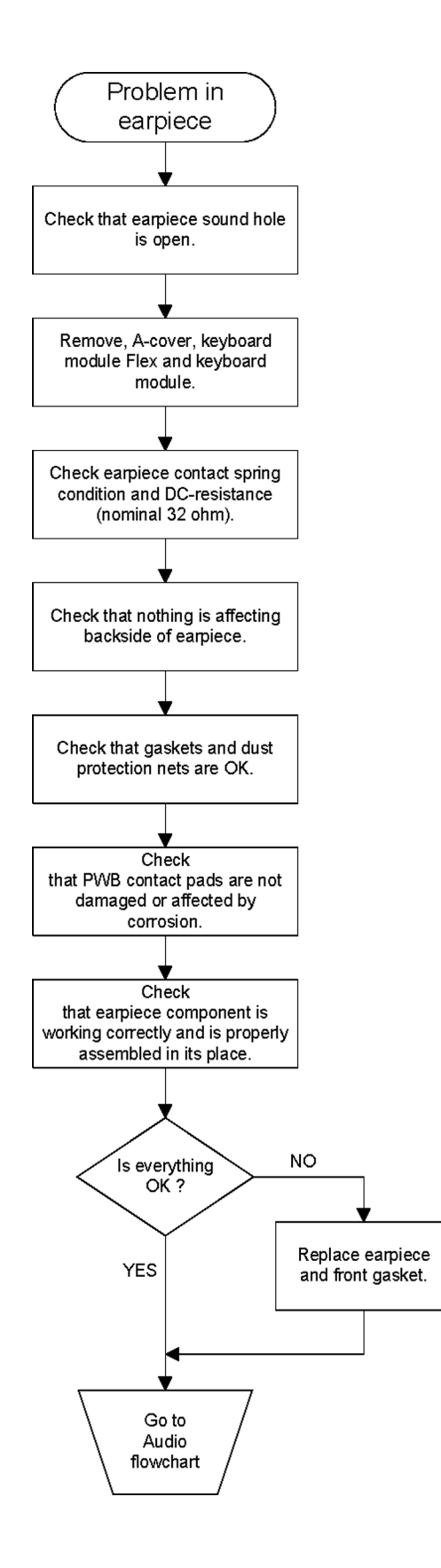

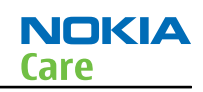

#### IHF troubleshooting

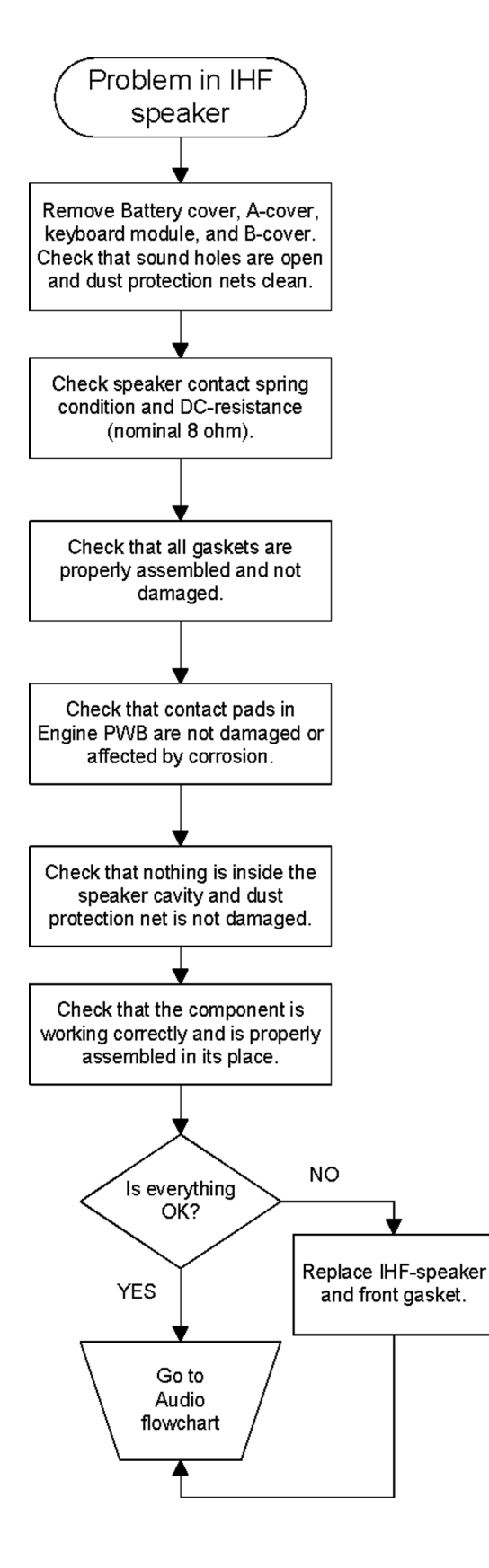

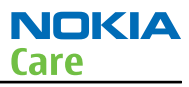

#### EANC error microphone troubleshooting

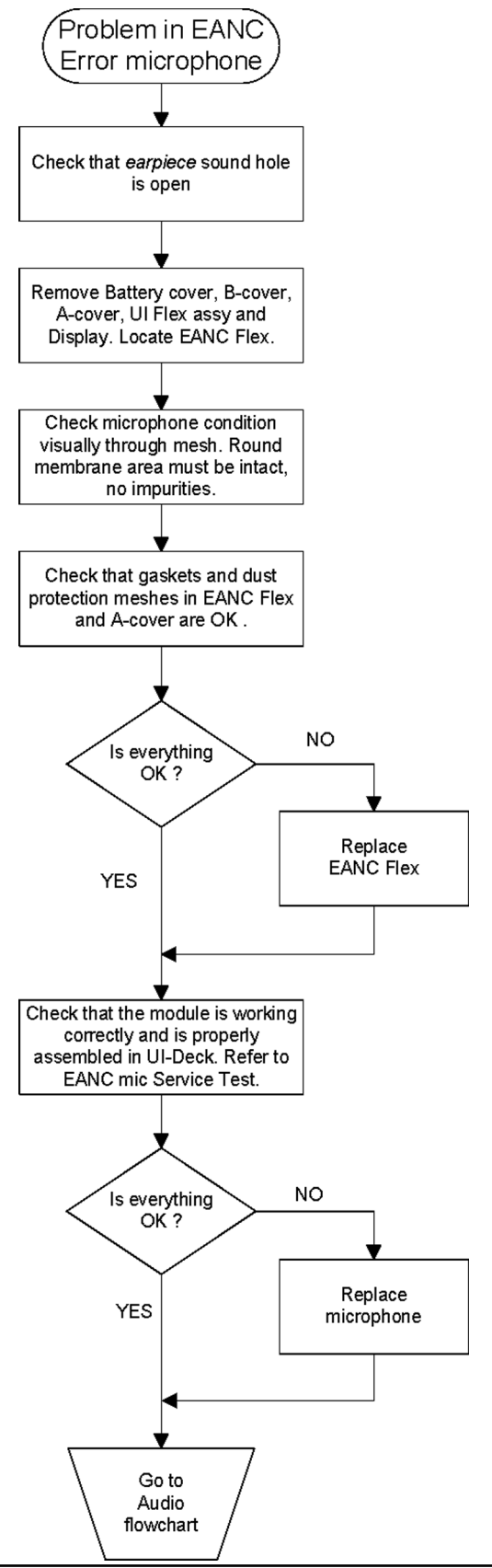

#### EANC reference microphone troubleshooting

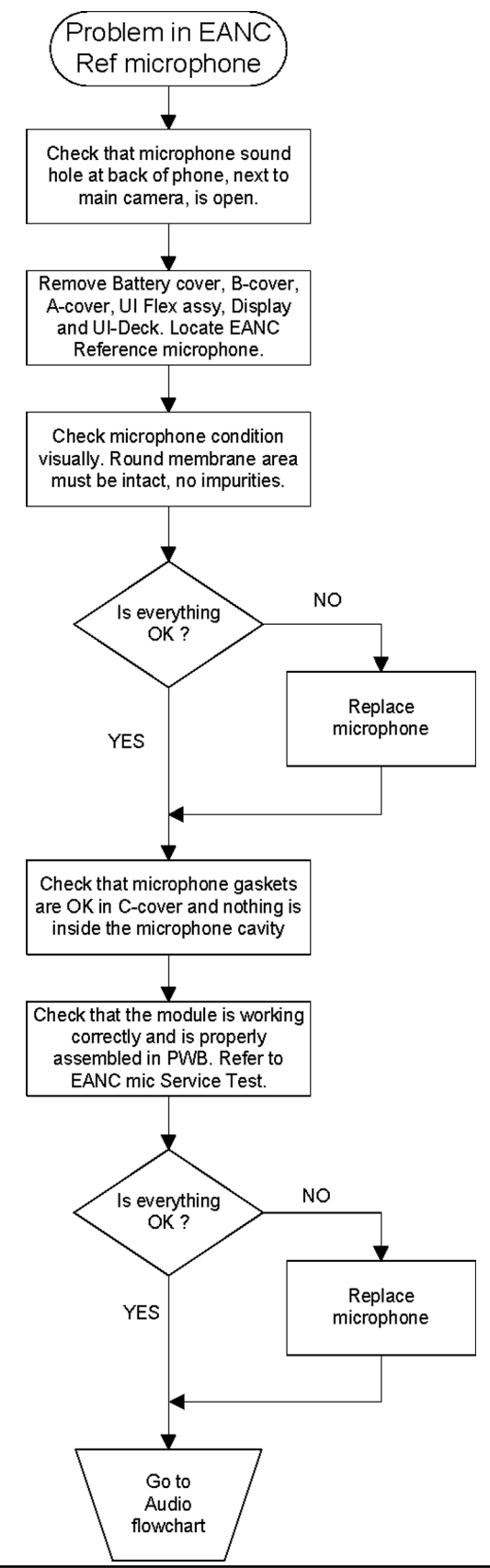

## Microphone troubleshooting

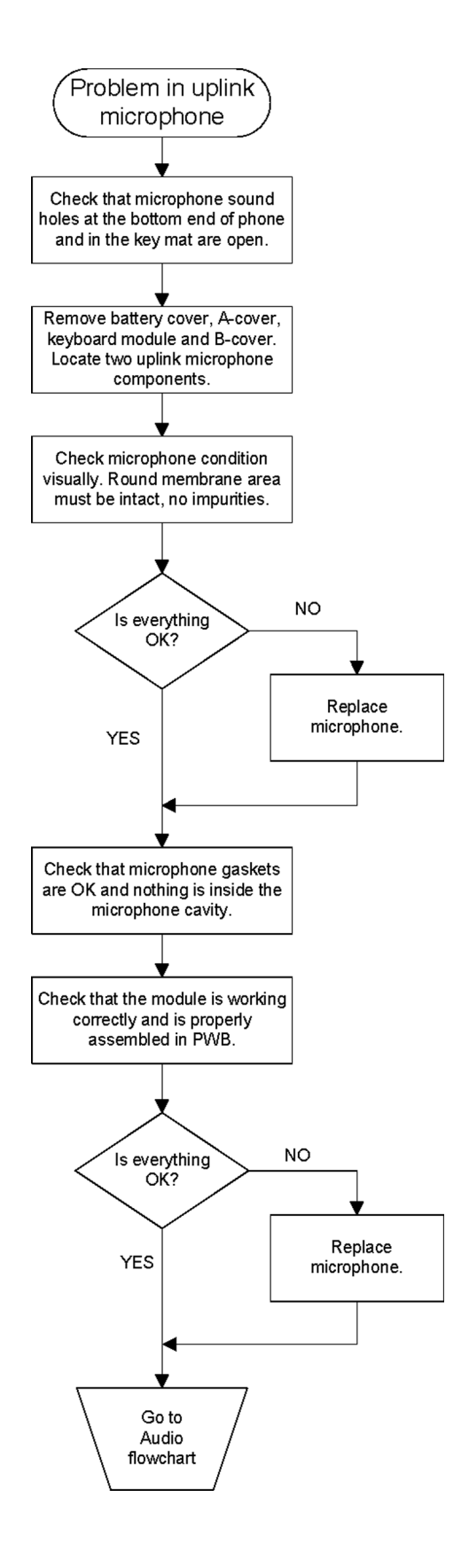

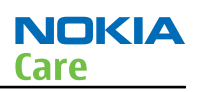

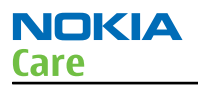

## Vibra troubleshooting

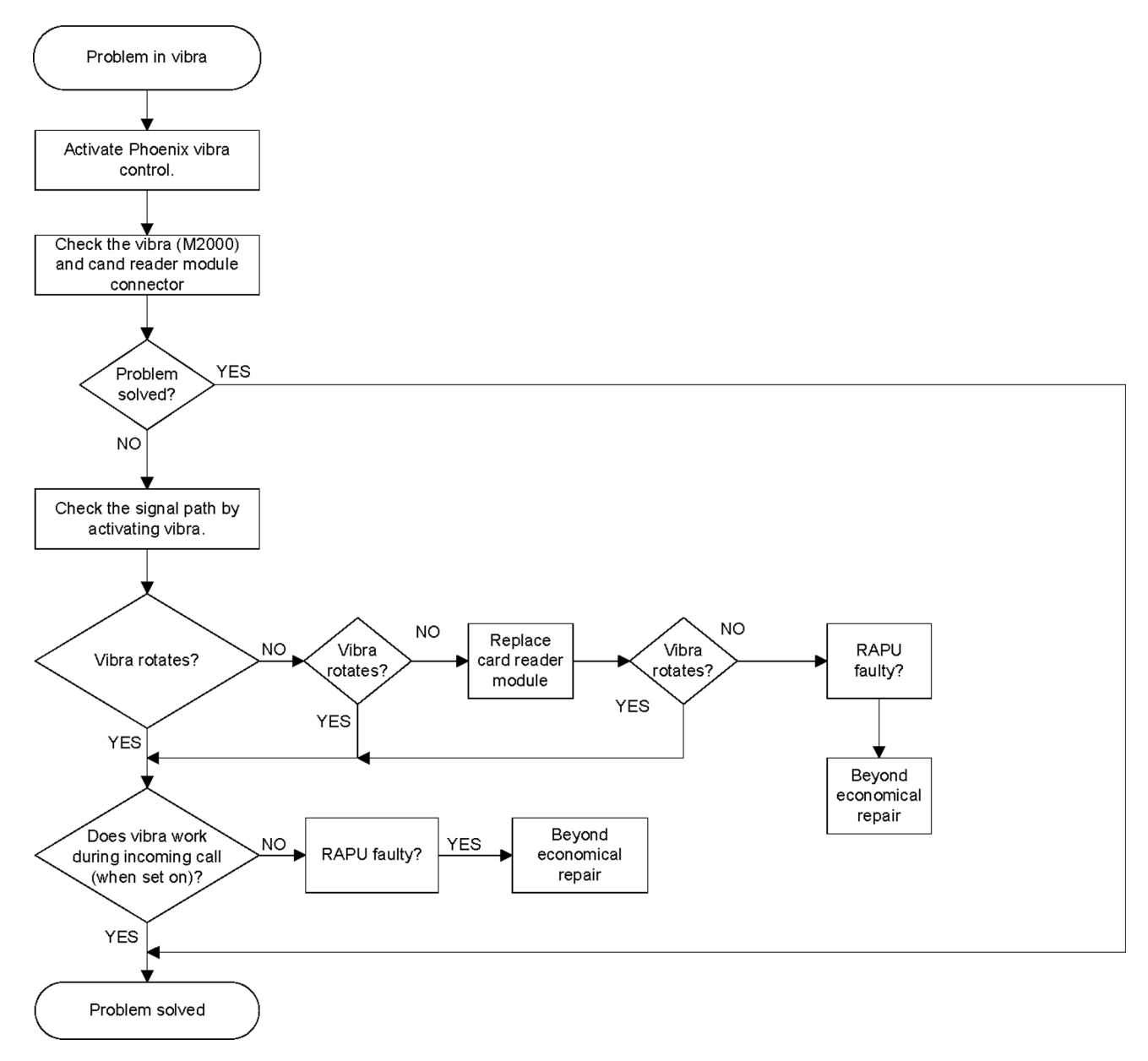

## Bluetooth and FM radio troubleshooting

#### **Bluetooth troubleshooting**

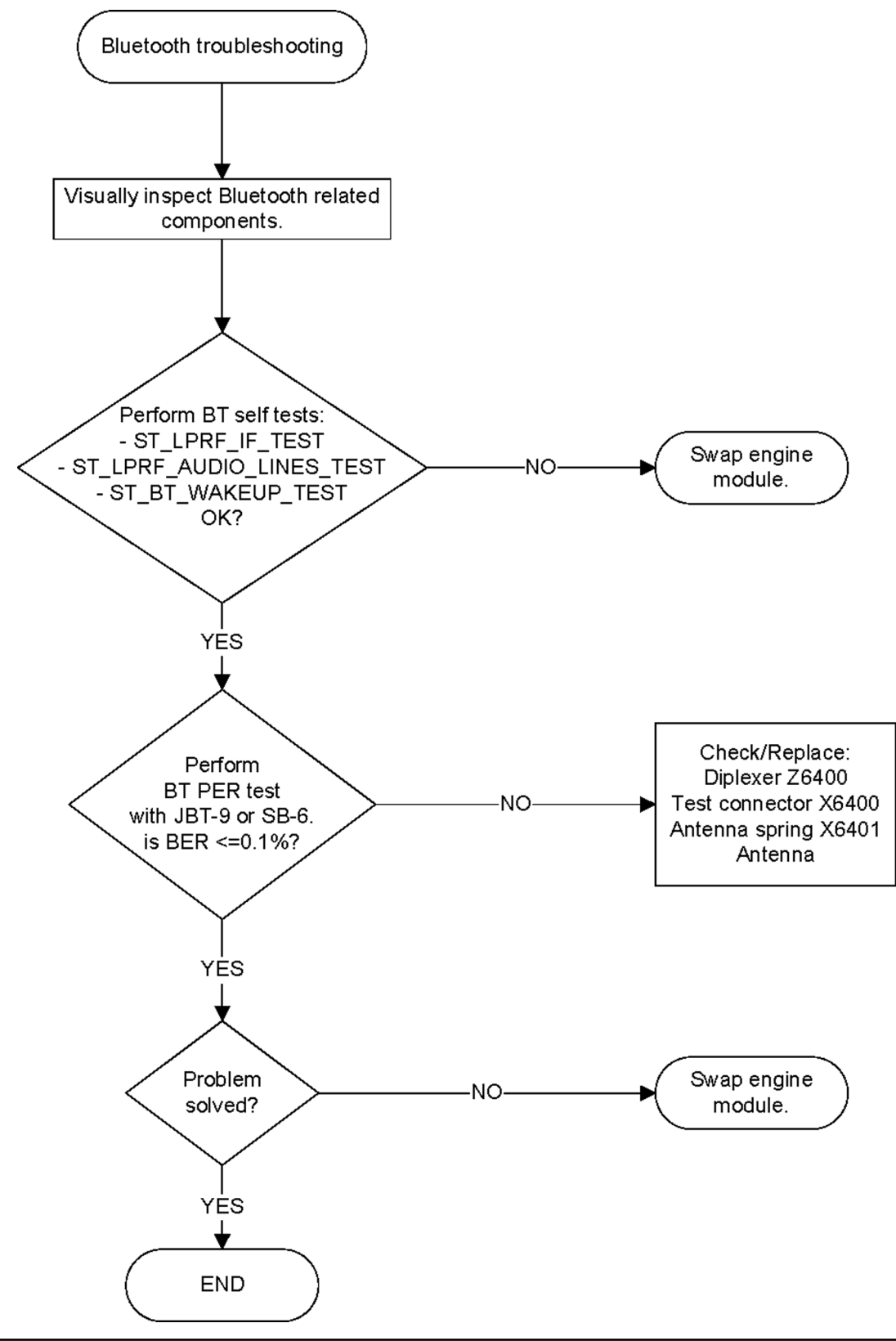

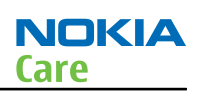

#### FM radio troubleshooting

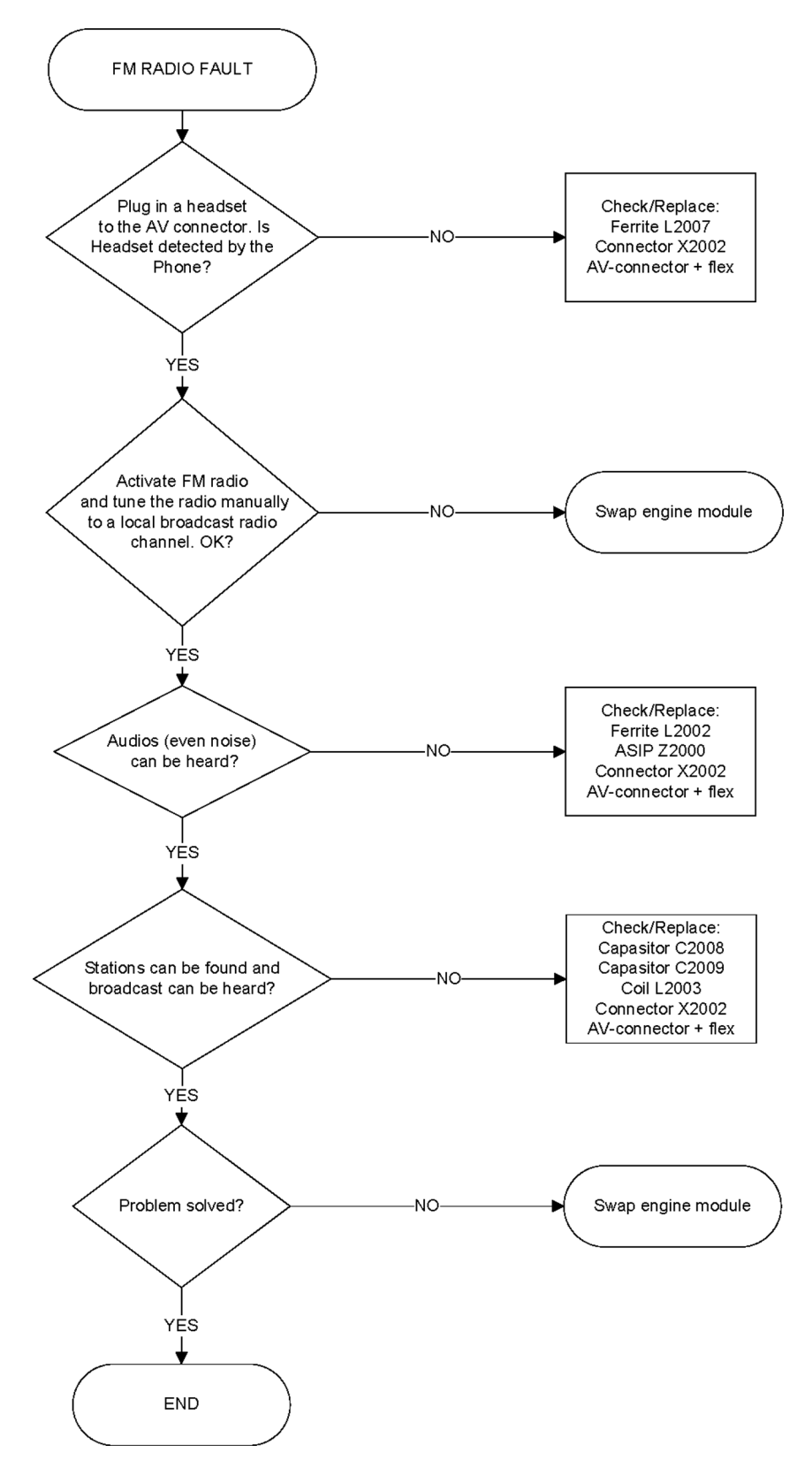

## GPS troubleshooting

#### **GPS failure troubleshooting**

#### Context

GPS troubleshooting is broken down into two parts: general GPS failure troubleshooting and GPS basic checks troubleshooting. The GPS failure troubleshooting flow can be followed and, where applicable, will feed into the GPS basic checks troubleshooting flow.

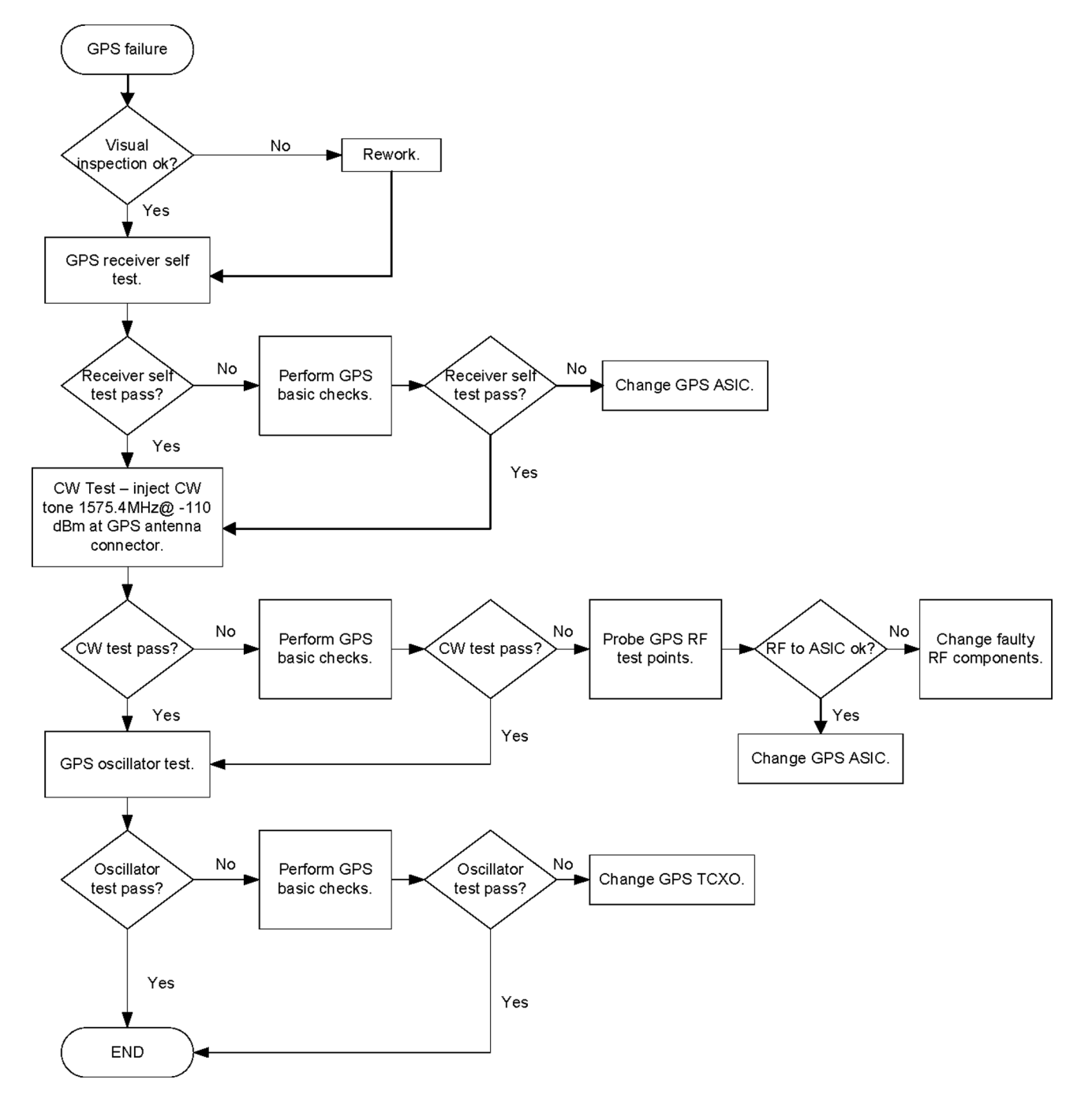

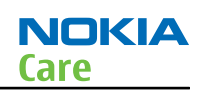

## GPS basic checks troubleshooting

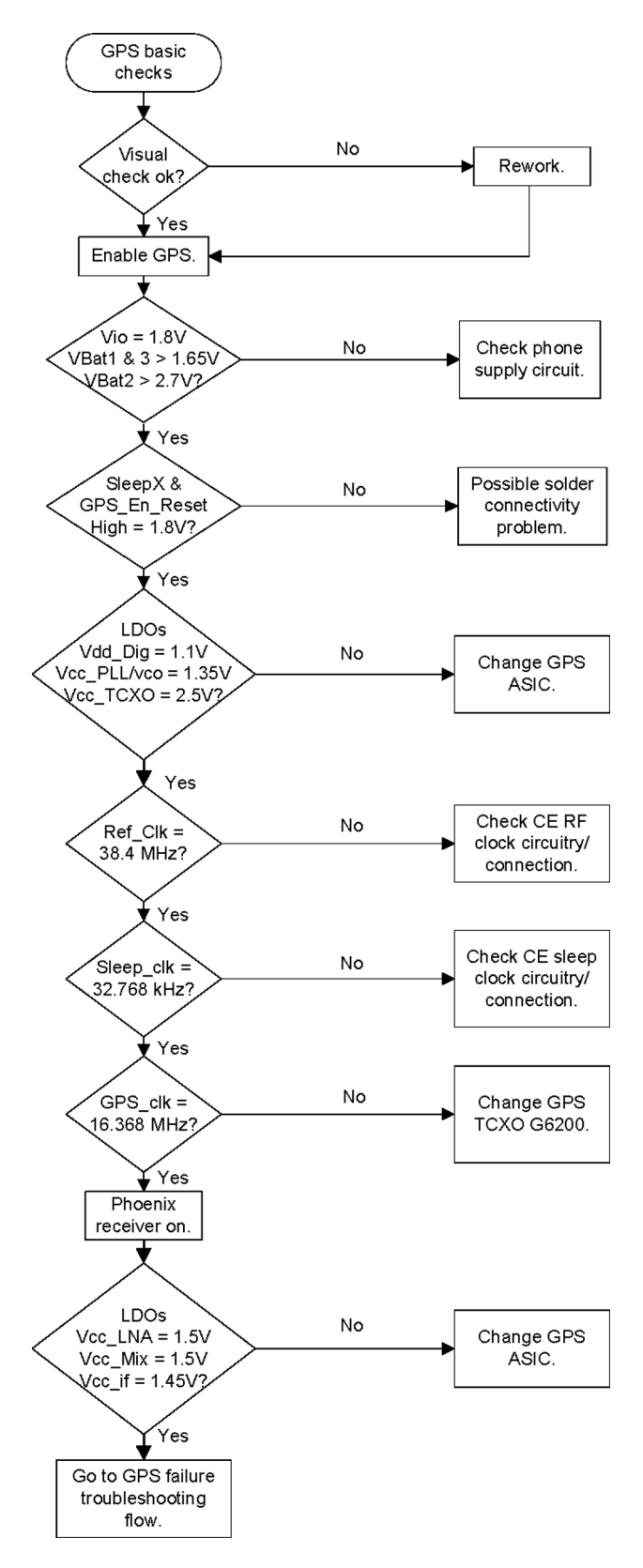

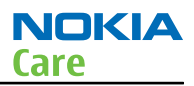

#### WLAN troubleshooting

#### WLAN functionality test using SB-7 and Phoenix

#### Steps

1. Place the phone on the SB-7 WLAN test box (see figure below). **The co-ordinates are J4 (for the lower left foot)**.

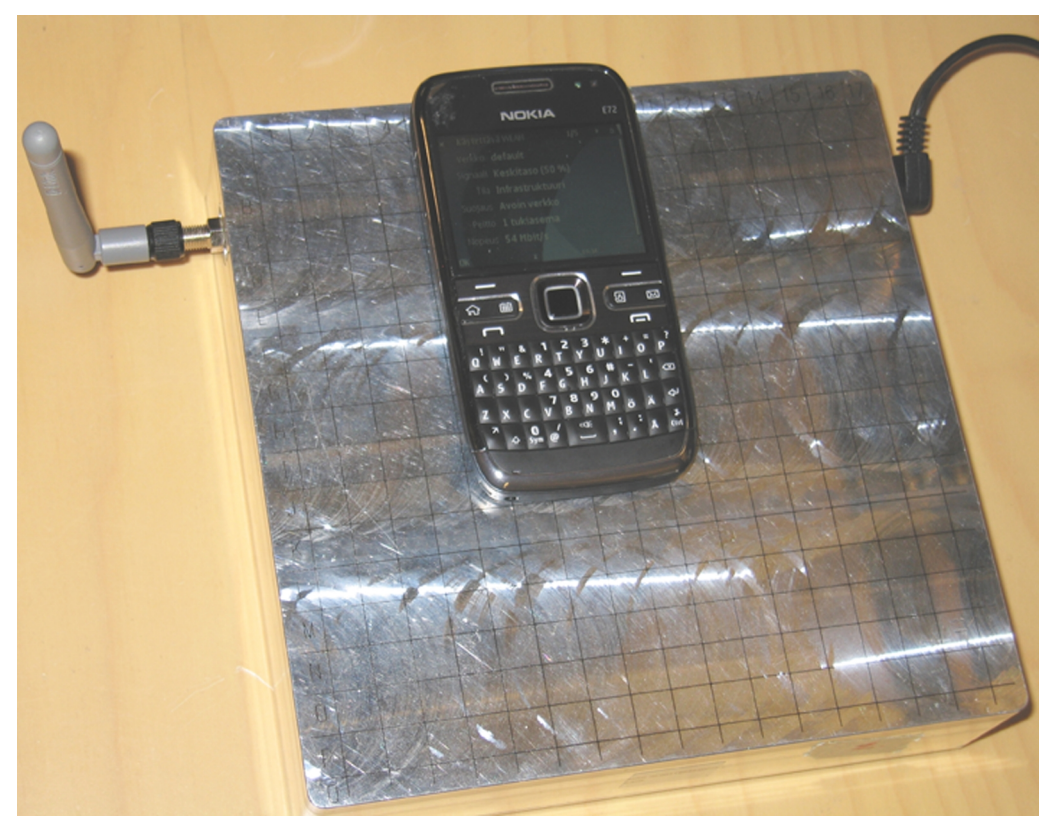

- 2. Start the phone to normal or offline (RF inactive) mode.
- 3. Search for SB-7 WLAN test box via the phone's **WLAN** menu. Go to **Menu→Ctrl.panel** →**Connectivity** →**WLAN wiz.**, and the *Searching for WLAN network* pop-up window appears.
- 4. The SB-7 access point is named *default*. Connect to the SB-7 access point by **selecting the WLAN network** named *default*, and then go to **Options**→**Start web browsing**. After this, go to **Options**→**Go to New web page**. Select **Go to** without even typing any real web address. If the phone is in offline mode, select Yes when the question *Create WLAN connection in offline mode?* pops up. The device cannot connect to the internet through SB-7, but connection to access point default is now established.
- 5. Check the signal level from the Connection Manager menu. Go to Menu→Ctrl.panel→Connectivity→Conn. Mgr. →Active data connections. You should see the *default* connection in the connection list with the connection time running. Go to Options→Details. Observe the signal strength. *Signal* should show a signal strength Medium (35%) or higher.

**Note:** The local WLAN environment may affect test results, especially if there are many WLAN access points nearby and any of them is using the same WLAN channel as SB-7. If you have problems performing the test, consider repeating the test in a place where local networks do not interfere with the lower strength signal of the SB-7 box.

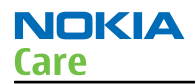

If you still cannot find the WLAN test box named *default* after scanning the networks, or if you have connected to the test box but signal strength is lower that 235%, the WLAN functionality is not working properly. In that case, proceed to WLAN failure troubleshooting.

#### WLAN layout and test points

The WLAN module has been optimised to achieve the smallest possible PWB area and adding test points will compromise this layout efficiency. There is also an added risk that test point will compromise the WLAN performance. Therefore there are no test points in the WLAN layout. Software tests will be used instead to verify the operation of the WLAN module. The WLAN schematic is provided below.

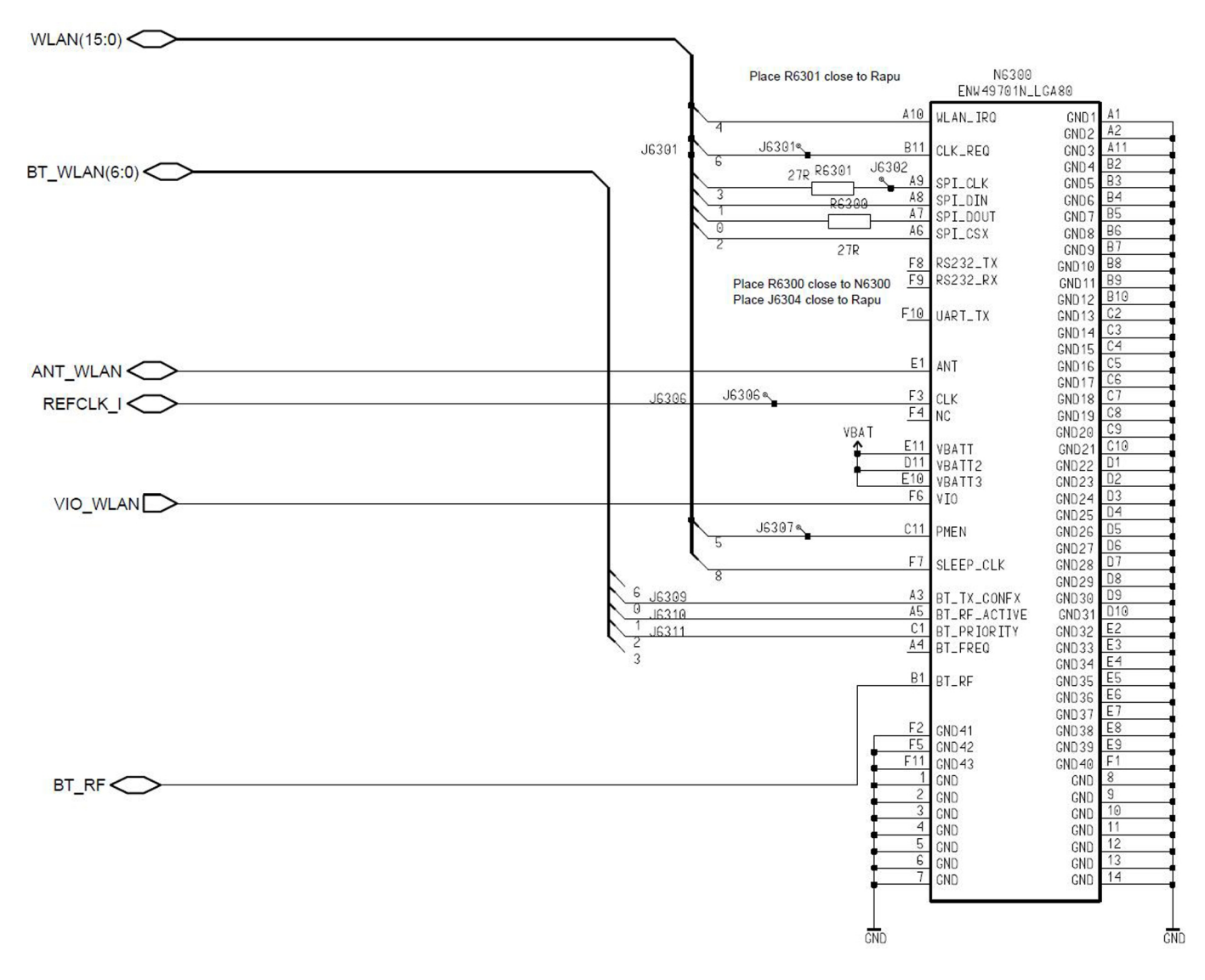

#### WLAN settings for Phoenix

Use the following to test WLAN using Phoenix:

- 1 Set phone into Local Mode .
- 2 From the **File** menu, select **Scan Product** and check that the correct product version is displayed
- 3 From the **Testing** menu, select **Self Test**. This opens up a Self Test dialogue box, as shown below.

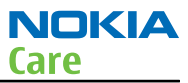

Select the **ST\_WLAN\_TEST** check box as shown and then select **Start** button. The test turns on the WLAN, sets up the SPI interface and then downloads the WLAN firmware into the WLAN module. During the download the WLAN acknowledges the data blocks and so the self test is a good way to confirm that the WLAN module is communicating with the Host. The result column will change to **Passed** after a few seconds if operating properly.

| ections: FPS-10                | Settings     | . Operating      | mode: Local | ▼ Rear | I Change with Reset |                 |              |        |
|--------------------------------|--------------|------------------|-------------|--------|---------------------|-----------------|--------------|--------|
| \$                             |              |                  |             |        |                     |                 |              |        |
| Test Name                      | Startup Test | Result           | Detailed    |        |                     |                 |              |        |
| ST_CURRENT_CONS_TEST           | Yes          | Not executed [3] |             |        |                     |                 |              |        |
| ST_EAR_DATA_LOOP_TEST          | Yes          | Passed [0]       |             |        |                     |                 |              |        |
| ST_CAMERA_ACCELERATOR_TEST     | No           | Not executed [3] |             |        |                     |                 |              |        |
| ST_IR_LOOP_TEST                | No           | Not executed [3] |             |        | 2                   |                 |              |        |
| ST_KEYBOARD_STUCK_TEST         | No           | Not executed [3] |             |        | ř                   |                 |              |        |
| ST_MBUS_RX_TX_LOOP_TEST        | Yes          | Passed [0]       |             |        |                     |                 |              |        |
| ST_SIM_CLK_LOOP_TEST           | Yes          | Passed [0]       |             |        |                     |                 |              |        |
| ST_SIM_IO_CTRL_LOOP_TEST       | Yes          | Passed [0]       |             |        |                     |                 |              |        |
| ST_TEMP_SENSOR_IF_TEST         | No           | Not executed [3] |             |        |                     |                 |              |        |
| ST_BACKUP_BATT_TEST            | No           | Not executed [3] |             |        |                     |                 |              |        |
| ST_LPRF_IF_TEST                | No           | Not executed [3] |             |        |                     |                 |              |        |
| ST_CAMERA_IF_TEST              | No           | Not executed [3] |             |        |                     |                 |              |        |
| ST_SIM_LOCK_TEST               | Yes          | Not executed [3] |             |        |                     |                 |              |        |
| ST_SEC_CAMERA_IF_TEST          | No           | Not executed [3] |             |        |                     |                 |              |        |
| ST_CAMERA_AUTOFOCUS_TEST       | No           | Not executed [3] |             |        |                     |                 |              |        |
| ST_RADIO_TEST                  | No           | Not executed [3] |             |        |                     |                 |              |        |
| ST_LPRF_AUDIO_LINES_TEST       | No           | Not executed [3] |             |        |                     |                 |              |        |
| ST_UEM_CBUS_IF_TEST            | Yes          | Passed [0]       |             |        |                     |                 |              |        |
| ST_VIBRA_TEST                  | No           | Not executed [3] |             |        |                     |                 |              |        |
| ST_SLEEPCLK_FREQ_TEST          | No           | Not executed [3] |             |        |                     |                 |              |        |
| ST_CMT_APE_WAKEUP_TEST         | Yes          | Not executed [3] |             |        |                     |                 |              |        |
| ST_MAIN_LCD_IF_TEST            | No           | Not executed [3] |             |        |                     |                 |              |        |
| ST_BT_WAKEUP_TEST              | No           | Not executed [3] |             |        |                     |                 |              |        |
| ST_WLAN_TEST                   | No           | Not executed [3] |             |        |                     |                 |              |        |
| ST_CDSP_TXC_DATA_TEST          | No           | Not executed [3] |             |        |                     |                 |              |        |
| ST_CDSP_WCDMA_TX_POWER_TEST    | No           | Not executed [3] |             |        |                     |                 |              |        |
| ST_CDSP_GSM_TX_POWVER_TEST     | No           | Not executed [3] |             |        |                     |                 |              |        |
| ST_CDSP_RX_PLL_PHASE_LOCK_TEST | No           | Not executed [3] |             |        |                     |                 |              |        |
| ST_CDSP_TX_PLL_PHASE_LOCK_TEST | No           | Not executed [3] |             |        |                     |                 |              |        |
| ST_CDSP_RX_IQ_LOOP_BACK_TEST   | No           | Not executed [3] |             |        |                     |                 |              |        |
| ST_CDSP_PWR_DETECTOR_BIAS_TEST | No           | Not executed [3] |             |        |                     |                 |              |        |
|                                |              |                  |             |        | Initialize          | <u>D</u> etails | Unselect All | Select |
|                                |              |                  |             |        |                     |                 |              |        |

In addition, a test of the WLAN to BT interface can be done by selecting the **ST\_BT\_WLAN\_COEXISTENCE\_TEST** check box and selecting Start button.

This test verifies that the WLAN to BT co-existence interface signals are properly connected and there are no open circuit or shorts on the four interface signals.

The co-existence interface comprises BT Txconfig, BT RF Active, BT Priority, and BT Frequency.

|                                          | ning Tools RD                 | Window Help      |               |                        |   |
|------------------------------------------|-------------------------------|------------------|---------------|------------------------|---|
| actions: FPS-10                          | <ul> <li>Settings.</li> </ul> |                  | node: Local 💌 | Read Change with Reset |   |
| \$                                       |                               |                  |               |                        |   |
| Test Name                                | Startup Test                  | Result           | Detailed      |                        |   |
| ST_CAMERA_AUTOFOCUS_TEST                 | No                            | Not executed [3] |               |                        | Ĩ |
| ST_RADIO_TEST                            | No                            | Not executed [3] |               |                        |   |
| ST_LPRF_AUDIO_LINES_TEST                 | No                            | Not executed [3] |               |                        |   |
| ST_UEM_CBUS_IF_TEST                      | Yes                           | Passed [0]       |               |                        |   |
| ST_VIBRA_TEST                            | No                            | Not executed [3] |               |                        |   |
| ST_SLEEPCLK_FREQ_TEST                    | No                            | Not executed [3] |               |                        |   |
| ST_CMT_APE_WAKEUP_TEST                   | Yes                           | Not executed [3] |               |                        |   |
| ST_MAIN_LCD_IF_TEST                      | No                            | Not executed [3] |               |                        |   |
| ST_BT_VVAKEUP_TEST                       | No                            | Not executed [3] |               |                        |   |
| ST_VVLAN_TEST                            | No                            | Not executed [3] |               |                        |   |
| ST_CDSP_TXC_DATA_TEST                    | No                            | Not executed [3] |               |                        |   |
| ST_CDSP_WCDMA_TX_POWER_TEST              | No                            | Not executed [3] |               |                        |   |
| ST_CDSP_GSM_TX_POWVER_TEST               | No                            | Not executed [3] |               |                        |   |
| ST_CDSP_RX_PLL_PHASE_LOCK_TES1           | No                            | Not executed [3] |               |                        |   |
| ST_CDSP_TX_PLL_PHASE_LOCK_TES1           | No                            | Not executed [3] |               |                        |   |
| ST_CDSP_RX_IQ_LOOP_BACK_TEST             | No                            | Not executed [3] |               |                        |   |
| ST_CDSP_PWR_DETECTOR_BIAS_TEST           | No                            | Not executed [3] |               |                        |   |
| ST_CDSP_RF_SUPPLY_TEST                   | No                            | Not executed [3] |               |                        |   |
| ST_CDSP_TX_IQ_TEST                       | No                            | Not executed [3] |               |                        |   |
| ST_CDSP_RF_BB_IF_TEST                    | No                            | Not executed [3] |               |                        |   |
| ST_PWR_KEY_TEST                          | Yes                           | Not executed [3] |               |                        |   |
| ST_BT_VALAN_COEXISTENCE_TEST             | No                            | Passed [0]       |               |                        |   |
| ST_SECURITY_TEST                         | Yes                           | Not executed [3] |               |                        |   |
| ST_HOOKINT_TEST                          | No                            | Not executed [3] |               |                        |   |
| ST_BTEMP_TEST                            | No                            | Not executed [3] |               |                        |   |
| ST MENELAUS IF TEST                      | No                            | Not executed [3] |               |                        |   |
|                                          | No                            | Not executed [3] |               |                        |   |
| ST_ACCEL_IF_TEST                         |                               |                  |               |                        |   |
| ST_ACCEL_IF_TEST<br>ST_BT_SLEEP_CLK_TEST | No                            | Not executed [3] |               |                        |   |

In summary these two Self tests provide a simple means of ensuring the Host engine is able to communicate with the WLAN module and check the interface to BT. More detailed WLAN performance test is covered in WLAN functional test section.

#### WLAN functional tests

#### On/Off test

From the testing toolbar select **WLAN Configuration** option. This opens the WLAN configuration dialogue box below. Selecting the Power state option button (as indicated), the WLAN can be turned ON and OFF:

- 1 With Power State set to OFF, measure the dc power supply current consumption of the flash adaptor.
- 2 Next return the Power state to ON and re-measure the dc power supply current of the flash adaptor.

The difference between the currents in (1) and (2) should be between 170 and 220 mA When WLAN is ON, the firmware has been downloaded and the WLAN module is in the receive state. When OFF WLAN is powered down.

| 🔏 Phoenix                                                                                                    |                                                                                                    | _ 8 × |
|----------------------------------------------------------------------------------------------------|----------------------------------------------------------------------------------------------------|-------|
| File Edit Product Flashing Testing                                                                                                    | Tuning Tools RD Window Help                                                                                                    |       |
| Connections: FPS-10                                                                                                    | ▼ Settings   Operating mode: Local ▼ Read □ Change with Rese                                                                                                    | ŧ     |
| Configuration     Configuration     Configuration     Configuration     Configuration     Configuration     Configuration     Configuration     Configuration     Soan settings and results     Soan channels: [A]     SSID | Otending model     Constraining       MIE     MAC address:       DOED:DE:AD BE:EF     Write       Permanent     MAC address:       D0:ED:DE:AD BE:EF     Write       01 tem(s)     Write       V     Scan type:       Active scan     Network SSID to scan.       V     Ch Signa Rates       Privacy     BSSID       Mode |       |
| Current connection<br>SSID:<br>Channel:<br>Rates:                                                                                                    | Signal strength:     Ourrent configurations       VLNA driver:     4.3.67       Signal quality:     Firmware:     X       Corrrect     Ad hoc     Disconnect                                                                                                    |       |
|                                                                                                    | Read Close Hep                                                                                                    |       |
| Deadu                                                                                                    |                                                                                                    |       |
| MStart 7/1 2 1/2 (0) 5/2                                                                                                    | Provinciary, university, (C) NUNA.                                                                                                    |       |
| adaran 🗋 🗂 👒 🔞 🍢 🧥                                                                                                    | 11 MO-LUGENX                                                                                                    |       |

## TX tests

From the testing toolbar select WLAN Tx Test option shown below. This test can be used to verify TX configuration and functionality. The default settings are sufficient for testing the TX operation, although other channels and data rates are equally suitable. To start the test, select the Start option button:

- 1 Measure and record the TX ON current consumption of the Phone/ flash adaptor.
- 2 Monitor the WLAN TX spectrum on a Spectrum analyser either using a co-ax cable connected to the WLAN TX antenna port or by making a radiated test with a suitable WLAN antenna connected to the spectrum analyser input. (When making a radiated test ensure that other WLAN devices are not transmitting as these may be detected as well, confusing the result).
- 3 To finish the test select the Finish option button
- 4 Measure the TX OFF current consumption of the phone/flash adaptor.

The difference between the two readings should be 110 - 180 mA and measures the transmit current in 11MBPS, 802.11b mode of operation.

NOKIA

Care

|               |    | WLAN Tx Tests       Test Settings       Test Settings       Data rate:       11 MBI/a (CCK)       V       Seguence       Off       V       Chagnet:       1       1       V       V        V       <                                                                                                    |
|---------------|----|----------------------------------------------------------------------------------------------------|
|               |    | Test Sattings         Per Tx         Canjer suppression:         Diff         Diff                                                                                                    |
|               |    | Test mode:         Per Tx         Carijer suppression:         Diff         Y           Data rate:         111 MB2/s (CCK)         Seguence         0 ff         Y           Chagnet:         1 (2,412 GHz)         Y         Preamble type:         Long         Y           Resume laugh:         1 12,472 GHz)         Y         Preamble type:         Long         Y                                                                                                    |
|               |    | Data rate         11 MBJ/s (CCK)         Seguence         Off         Y           Chapmet         1 (2,412 GHz)         Y         Preamble type:         Long Y           Brance lamb         1 19,472 m         Y         Number of famour         0                                                                                                    |
|               |    | Chagnet: 1 (2,412 GHz)  Preamble type: Long  Preamble type: 0                                                                                                    |
|               |    | Power lough 1: 19 dPm V Number of Immer                                                                                                    |
|               |    | regiver level. It. to abilit                                                                                                    |
|               |    | Destination MAC: 00:00:00:00:00 Packet Interval (TU): 200                                                                                                    |
|               |    | Power loop Calibrated Packet length: 2304                                                                                                    |
|               |    | Defaults                                                                                                    |
|               |    |                                                                                                    |
|               |    | PA Detectory 0                                                                                                    |
|               |    | Power level (dRm) 000 = Ser Durrent channel: 1                                                                                                    |
|               |    | Contraction of Contraction of Contra |
|               |    | Tx duty cycle:                                                                                                    |
| <u>W</u> /ite |    |                                                                                                    |
|               |    |                                                                                                    |
|               |    | Start Ein                                                                                                    |
| Viite         | tp | Stat Er                                                                                                    |
|               |    | Eir                                                                                                    |
|               |    | PA Detector: 0 Test status: Not running<br>Power legel(dBm) 0.00 ☆ Set Current channet: 1<br>Continuous update: € 0∬ € 0∏<br>Tx duly cycle:                                                                                                    |

## **RX Tests**

There are different options available for testing the Rx path. The simplest is to use the WLAN to report Rx packets when operating in an area where there is an active WLAN network. Simply starting an Rx test will show the number of packets detected by the WLAN module as it monitors the network. However, it does require a properly configured WLAN network. The alternative approach is to make a conducted test using a signal generator connected to the WLAN antenna port. The drawback in this approach is that the WLAN antenna connection in the phone is not actually tested.

From the testing toolbar select WLAN Rx Test option shown below. This test can be used to verify Rx configuration and functionality.

To start the test, select the Start option button.

As the WLAN monitors an active WLAN network, the Rx test results window will update and show the number of Frames received, as well as the Packer error rate. If there is no data reported in the "Rx test results" screen, please change the "test channel" number.

Monitoring the detected frames is a simple method to verify the WLAN antenna and receiver path is working properly. The current consumption of the phone/flash adaptor before and during the Rx test should be the same (10 mA max difference).
| % Phoenix                                                                                                    |                                             | · · · · · · · · · · · · · · · · · · · |
|----------------------------------------------------------------------------------------------------|---------------------------------------------|---------------------------------------|
| File Edit Product Flashing Testing Tuning Tools RI                                                                                                    | ) Window Help                               |                                       |
| Connections: FPS-10 Set                                                                                                    | tings Operating mode: Local 💌 Read 🗖 🕻      | Change with Reset                     |
| Connectants, 17,970     Connectants     Test controls     Test pode: [Cenerator     Tegt channel: 1 (2.412 G     Beceiver MAC address: <u>N</u> umber of frames/period.     Calcylation period:     Rix test result:     Frames received:     Packet error rate:     PECP error:     Rix level [Min/Max/Current]:     SNR [Min/Max/Current]:     SNR [Min/Max/Current]:     SNR [Min/Max/Current]:     Lost frames: | ode                                         |                                       |
| Ready                                                                                                    | V 06wk23v7 , 04-09-06 , RM-159 , (c) Nokia. | 📔 📕 🖻 🖃 🖛 FPS-10                      |

#### WLAN auto tuning

In case of WLAN ASIC change, RF power auto tuning is needed. Connect WLAN RF test connector to CMU200 input using proper RF cable. Start Phoenix WLAN autotune window. Check the settings and verify your PC communicates with CMU200 via GPIB.

## Auto tuning procedure

1 Start tuning by pressing **Tune**.

NOKIA

Care

| 3 WLAN Auto-Tun   | e                                            | <u></u>                                                |
|-------------------|----------------------------------------------|--------------------------------------------------------|
| - <u>R</u> esults |                                              |                                                        |
| Ŀ\$               |                                              |                                                        |
|                   | Auto-Tune Options                            |                                                        |
|                   | Logging<br>F Enable logging to file          |                                                        |
|                   | Log files location:                          |                                                        |
|                   | C:\Program Files\Nokia\Phoenix\Auto-Tune Log | s Browse                                               |
|                   |                                              |                                                        |
|                   | Settings                                     | Europhi BiD sequence                                   |
|                   | Continue on tuning errors                    | Perform RF route check                                 |
|                   | Write measurement data to log file           |                                                        |
|                   |                                              | OK Cancel Help                                         |
|                   | - <u></u>                                    |                                                        |
|                   |                                              |                                                        |
|                   |                                              |                                                        |
|                   |                                              |                                                        |
|                   |                                              |                                                        |
|                   |                                              |                                                        |
| Scan GPIB instri  | uments before tunings                        | <u>I</u> une <u>Options</u> <u>C</u> lose <u>H</u> elp |

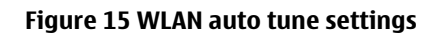

| Signal Analyzer:          | Rohde&Schwarz   | ,CMU 200-1100.( | 0008.02,836725/0 | 088,V4.00       |
|---------------------------|-----------------|-----------------|------------------|-----------------|
| ***** WLAN2400            | ) WLAN S4.0/C3. | O TX Power Leve | el Tuning *****  |                 |
| VALUE ID/NAME             | MIN Limit       | VALUE           | MAX Limit        | Result          |
| TX gain l                 |                 | 20.00           |                  | - Not Checked - |
| Open loop power level l   |                 | 14.43           |                  | - Not Checked - |
| TX gain 2                 |                 | 18.50           |                  | - Not Checked - |
| Open loop power level 2   |                 | 12.90           |                  | - Not Checked - |
| Closed loop power level   | 12.30           | 12.80           | 13.70            | - OK -          |
| Power detector            | 1000.00         | 1121.00         | 1300.00          | - 0K -          |
| Ref. power detector       | 1000.00         | 1704.00         | 2000.00          | - 0K -          |
| Target power level        |                 | 13.00           |                  | - Not Checked - |
| Ref. channel frequency    |                 | 2437000000.0    | 00               | - Not Checked - |
| BB gain                   |                 | 181.00          |                  | - Not Checked - |
| TX gain                   |                 | 74.00           |                  | - Not Checked - |
| Ref. TX gain              |                 | 100.00          |                  | - Not Checked - |
| VGA gain step l           |                 | 0.00            |                  | - Not Checked - |
| VGA gain step 2           |                 | 61.00           |                  | - Not Checked - |
| VGA gain step 3           |                 | 122.00          |                  | - Not Checked - |
| VGA gain step 4           |                 | 183.00          |                  | - Not Checked - |
| VGA gain step 5           |                 | 203.00          |                  | - Not Checked - |
| VGA gain step 6           |                 | 226.00          |                  | - Not Checked - |
| VGA gain step 7           |                 | 249.00          |                  | - Not Checked - |
| Tuning time: 9 s, total t | ime: 21 s       |                 |                  |                 |
|                           |                 |                 |                  |                 |
|                           | ***** Produc    | t Reset ****    |                  |                 |
|                           |                 |                 |                  |                 |
|                           | *****           | 0K *****        |                  |                 |
|                           |                 |                 |                  |                 |
|                           | ***** Auto-Tun  | e Result *****  | *                |                 |
|                           |                 |                 |                  |                 |
| ***** 11                  | L TUNINGS PERF  | ORMED SUCCESFUI | CLY *****        |                 |
| ***** RI                  | ADY, PRODUCT M  | LAY BE DISCONNE | CTED *****       |                 |
|                           |                 |                 |                  | Þ               |

Figure 16 WLAN auto tune results

RM-530 WLAN tuning target is 11 dBm. Use RM-530\_wlan\_size4.xml file in Program files/Nokia/Phoenix/ products/RM-529 and RM-530 directories.

NOKIA

Care

## WLAN failure troubleshooting

## **Troubleshooting flow**

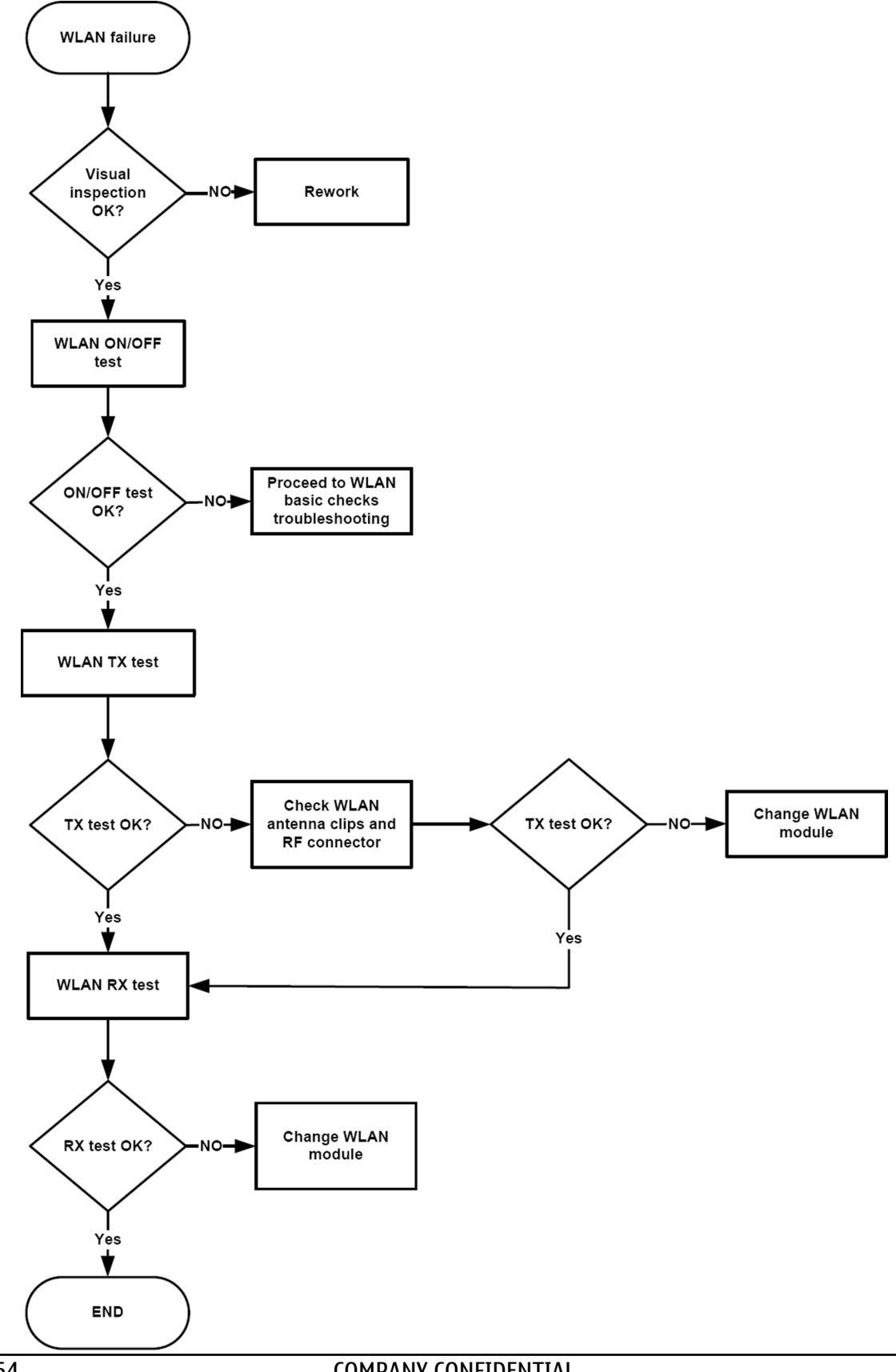

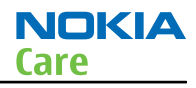

## WLAN basic checks troubleshooting

## **Troubleshooting flow**

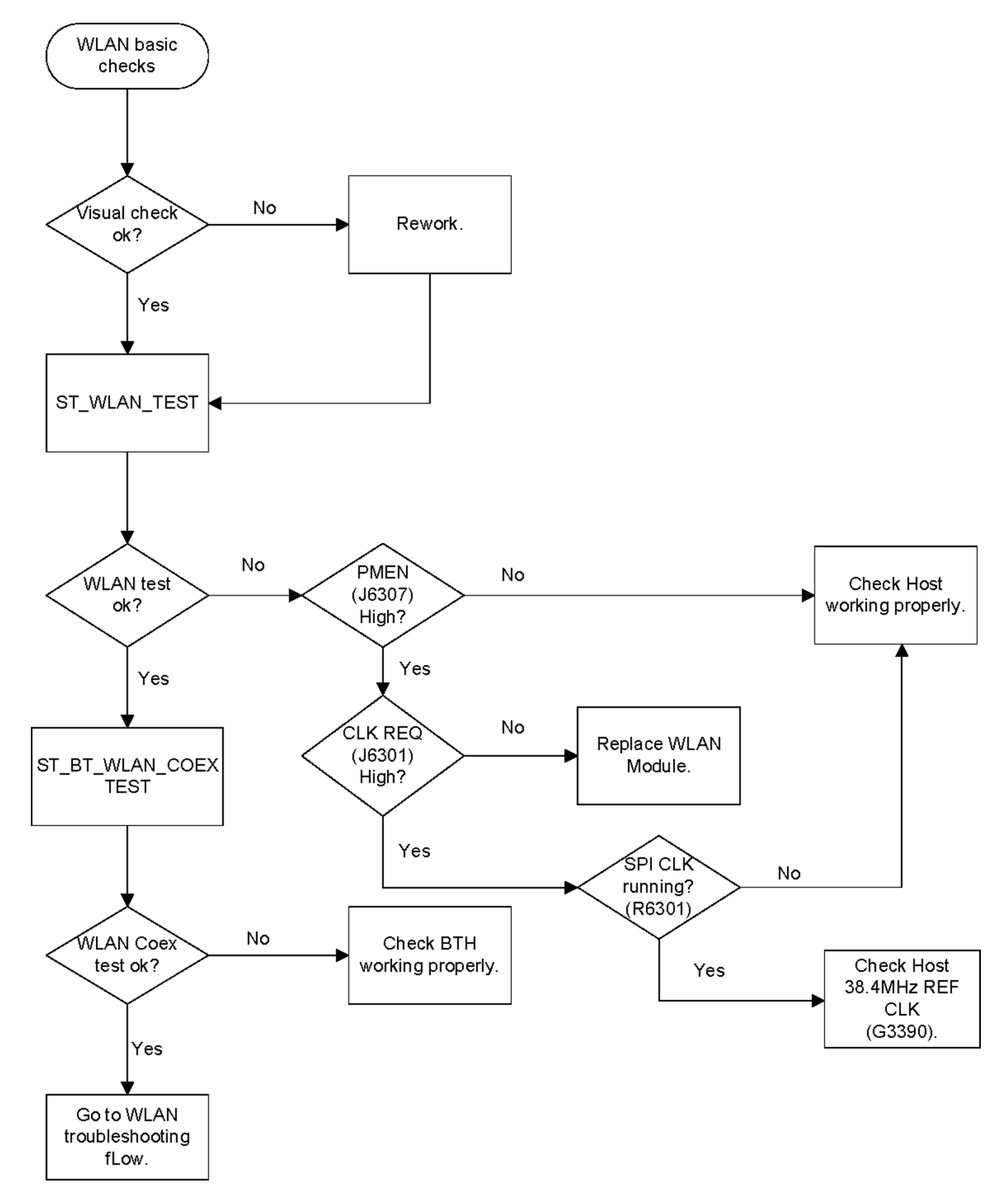

## Baseband manual tuning guide

## **Certificate restoring for BB5 products**

#### Context

This procedure is performed when the device certificate is corrupted for some reason.

The procedure for certificate restoring is the following:

- Flash the phone with the latest available software using FPS-20 or FPS-21. Note: USB flashing does not work for a dead BB5 phone.
- Create a request file.
- Send the file to Nokia by e-mail. Use the following addresses depending on your location:
  - APAC: sydney.service@nokia.com
  - CHINA: repair.ams@nokia.com
  - E&A: salo.repair@nokia.com
  - AMERICAS: fls1.usa@nokia.com
- When you receive a reply from Nokia, carry out certificate restoring.
- Tune the phone completely.

**Note:** SX-4 smart card is needed.

• If the phone resets after certificate restoring, reflash the phone again.

Required equipment and setup:

- *Phoenix* service software v 2008.34/38 or newer.
- The latest phone model specific *Phoenix* data package.
- PKD-1 dongle
- SX-4 smart card (Enables BB5 testing and tuning features)
- Activated FPS-20 flash prommer **OR** FPS-21 flash prommer
- Flash update package 08.30.012 or newer for FPS-20 or FPS-21 flash prommers
- CU-4 control unit
- USB cable from PC USB Port to CU-4 control unit
- Phone model specific adapter for CU-4 control unit
- PCS-1 cable to power CU-4 from external power supply
- XCS-4 modular cable between flash prommer and CU-4

**Note:** CU-4 must be supplied with +12 V from an external power supply in all steps of certificate restoring.

#### Steps

- 1. Program the phone software.
  - i Start *Phoenix* and login. Make sure the connection has been managed correctly for FPS-20 or FPS-21.
  - ii Update the phone MCU software to the latest available version.

If the new flash is empty and the phone cannot communicate with *Phoenix*, reflash the phone.

iii Choose the product manually from File→Open Product , and click OK.
 Wait for the phone type designator (e.g. "RM-1") to be displayed in the status bar.

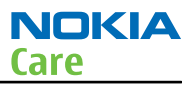

iv Go to **Flashing**→**SW Update** and wait until *Phoenix* reads the product data as shown in the following picture.

| Product                   | xx-xx                              | Code      | <b></b>                            |                 |
|---------------------------|------------------------------------|-----------|------------------------------------|-----------------|
| Image File:               |                                    |           | 0516982: Scandinavia1              | Browse          |
|                           |                                    |           | 0517773 Euro1<br>0518104: France   | Browse          |
| rrivi rile.               |                                    |           | 0518105: Greece<br>0518106: RUSSIA | <u>D</u> 100036 |
| Content File:             |                                    |           | 0518107: Hebrew<br>0518108: Arabic | Browse          |
| Adsp File:                |                                    |           | 0518117: Ger_Tur<br>0518118: Alos  | Browse          |
| Ape Variant:              |                                    |           | 0518119: Switzerland               | Browse          |
| Ape Userdisk:             |                                    |           | 0518121: Scandinavia1              | Browse          |
| Flash Type:               |                                    | Current   | t Status:                          |                 |
| O Restore                 | User Phone                         |           |                                    |                 |
| • Phone a                 | s Man <u>u</u> factured            | Total P   | Process:                           |                 |
|                           |                                    |           |                                    |                 |
|                           |                                    |           |                                    |                 |
| Reading p                 | hone informatior                   | ı         |                                    | <b>_</b>        |
| Reading fl                | ash settings fron                  | n file(s) |                                    |                 |
| Product str<br>Product co | ing is empty.<br>Ide string is emp | ity.      |                                    |                 |
| Production                | serial number is                   | empty.    |                                    |                 |
| Flocedure                 | completed.                         |           |                                    | <b>_</b>        |
|                           |                                    | Chart     | Abort Options Class                | Halp            |
|                           |                                    | Start     | Nooit Offinus Close                | <u> </u>        |

| Product    | is automatically set according to the phone support module which was opened manually,<br>but the flash files cannot be found because the correct data cannot be read from the phone<br>automatically. |
|------------|----------------------------------------------------------------------------------------------------|
| Code       | must be chosen manually, it determines the correct flash files to be used. Please choose the correct product code (can be seen in the phone type label) from the dropdown list.                       |
| Flash Type | must be set to <b>Phone as Manufactured</b> .                                                                                                    |

v To continue, click **Start**.

Progress bars and messages on the screen show actions during phone programming, please wait.

| 🔀 SW Update                                                                                                    |                                                              |               |                 |                            |              | <u>- 0 ×</u> |
|----------------------------------------------------------------------------------------------------|--------------------------------------------------------------|---------------|-----------------|----------------------------|--------------|--------------|
| Product F                                                                                                    | RM-1                                                         | Co <u>d</u> e | 0516982: Scar   | idinavia1                  | <b>_</b>     |              |
| Image File:                                                                                                    | C:\Program File                                              | s\Nokia\      | Phoenix\product | s\RM-1\RM1_2.0             | 43915_B4.COR | Erowse       |
| PPM File:                                                                                                    | C:\Program File                                              | s\Nokia\      | Phoenix\product | s\RM-1\RM1_2.0             | 43915.v07    | Erowse       |
| Content File:                                                                                                    |                                                              |               |                 |                            |              | Erowse       |
| Adsp File:                                                                                                    |                                                              |               |                 |                            |              | Erowse       |
| Ape Variant                                                                                                    |                                                              |               |                 |                            |              | Erowse       |
| Ape Userdisk:                                                                                                    |                                                              |               |                 |                            |              | Erowse       |
| Flash Type:                                                                                                    |                                                              | Current       | Status:         |                            |              |              |
| C Restore Us                                                                                                    | er Phone                                                     |               |                 | Programm                   | ing 7%       |              |
| C Phone as M                                                                                                    | lan <u>u</u> factured                                        | Total P       | rocess:         |                            |              |              |
|                                                                                                    |                                                              |               | F               | lash <mark>ing Proc</mark> | edure 39%    |              |
| Uutput:                                                                                                    |                                                              |               |                 |                            |              |              |
| Elapsed time:<br>Elapsed time:<br>Elapsed time:<br>Elapsed time:<br>T arget crasin<br>Next target p<br>Elapsed time: | 13s<br>24s<br>34s<br>45s<br>g completed<br>rogramming<br>63s |               |                 |                            |              |              |
|                                                                                                    | SI                                                           | <u>a</u> rt   | Abor <u>t</u>   | Options                    | Close        | <u>H</u> elp |

Programming is completed when Flashing Completed message is displayed. The product type designator and MCU SW version are displayed in the status bar.

- vi Close the *SW Update* window and then choose **File**→**Close Product**.
- 2. Create a *Request* file.

NOKIA

Care

For this procedure, you must supply +12 V to CU-4 from an external power supply.

- i To connect the phone with *Phoenix*, choose **File** $\rightarrow$ **Scan Product**.
- ii Choose **Tools**→**Certificate Restore**.
- iii To choose a location for the request file, click **Browse**.

| 16 Certificate Restore                                                   |              |
|--------------------------------------------------------------------------|--------------|
| Action<br>© <u>G</u> enerate a request file<br>© Process a response file |              |
| Place for request file                                                   | Browse       |
| Place for response file-                                                 | Browse       |
| St <u>a</u> rt <u>C</u> lose                                             | <u>H</u> elp |

iv Name the file so that you can easily identify it, and click **Open**.

| Open                              |                |                   |   |                  |          | ? ×    |
|-----------------------------------|----------------|-------------------|---|------------------|----------|--------|
| Look in:                          | 🔂 IMEI         |                   | • | ( <del>-</del> 🔁 | -111 *   |        |
| History<br>Desktop<br>My Computer |                |                   |   |                  |          |        |
| My Network P                      | File name:     | 004400281652824   |   |                  | •        | Open   |
|                                   | Files of type: | Ask files (*.ask) |   |                  | <u> </u> | Lancel |
|                                   |                | Open as read-only |   |                  |          |        |

The name of the file and its location are shown.

| K Certificate Restore                       | _ 🗆 X          |
|---------------------------------------------|----------------|
| Action                                      |                |
| <ul> <li>Generate a request file</li> </ul> |                |
| C Process a response file                   |                |
| Place for request file                      |                |
| Filename: C:\Temp\IMEI\004400281652824      | <u>B</u> rowse |
| Place for response file                     |                |
| Filename:                                   | Browse         |
|                                             |                |
| St <u>a</u> rt <u>C</u> lose                | <u>H</u> elp   |

- v To create the *Request* file, click **Start**.
- vi When the file for certificate restore has been created, send it to Nokia as an e-mail attachment.

## 3. Restore certificate.

For this procedure, you must supply +12 V to CU-4 from an external power supply.

- i Save the reply file sent by Nokia to your computer.
- ii Start *Phoenix* service software.
- iii Choose **File**→**Scan Product**.

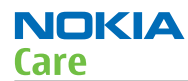

iv From the **Tools** menu, choose **Certificate Restore** and select **Process a response file** in the *Action* pane.

| ion<br>Generate a requi | est file         |          | <br>       |
|-------------------------|------------------|----------|------------|
| Process a respor        | ise file         |          |            |
| ce for request file-    |                  |          |            |
| ename: C:\Temp          | IMEI\00440028165 | 2824.ask | Browse     |
| ce for response file    | ,                |          | <br>       |
|                         |                  |          | <br>Browse |

- v To choose the location where response file is saved, click **Browse**.
- vi Click **Open**.

| Open                              |                                                            |                           |   |        |          | <u>? ×</u> |
|-----------------------------------|------------------------------------------------------------|---------------------------|---|--------|----------|------------|
| Look in                           | 🔄 IMEI                                                     |                           | • | (= 🔁 i | •        |            |
| History<br>Desktop<br>My Computer | <ul> <li>■ 004400281652</li> <li>■ 004400281652</li> </ul> | <u>824.ask</u><br>824.RPL |   |        |          |            |
| My Network P                      | ,<br>File name:                                            | 004400281652824 BPI       |   |        | <b>•</b> | Open       |
|                                   | 53 ()                                                      |                           |   |        | -        | Council    |
|                                   | Files of type:                                             | Rpl hles (*.rpl)          |   |        | <u> </u> |            |
|                                   |                                                            | Open as read-only         |   |        |          | 1          |

The name of the file and the path where it is located are shown.

vii To write the file to phone, click **Start**.

| 🔏 Certificate Restore                                                 |        |
|-----------------------------------------------------------------------|--------|
| Action<br>© Generate a request file<br>© Process a response file      |        |
| Place for request file<br>Filename: C:\Temp\IMEI\004400281652824.ask  | Browse |
| Place for response file<br>Filename: C:\Temp\IMEI\004400281652824.RPL | Browse |
| St <u>a</u> rt <u>C</u> lose                                          | Help   |

Nokia Customer Care

# 4 — RF Troubleshooting

(This page left intentionally blank.)

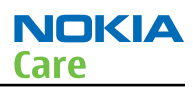

# **Table of Contents**

| 4–5  |
|------|
| 4–5  |
| 4–6  |
| 4–7  |
| 4–7  |
| 4–7  |
| 4-8  |
| 4-8  |
| 4–9  |
| 4–9  |
| 4–10 |
|      |
|      |
|      |
|      |
|      |
|      |
|      |
| 4–17 |
| 4–18 |
|      |

#### **List of Figures**

| Figure 17 RF connector and antenna contacts - bottom | 4-6  |
|------------------------------------------------------|------|
| Figure 18 Antenna matching components - top          | 4-7  |
| Figure 19 Phoenix GSM RSSI reading window            | 4–10 |
| Figure 20 Phoenix WCDMA RX Control window            |      |
| Figure 21 WCDMA RX generator settings                |      |
| Figure 22 Phoenix WCDMA RX power measurement window  |      |
| Figure 23 Phoenix GSM RF controls window             | 4–15 |

(This page left intentionally blank.)

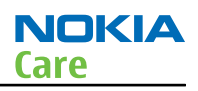

# General RF troubleshooting

## Introduction to RF troubleshooting

## Most RF semiconductors are static discharge sensitive

ESD protection must be applied during repair (ground straps and ESD soldering irons).

#### **Measuring equipment**

All measurements should be done using:

- An oscilloscope for low frequency and DC measurements. Recommended probe: 10:1, 10Mohm//8pF.
- A radio communication tester including RF generator and spectrum analyser, for example Rohde & Schwarz CMU200. (Alternatively a spectrum analyser and an RF generator can be used. Some tests in this guide are not possible to perform if this solution is chosen).

**Note:** A mobile phone WCDMA transmitter should never be tested with full TX power (it is only possible to perform the measurements in a good RF-shielded room). Even low power WCDMA transmitters may disturb nearby WCDMA networks and cause problems to 3G cellular phone communication in a wide area.

Note: All communication Test Set Screen dumps are from CMU200. Other testers are different.

**Note:** All measurements with an RF coupler should be performed in an RF-shielded environment because nearby base stations can disturb sensitive receiver measurements. If there is no possibility to use RF shielded environment, testing at frequencies of nearby base stations should be avoided.

#### Level of repair

The scope of this guideline is to verify functionality of the cellular RF block without removing RF shield.

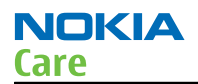

## **RF connector and antenna contacts**

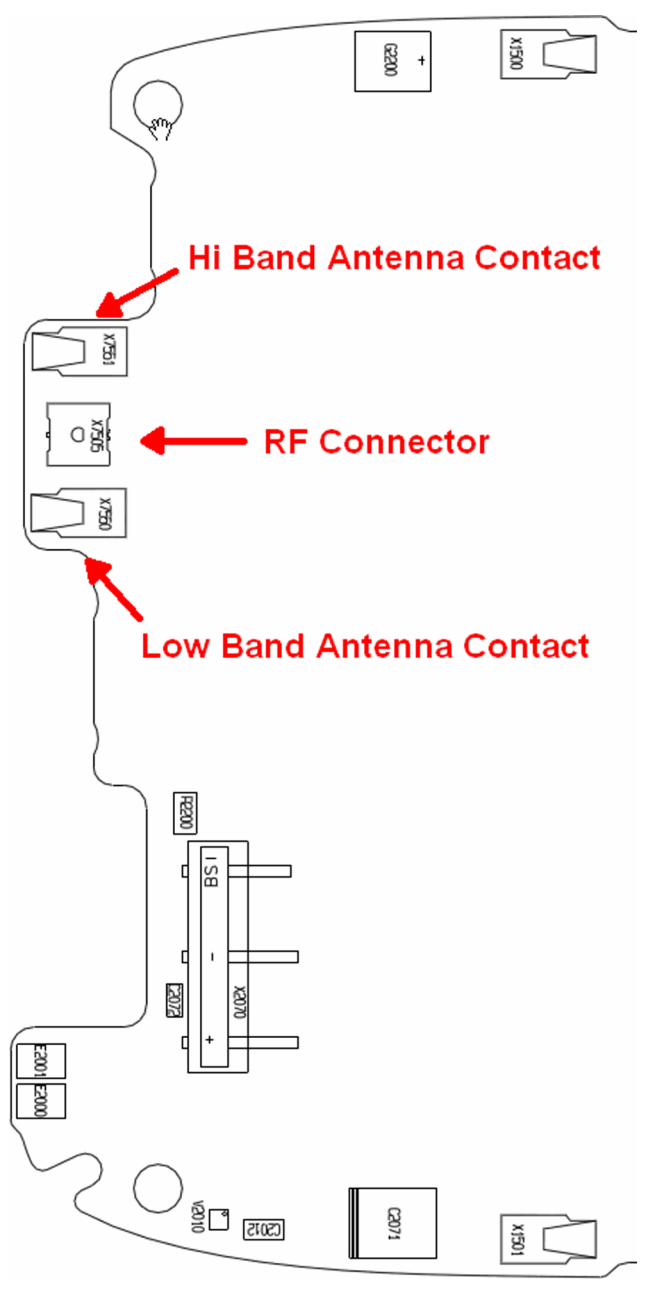

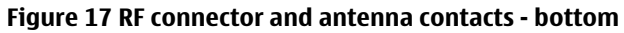

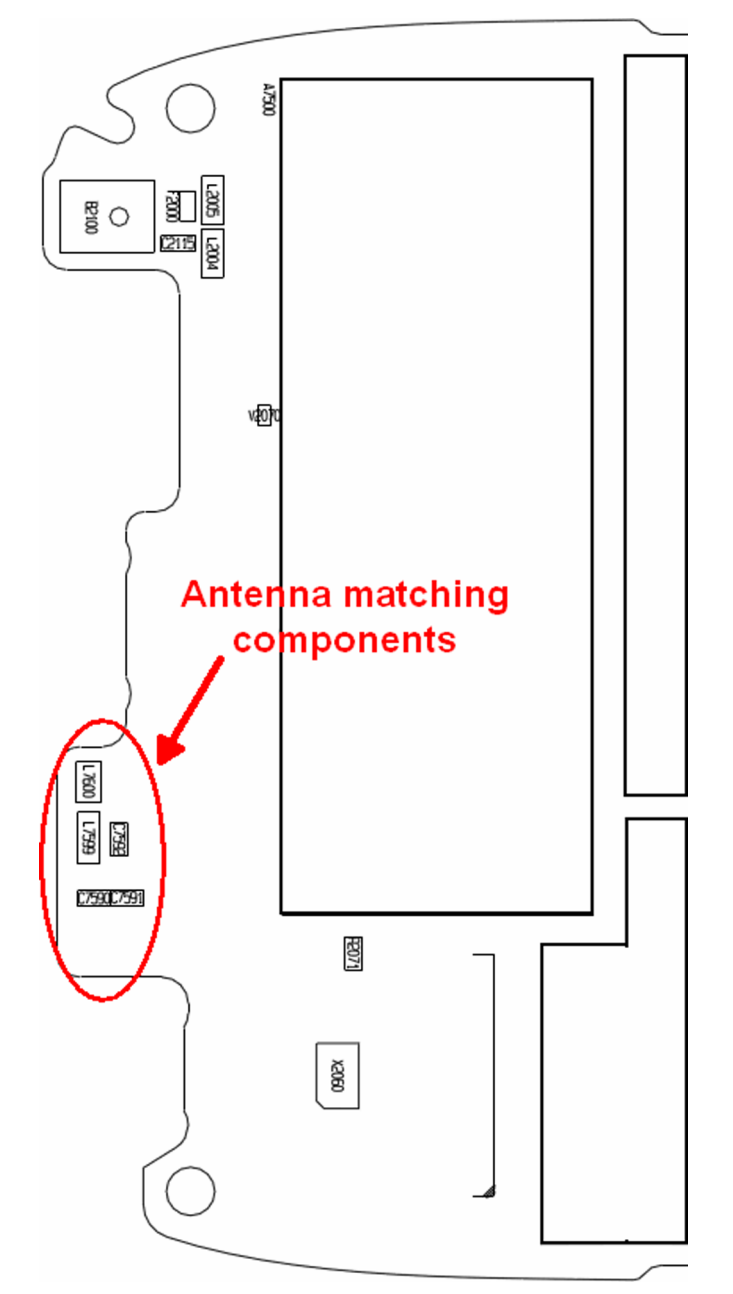

Figure 18 Antenna matching components - top

## Auto tuning

#### **Introduction to RF tunings**

RF tuning is always performed with the help of a product-specific module jig, never with an RF coupler. Using an RF coupler in the tuning phase will cause a complete mistuning of the RF part.

## Cable and adapter losses

RF cables and adapters have some losses. They have to be taken into account when the phone is tuned. As all RF losses are frequency dependent, the user has to act very carefully and understand the measurement setup. For RF attenuations of the module jig and RF cable, please refer to the Service Tools section.

#### **Auto tuning**

This phone can be tuned automatically.

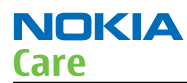

Auto tuning is designed to align the phone's RF part easier and faster. It performs calibrations, tunings and measurements of RX and TX. The results are displayed and logged in a result file, if initiated.

#### Hardware set up

For hardware requirements for auto tuning, please refer to *Service concept for BB/RF tuning with module jig*.

#### **Phoenix preparations**

Install the phone specific data package, for example *Nokia\_firmware\_RM-530\_EUROPE\_10.014\_v41.0.exe*. This defines phone specific settings.

#### Auto tuning procedure

- 1 Make sure the phone (in the jig) is connected to the equipment. Otherwise some menus will not be shown in Phoenix.
- 2 To go to autotune, select **Tuning (Alt-U)**→**Auto-Tune (Alt-A)** from the menu.
- 3 Start autotuning by clicking the *Tune* button.

#### Self Test Troubleshooting

#### Self test troubleshooting

## **Troubleshooting flow**

**Note:** Self tests are recommended to be made when phone is in jig and 50 0hm load is connected to RF connector. Otherwise power tests may fail depending on antenna load.

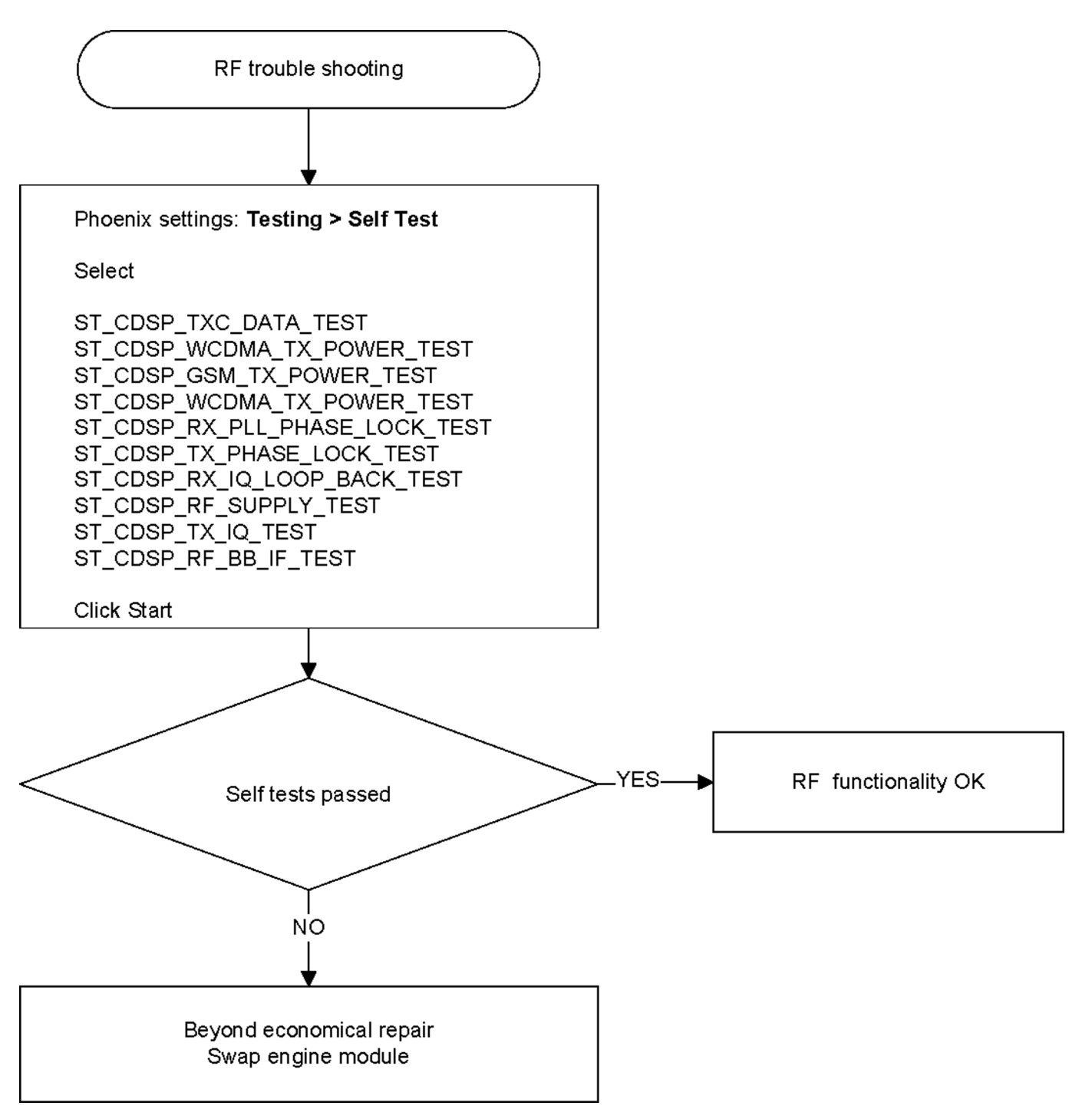

## Receiver Troubleshooting

#### Introduction to receiver (RX) troubleshooting

RX can be tested by making a phone call or in local mode. For the local mode testing, use Phoenix service software.

The main RX troubleshooting measurement is RSSI reading. This test measures the signal strength of the received signal. For GSM RSSI measurements, see GSM RX chain activation for manual measurements/GSM RSSI measurement (page 4–10). For a similar test in WCDMA mode, see WCDMA RSSI measurement (page 4–12).

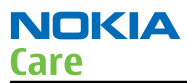

## GSM RX chain activation for manual measurements/GSM RSSI measurement

## Prerequisites

Make the following settings in Phoenix service software:

| Setting                                     | GSM850            | GSM900            | GSM1800           | GSM1900           |
|---------------------------------------------|-------------------|-------------------|-------------------|-------------------|
| Phoenix Channel                             | 190               | 37                | 700               | 661               |
| Signal generator<br>to antenna<br>connector | 881.66771MHz      | 942.46771MHz      | 1842.86771MHz     | 1960.06771MHz     |
|                                             | (67.71kHz offset) | (67.71kHz offset) | (67.71kHz offset) | (67.71kHz offset) |
| connector                                   | at -60dBm         | at -60dBm         | at -60dBm         | at -60dBm         |

#### Steps

- 1. Set the phone to local mode.
- 2. Activate RSSI reading in Phoenix (**Testing**→**GSM**→**RSSI reading**)

| 🕻 RSSI Reading                                       |                                                       |  |
|------------------------------------------------------|-------------------------------------------------------|--|
| Measuring mode<br>Sum vector<br>Q branch<br>U branch | Reading mode<br>Co <u>n</u> tinuous<br>C <u>O</u> nce |  |
| RSSI level: -59.69 dBm                               |                                                       |  |
| St <u>a</u> rt <u>F</u> inish                        | <u>C</u> lose <u>H</u> elp                            |  |

Figure 19 Phoenix GSM RSSI reading window

#### Results

The reading should reflect the level of the signal generator (-losses) +/- 5 dB.

When varying the level in the range -30 to -102 dBm the reading should then follow within +/-5 dB.

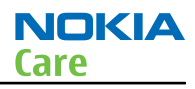

## **GSM receiver troubleshooting flowchart**

## **Troubleshooting flow**

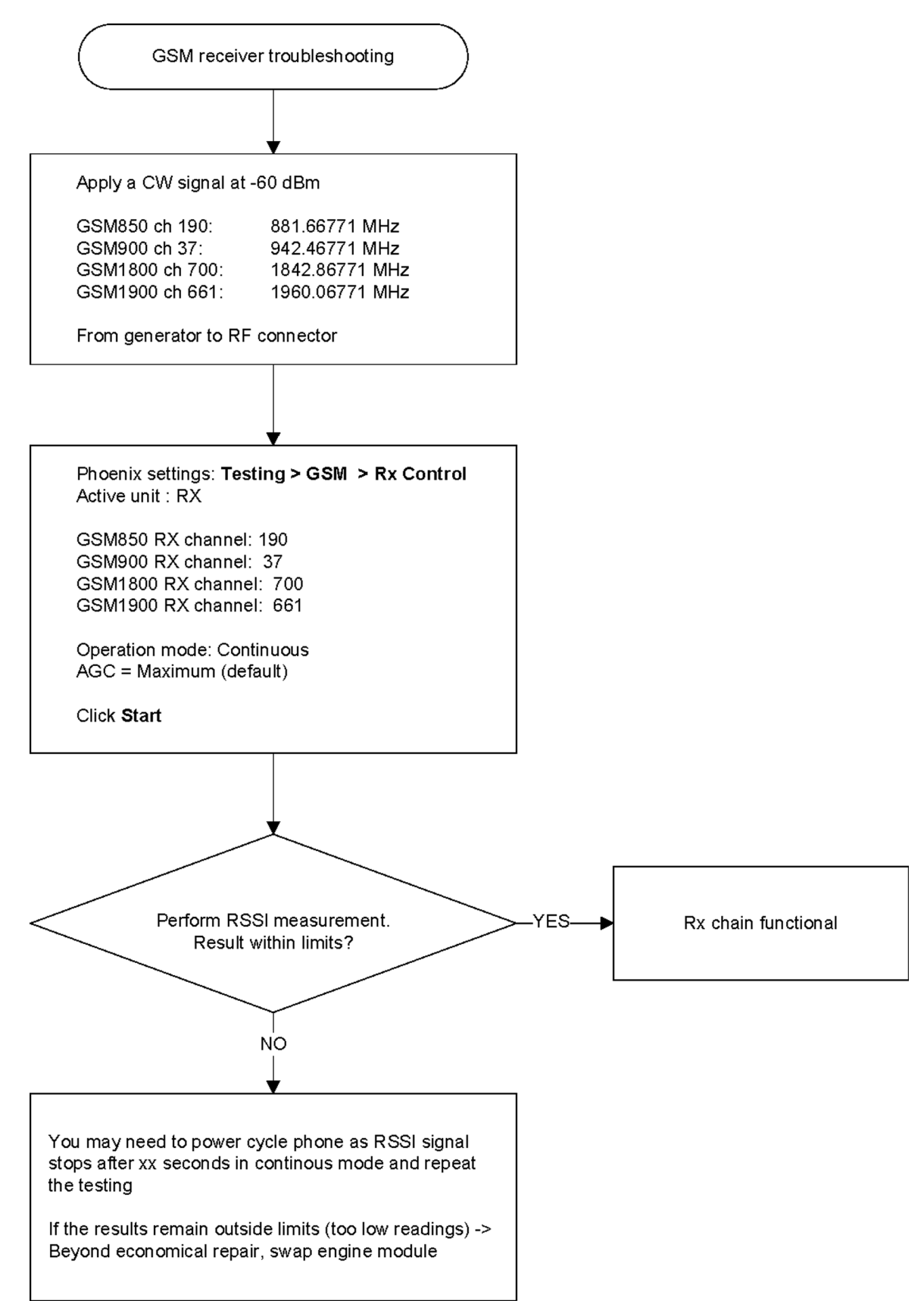

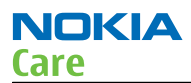

## WCDMA RX chain activation for manual measurement

#### Steps

- 1. Via Phoenix Testing menu, choose WCDMA/RX Control.
- 2. In the RX control window, make the following settings:

| 🌃 Rx Control                                   |         |                            |
|------------------------------------------------|---------|----------------------------|
| AGC Mode<br><u>Manual</u><br><u>A</u> lgorithm | BB AGC: | -3 dB (-3 dB) 42 dB        |
| Controls                                       |         |                            |
| Channel:                                       | 10700   | 2140.0 MHz                 |
| Input mode:                                    | ONLINE  | <b>v</b>                   |
| LNA State:                                     | MID     | ▼ 6 dB                     |
| 🗖 PreGain                                      |         |                            |
| AFC Algorithm:                                 | OFF     | •                          |
| AFC DAC:                                       | 1024    |                            |
| <u>B</u> and:                                  | WCDMA I | •                          |
|                                                |         | Start Stop                 |
|                                                |         | <u>C</u> lose <u>H</u> elp |

Figure 20 Phoenix WCDMA RX Control window

Note: Channel for band WCDMA II 9800, V 4408, VIII 3012

3. Click **Start** to activate the settings.

If the settings are changed later on (for example, change of channel) you have to click **Stop** and **Start** again.

**Note:** Clicking **Stop** also disables TX control if it was active.

#### WCDMA RSSI measurement

#### Prerequisites

WCDMA RX must be activated before RSSI can be measured. For instructions, please refer to WCDMA RX chain activation. Connect signal generator to RF connector and use appropriate frequency for each channel (2141 MHz for channel 10700 WCDMA band I, WCDMA modulation).

#### Steps

1. Set the following RF generator settings:

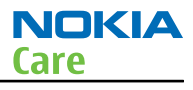

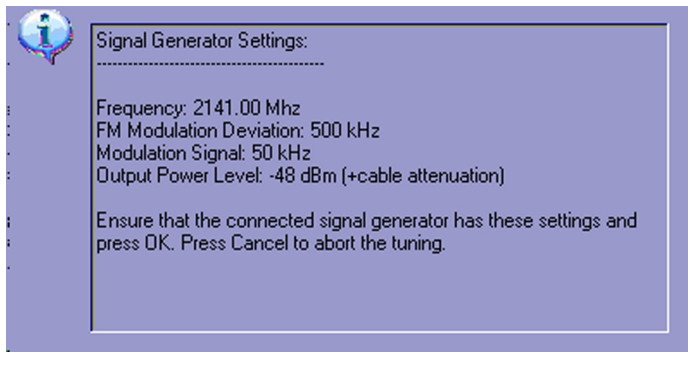

Figure 21 WCDMA RX generator settings

Note: Frequency for band WCDMA II 1961.0 MHz, V 882.6 MHz, VIII 943.4 MHz

- 2. From the Phoenix testing menu, select **WCDMA**→**RX Power measurement**
- 3. In the RX power measurement window, make the following settings:

| Rx Power Measurement |                           |
|----------------------|---------------------------|
| Measurement Settings | Duration:                 |
| Continuous Mode      | Result: -47.859375        |
| Start Einish         | <u>Close</u> <u>H</u> elp |

Figure 22 Phoenix WCDMA RX power measurement window

4. Click **Start** to perform the measurement.

**Note:** WCDMA RSSI measurement is accurate only with WCDMA modulated signal.

## WCDMA receiver troubleshooting flowchart

## **Troubleshooting flow**

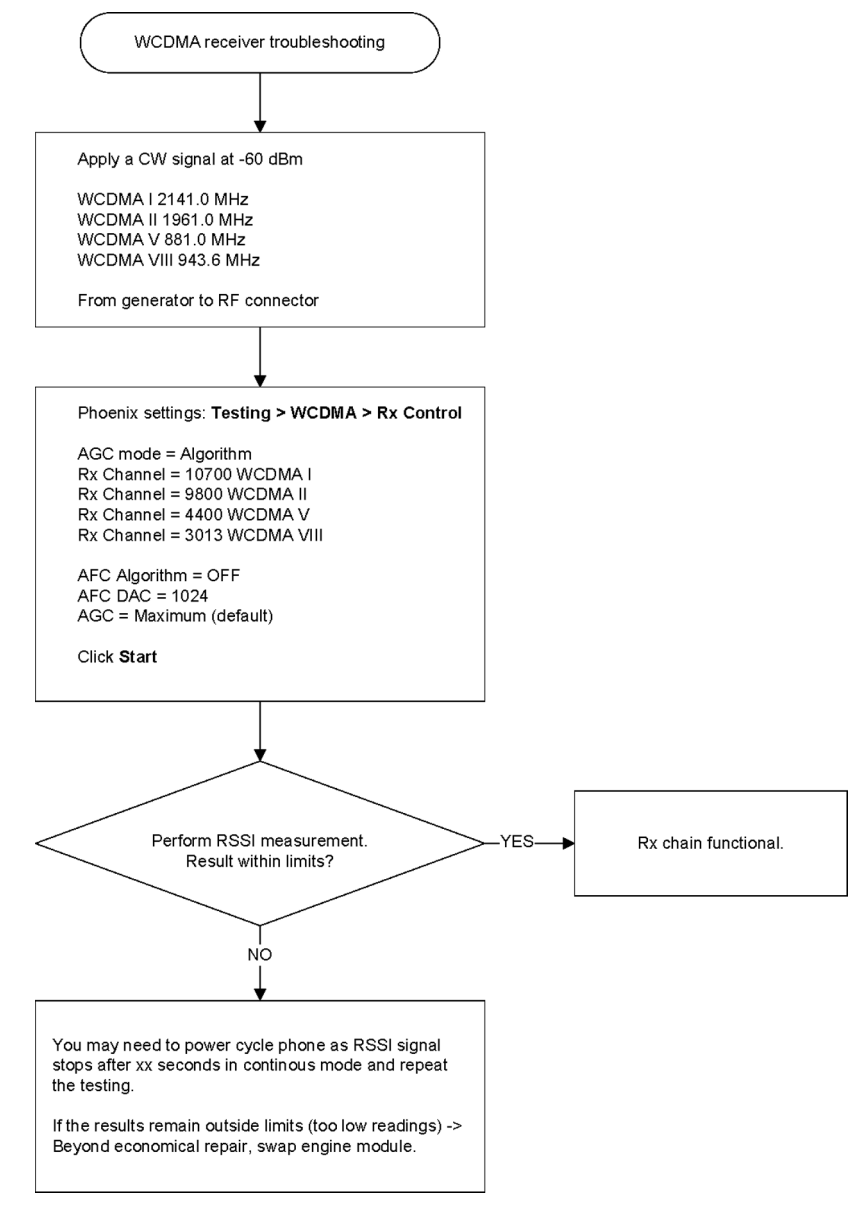

## Transmitter Troubleshooting

#### General instructions for transmitter (TX) troubleshooting

Please note the following before performing transmitter tests:

- TX troubleshooting requires TX operation.
- Do not transmit on frequencies that are in use.
- The transmitter can be controlled in local mode for diagnostic purposes.
- The most useful Phoenix tool for GSM transmitter testing is "RF Controls", in WCDMA transmitter testing the best tool is "TX Control".
- Remember that re-tuning is not a fix! Phones are tuned correctly in production.

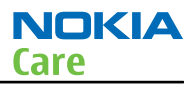

**Note:** Never activate the GSM or WCDMA transmitter without a proper antenna load. Always connect a 50  $\Omega$  load to the RF connector (antenna, RF-measurement equipment or at least a 2 W dummy load); otherwise the GSM or WCDMA Power amplifier (PA) may be damaged.

#### **GSM transmitter troubleshooting**

#### Steps

- 1. Set the phone to local mode.
- 2. Activate RF controls in Phoenix (**Testing**→**GSM**→**Rf Controls**).

Make settings as shown in the figure:

| 🌃 RF Controls             |                |                          | _ 🗆 🗵                      |
|---------------------------|----------------|--------------------------|----------------------------|
| Common GSM RF             | Control Values |                          |                            |
| Acti <u>v</u> e Unit:     | Tx 🔽           | R <u>x</u> /Tx Channel:  | 37 897.400000              |
| <u>B</u> and:             | GSM 900 💌      | AFC:                     | -28                        |
| Operation Mode:           | Burst 💌        |                          |                            |
| RX Control Values         |                |                          |                            |
| Monitor Cha <u>n</u> nel: | 37 942,40000   | 0                        |                            |
| A <u>G</u> C:             | 22             |                          | <b>~</b>                   |
| TX Control Values         |                |                          |                            |
| E <u>dg</u> e:            | Off            | Tx Data Type:            | Random                     |
| Tx PA <u>M</u> ode:       | High 💌         | Tx Po <u>w</u> er Level: | 5 💌                        |
|                           |                | Stop                     | <u>C</u> lose <u>H</u> elp |

Figure 23 Phoenix GSM RF controls window

3. Check the basic TX parameters (i.e. power, phase error, modulation and switching spectrum), using a communication analyser (for example CMU200).

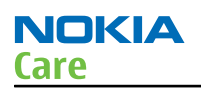

#### Analyser settings

| RUN Pit Norm. OMSK                                                                                                    | Settings                                                                                                    | 0                                                                                                    | P/t Norm.                                                                              |
|----------------------------------------------------------------------------------------------------|----------------------------------------------------------------------------------------------------|----------------------------------------------------------------------------------------------------|----------------------------------------------------------------------------------------|
| 32.5       dam       Average Burst Power(Current)         32.8       abm       Peak Burst Power(Current)         Ok       Power Ramp         RUN       Ext Phase Error (MEK         -233       Regreerer (MEK)         7.1       Peak Phase Error(Current)         1.5       Redig Phase Error(Current) | Meiss Control<br>Repetition<br>Stop Constrom<br>Deplay Mode<br>Statistic Control<br>Minger Sato Offset<br>Max Level<br>Max Level<br>Max Level<br>Max Level<br>Max Level<br>Max Level<br>Mode<br>No Attenuation<br>Trigger Source<br>Trigger Source<br>Trigger Source<br>Trigger Source<br>Trigger Source<br>Trigger Source<br>Trigger Source<br>Trigger Source<br>Trigger Source<br>Trigger Control<br>Trigger Control<br>Trigger Source<br>Trigger Source | Continuous<br>None<br>Current<br>100 Bursts<br>0<br>3000 dbm<br>Auto<br>Low Noise<br>F Power<br>- 260 db<br>Reing Edge<br>937.4 Mrtz<br>37<br>+ 0000 leftz | GMSK<br>Appli-<br>cation<br>Analyzer<br>Level Trp<br>Analyzer<br>Settings<br>Generator |
|                                                                                                    | Oenerator TX     Control     used TS                                                                                                    | 0n<br>• 920 d0n                                                                                                    |                                                                                        |

Phase error

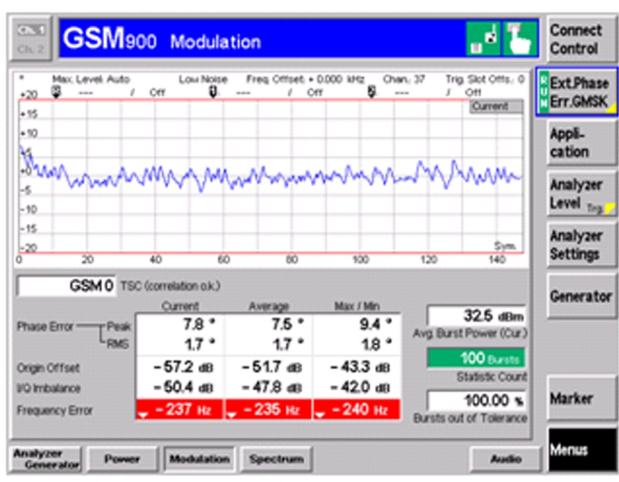

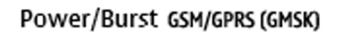

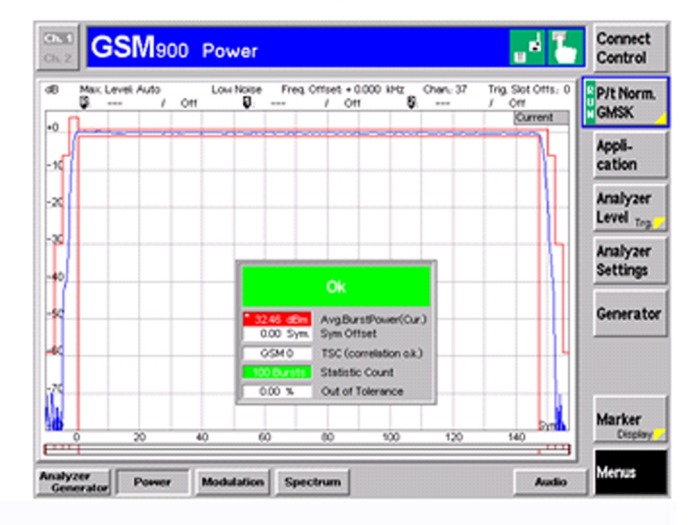

#### Modulation/Switching spectrum

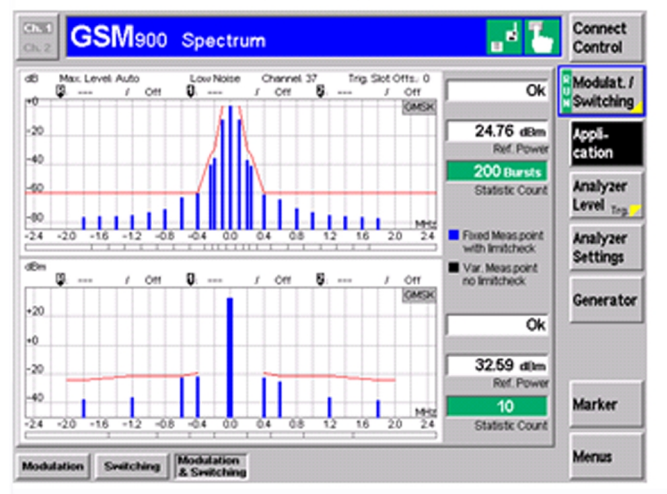

#### Power/Burst - EDGE (8PSK)

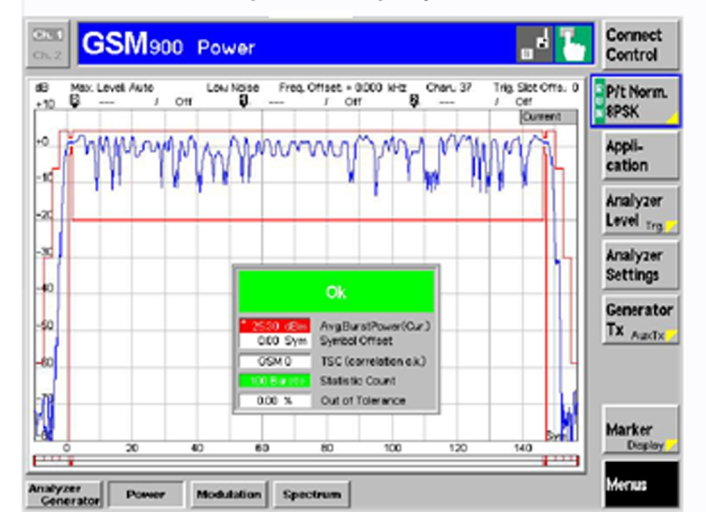

4. Change power level (RF controls) and make sure the power reading follows accordingly.

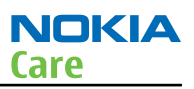

## **Next actions**

If you want to troubleshoot the other bands, change band with RF controls and set the communication analyser accordingly.

## WCDMA transmitter troubleshooting

#### Steps

- 1. Set the phone to local mode.
- 2. In Phoenix, select **Testing**→**WCDMA**→**TX control**.
- 3. In the TX control window, make settings as in the picture:

| 🌾 Tx Control                                                                                                    |
|----------------------------------------------------------------------------------------------------|
| Manual mode Algorithm mode                                                                                                    |
| Settings                                                                                                    |
| Channel: 9750 1950.0 MHz Band: WCDMAI 💌                                                                                                    |
| DPDCH enabled V Max power limit V Start Rx                                                                                                    |
| Start levet<br>24  Step size: Step count<br>0.000  Step duration:<br>0  Step duration:<br>0  Step duration:<br>0  Step size: 0  Step size: |
| Scrambling code                                                                                                    |
| Code class: LONG 💌 Code: 16                                                                                                    |
| DPDCH                                                                                                    |
| Code 0 Code class: 2 -                                                                                                    |
| Weight: 15                                                                                                    |
|                                                                                                    |
| Code 0 🛧 Code class: 2 🛓                                                                                                    |
| Weight: 8 🚎                                                                                                    |
| <u>Send</u> <u>B</u> F Stop                                                                                                    |
|                                                                                                    |

Note: For WCDMA TX channels: band II 9400, V 4183, VIII 2787

4. Click **Send** to enable the settings and activate TX.

If settings are changed (eg. new channel), you have to click **RF Stop** and **Send** again.

5. Check the basic TX parameters using a communication analyzer (for example CMU200).

#### Power

NOKIA

Care

#### Spectrum - Emission Mask

Spectrum - ACLR (Filter)

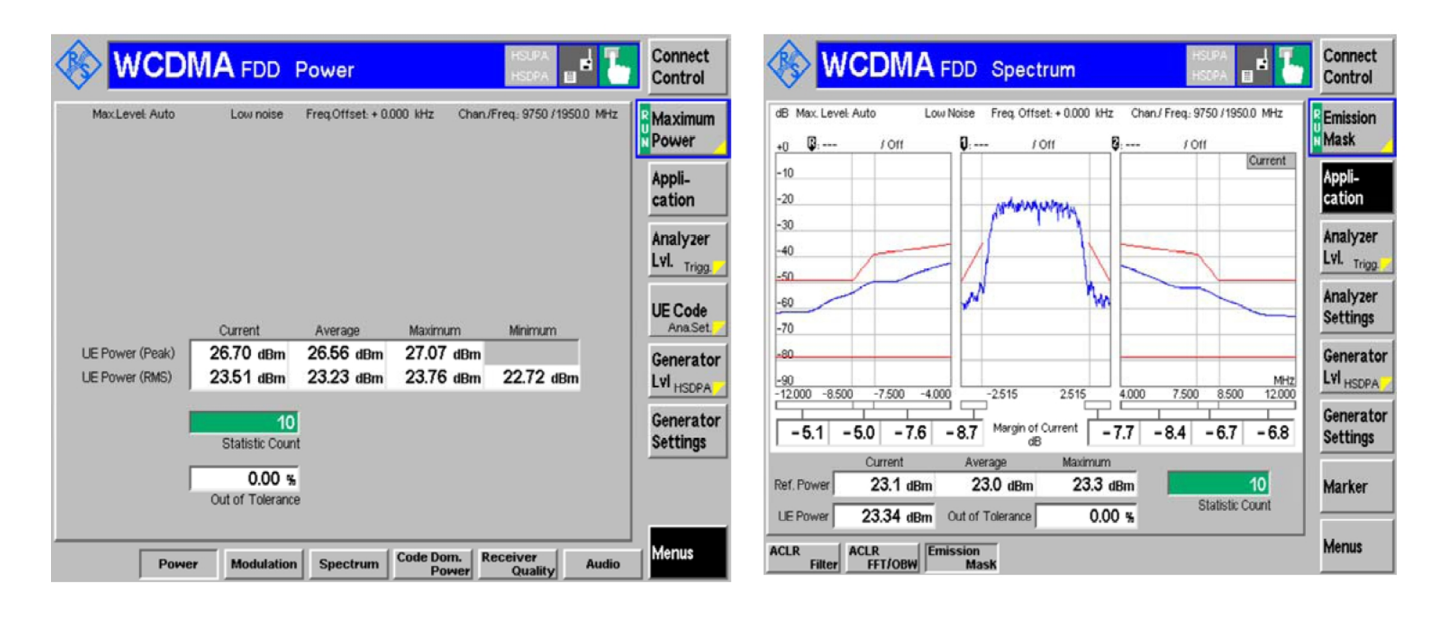

Spectrum - ACLR (FFT/OBW)

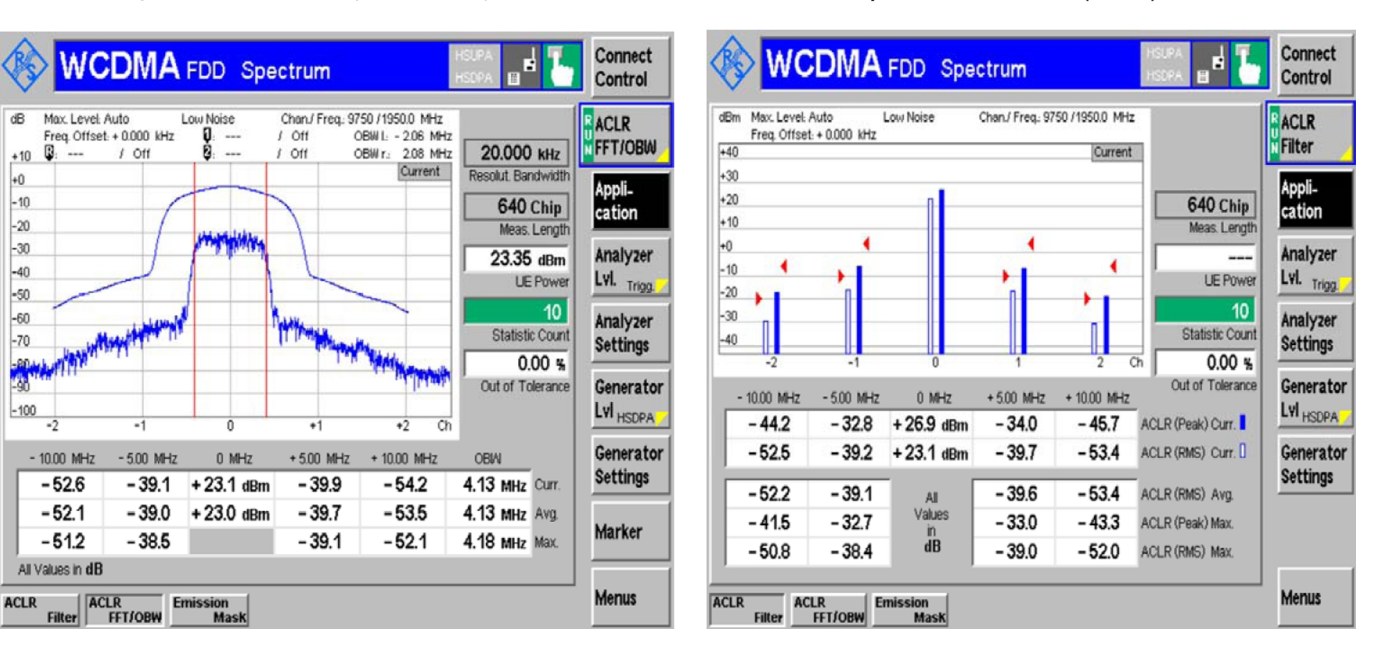

#### **Next actions**

If you want to troubleshoot the other bands, change band with RF controls and set the communication analyser accordingly.

#### Antenna troubleshooting

## Visual check for antenna contacts

There are two antenna contact springs (X7550 and X7551) for the cellular antenna. Check the shape of the springs and replace if damaged.

Nokia Customer Care

# 5 — Camera Module Troubleshooting

(This page left intentionally blank.)

# **Table of Contents**

| Main (back) camera troubleshooting                         | 5–5 |
|------------------------------------------------------------|-----|
| Taking and evaluating test pictures with main camera       | 5–5 |
| Camera troubleshooting with Phoenix                        | 5–5 |
| Camera troubleshooting with self tests                     | 5-6 |
| Autofocus (AF) failure                                     | 5-7 |
| Main camera bad image quality troubleshooting              | 5-8 |
| Camera flash troubleshooting                               | 5-8 |
| Secondary (front) camera troubleshooting                   | 5–9 |
| Evaluating videocall picture quality from secondary camera | 5–9 |
| Secondary camera hardware troubleshooting                  |     |
| Secondary camera bad image guality troubleshooting         |     |
|                                                            |     |

## **List of Figures**

| Figure 24 | Camera troubleshooting with Phoenix5       | j-( | 5 |
|-----------|--------------------------------------------|-----|---|
| Figure 25 | Camera troubleshooting Phoenix self tests5 | j-( | 5 |

(This page left intentionally blank.)

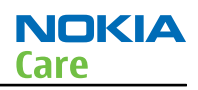

## Main (back) camera troubleshooting

#### Taking and evaluating test pictures with main camera

When *taking* a test picture, remember the following:

- Avoid bright fluorescent light, 50/60Hz electrical network or high artificial illumination levels
- If the phone is hot, let it rest for a while before taking the picture
- Make sure the optical system is clean
- Use highest possible resolution
- Make sure the light is sufficient (bright office lightning)
- Do not take the picture towards a light source
- Hold the phone as still as possible when taking the picture
- If camera has auto focus: Pictures should be taken both at infinity ~>2m and at macro distance ~10-15 cm in order to verify auto focus functionality

When *evaluating* a test picture, remember the following:

- The center of the picture is sharper than the edges
- The image may be blurred, though it does not show in the viewfinder
- Analyse the picture from your PC monitor, full colour setting is recommended
- If possible, compare with a picture of the same motive taken with a similar Nokia device
- If camera has auto focus: Remember that the white focussing frame which appears when the camera button is pressed halfway down, must turn green for auto focus lock. If the frame turns red, the camera is not focussed!

#### **Camera troubleshooting with Phoenix**

#### Context

- Connect the phone to the flash jig.
- In test or local mode run the following self tests:

| 🌃 Phoenix                  |                                     |
|----------------------------|-------------------------------------|
| File Edit Product Flashing | Testing Tuning Tools RD Window Help |
| Connections: NFPD TCP      | GSM pgs Operating mode: Test        |
|                            | ADC Reading                         |
|                            | Audio Control                       |
|                            | Bluetooth Locals                    |
|                            | Camera Control                      |
|                            | Channel Scan                        |
|                            | Composite Video Out                 |
|                            | Display Test                        |
|                            | Factory Settings                    |
|                            | FM Radio Control                    |
|                            | Frequency Sweep                     |
|                            | GPS Control                         |
|                            | Keyboard Test                       |
|                            | Memory Card Test                    |
|                            | RF Multiplexer Control              |
|                            | Self Tests                          |
|                            | SIM-Lock Status                     |
|                            | SIM Test                            |

Figure 24 Camera troubleshooting with Phoenix

| 16 Self Tests          |    |                  |
|------------------------|----|------------------|
| _ Tests                |    |                  |
|                        |    |                  |
| ST_CAMERA_IF_TEST      | No | Passed [0]       |
|                        |    |                  |
| ST_SEC_CAMERA_IF_TEST  | No | Passed [0]       |
|                        |    |                  |
| ST_LED_FLASH_TEST      | No | Passed [0]       |
|                        | No | Not executed [3] |
| ST_MAGNETOMETER_TEST   | No | Not executed [3] |
| ST_LED_CONTROLLER_TEST | No | Not executed [3] |
|                        | No | Not executed [3] |
| ST_LED_FLASH_IF_TEST   | No | Passed [0]       |

Figure 25 Camera troubleshooting Phoenix self tests

## Camera troubleshooting with self tests

## Context

- 1 ST\_CAMERA\_IF\_TEST
  - Electrical interface problem. Camera connection or camera module is broken. Check the camera assembly to the socket. Change the camera module if needed.
- 2 ST\_SEC\_CAMERA\_IF\_TEST

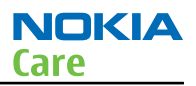

- Electrical interface problem. Secondary camera connection or camera module is broken. Check the components around the secondary camera.
- 3 ST\_LED\_FLASH\_IF\_TEST
  - This tests the interface to the flash driver without the need of flash LED. If the test fails, check the driver and components around it.
- 4 ST\_LED\_FLASH\_TEST
  - Note that when using camera application dim red flash is seen during still imaging even when the flash is manually turned off. This is called an indicator and its normal behavior do not change the components.
  - This test flashes both red indicator and white flash LED. If the flash is not visible, check the flash PWB connection. Change the flash PWB if needed.

## Autofocus (AF) failure

#### Steps

- 1. Use the camera application and focus the viewfinder image to a close distance by putting your finger on top of the optical joystick. Another way to do the focusing, depending on the SW settings, is to press the joystick button and hold it down until the focus is done.
  - Focus is done when the green or red color is shown. Usually auto mode does not get green result when the target is closer than 30-50 cm. To be able to focus to targets as close as 10 cm, please select close-up mode from the side menu.
  - Lens movement should be seen from the viewfinder when the camera is doing AF. If it is seen, the camera is ok.
- 2. If the lens is not moving check fuse F1400 by measuring its resistance. The resistance should be close to zero. Voltage measurement is not reliable since a broken fuse is not always totally open loop, but there might be resistance of few kilo ohms.
- 3. If the fuse is broken, change the camera module and the fuse.

## Main camera bad image quality troubleshooting

# **Troubleshooting flow**

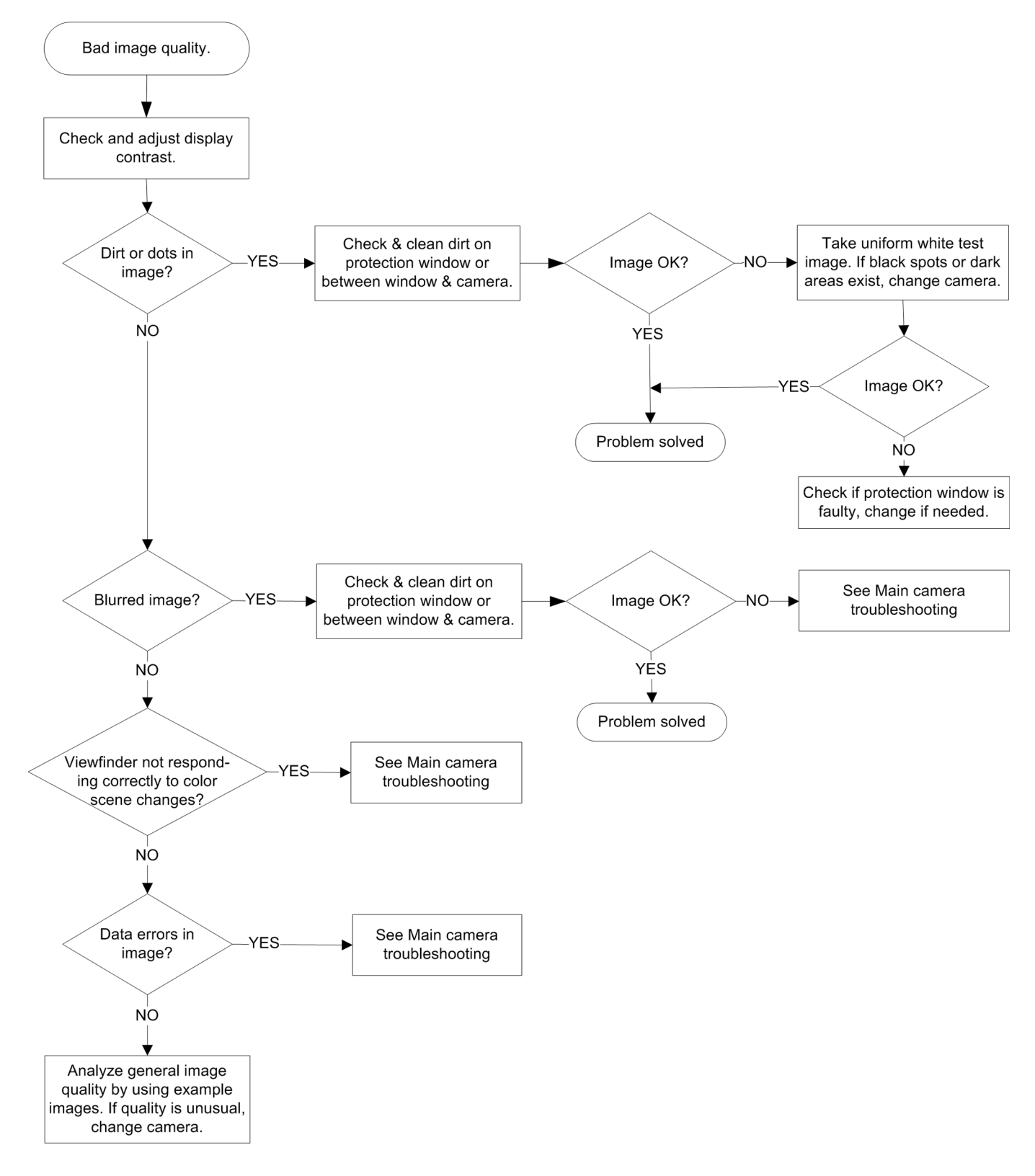
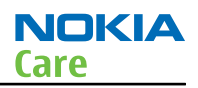

# Camera flash troubleshooting

## Context

Flash tests are described in Camera troubleshooting with self tests (page 5–6). Before checking flash functionality, make sure that the main camera is working ok.

### Secondary (front) camera troubleshooting

#### Evaluating videocall picture quality from secondary camera

When testing the picture quality of a videocall, remember the following:

- Avoid bright fluorescent light, 50/60Hz electrical network or high artificial illumination levels
- Make sure the optical system is clean
- Make sure the light is suffiecient (bright office lightning)
- Do not take the picture towards light source
- Hold the phone as still as possible when evaluating the video call image quality.
- Distance should be approximately 40 cm

When *evaluating* the picture quality of a video call, remember the following:

**Note:** Always use the "troubled" phone when evaluating a picture in a video call. Do not evaluate the picture on the receiving phone.

- The center of the picture is sharper than the edges
- If possible, compare with the picture on another Nokia device in a videocall, and of the same motive.

#### Secondary camera hardware troubleshooting

#### Context

The secondary camera can be tested with the camera application by selecting it from the Options menu. Another option is to use a video call. For secondary camera hardware troubleshooting, see Camera troubleshooting with Phoenix (page 5–5) and Camera troubleshooting with self tests (page 5–6).

**Note:** If a video call is used, always use the "troubled" phone when evaluating a picture in a video call. Do not evaluate the picture on the receiving phone.

#### Secondary camera bad image quality troubleshooting

#### Context

**Note:** If a video call is used, always use the "troubled" phone when evaluating a picture in a video call. Do not evaluate the picture on the receiving phone.

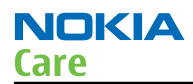

# **Troubleshooting flow**

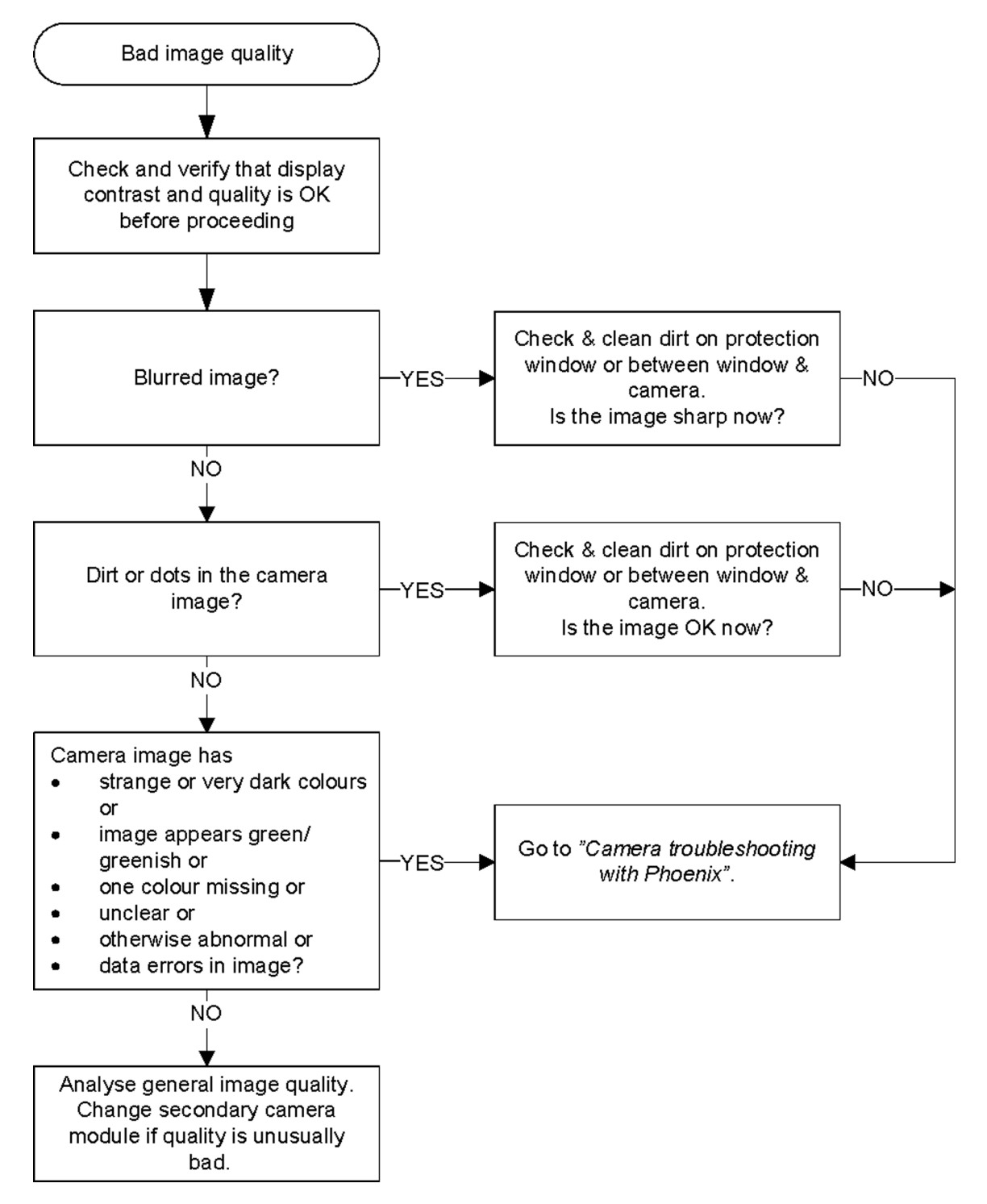

Nokia Customer Care

# 6 — System Module

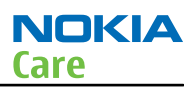

# **Table of Contents**

| Introduction                         | 6–5         |
|--------------------------------------|-------------|
| Phone description                    | <u>6–5</u>  |
| Energy management                    | 6–9         |
| Battery and charging                 | <u>6–9</u>  |
| Normal and extreme voltages          | <u>6</u> –9 |
| Power key and system power-up        | <u>6–10</u> |
| Modes of operation                   |             |
| Clocking scheme                      |             |
| Power distibution                    |             |
| SIM interface                        |             |
| MicroSD card interface               |             |
| USB                                  |             |
| USB interface                        |             |
| MicroUSB connector                   |             |
| User interface                       |             |
| Display interface                    |             |
| Keyboard interface                   |             |
| Ambient light sensor (ALS) interface | 6–13        |
| Accelerometer                        | 6–13        |
| Magnetometer                         | 6–13        |
| GPS interface                        | 6–14        |
| WLAN interface                       | 6–14        |
| Camera interface                     | 6–14        |
| Audio interface                      |             |
| Bluetooth interface                  | 6–14        |
| FM radio interface                   |             |
| RF description                       |             |
| Receiver (RX)                        | 6–15        |
| Transmitter (TX)                     | 6–15        |
|                                      |             |

#### **List of Tables**

| Table 12 Nominal voltages 6 | <u>i-9</u> |
|-----------------------------|------------|

# **List of Figures**

| Figure 26 RM-529/RM-530 System module block diagram                  | <mark>6-7</mark>    |
|----------------------------------------------------------------------|---------------------|
| Figure 27 RM-584 System module block diagram                         | <mark>6-8</mark>    |
| Figure 28 Battery pin order                                          | 6-9                 |
| Figure 29 Power distribution diagram                                 | 6–11                |
| Figure 30 MicroUSB connector                                         | 6–12                |
| Figure 29 Power distribution diagram<br>Figure 30 MicroUSB connector | 6-9<br>6-11<br>6-12 |

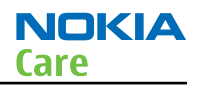

# Introduction

#### **Phone description**

RAPUYAMA is the main digital baseband ASIC in the phone. It contains functionality for both WCDMA and GSM EDGE.

GAZOO/PEARL (N2200) is the main audio and energy management controller for the phone.

## **Key components**

| Function              | Description                                 | Item ref |
|-----------------------|---------------------------------------------|----------|
| Main PWB              | 2WS                                         |          |
| UI flex PWB           | 2WT                                         |          |
| Flash light PWB       | 2YD                                         |          |
| AV flex PWB           | 2WU                                         |          |
| Baseband ASIC         | EM ASIC GAZOO/PEARL                         | N2200    |
| RF ASIC               | VAPAUS                                      | N7500    |
| Processor             | RAPUYAMA                                    | D2800    |
| GSM PA                | Front end module (FEM), quad band           | N7520    |
| WCDMA PA              |                                             | N7540    |
| Oscillators           | νςτςχο                                      | G7500    |
|                       | тсхо                                        | G3390    |
| Memory                | Combo 1G DDR + 4G M3                        | D3000    |
| Back-up capacitor     | RTC back-up capacitor                       | G2200    |
| Bluetooth             | BTFMRDS2.2M module                          | N6000    |
| FM radio              | BTFMRDS2.2M module                          | N6000    |
| WLAN                  | WLAN module                                 | N6300    |
| GPS                   | GPS module                                  | N6200    |
| USB                   | USB tranceiver                              | D3300    |
| Battery               | BP-4L                                       |          |
| Battery connector     | Tabby blade interface                       | X2070    |
| UI flex connector     | Board-to board connector for UI flex module | X2401    |
| Flash light connector | Spring connector for flash light module     | X1401    |
| AV flex connector     | Spring connector for AV flex assembly       | X2002    |
| Display connector     | Board-to-board connector                    | X2450    |
| RF connectors         |                                             | X6400    |
|                       |                                             | X7505    |
| USB connector         |                                             | X3300    |

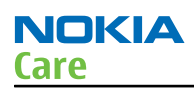

# Key component placement

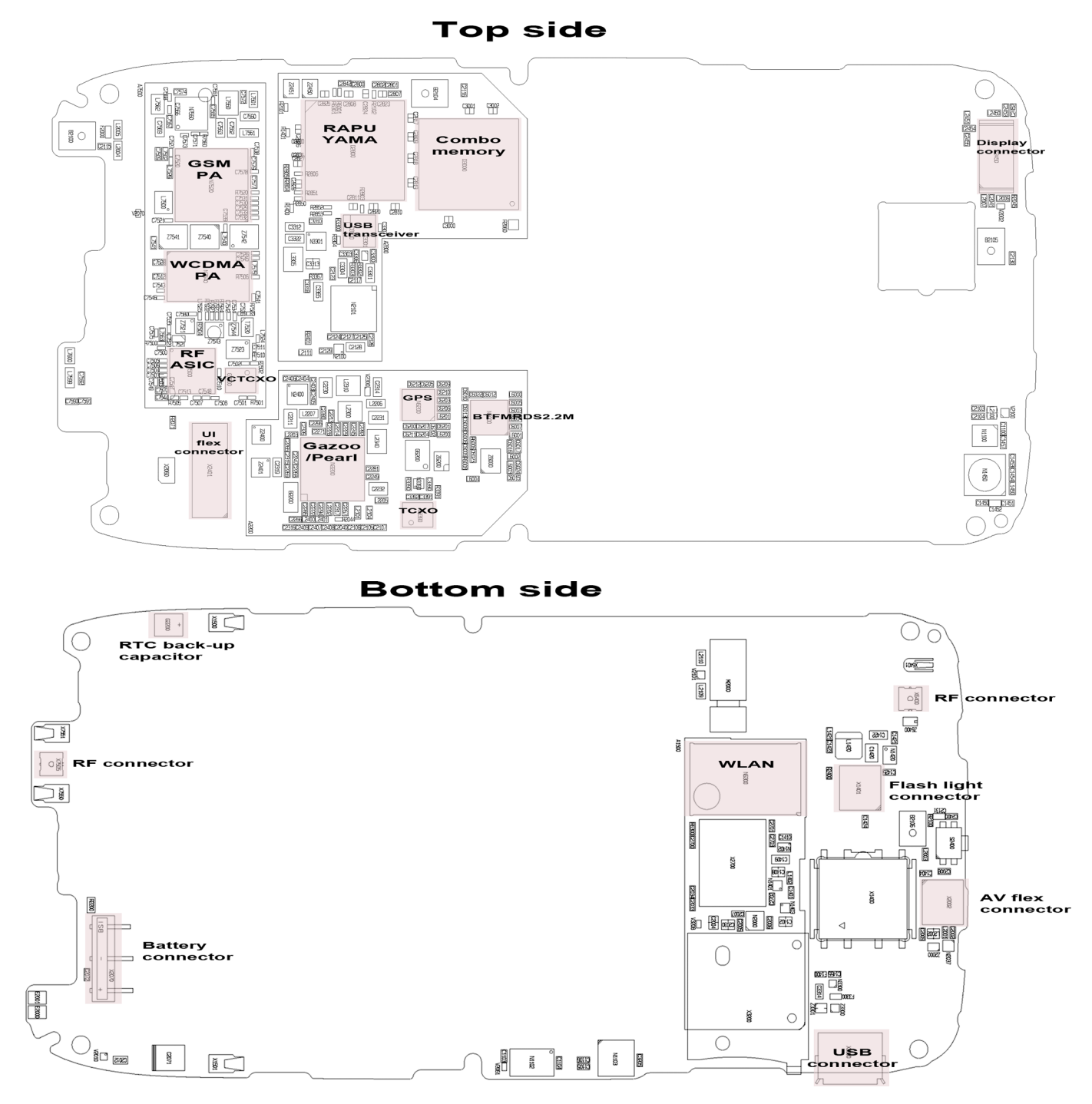

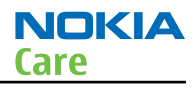

# System module block diagram

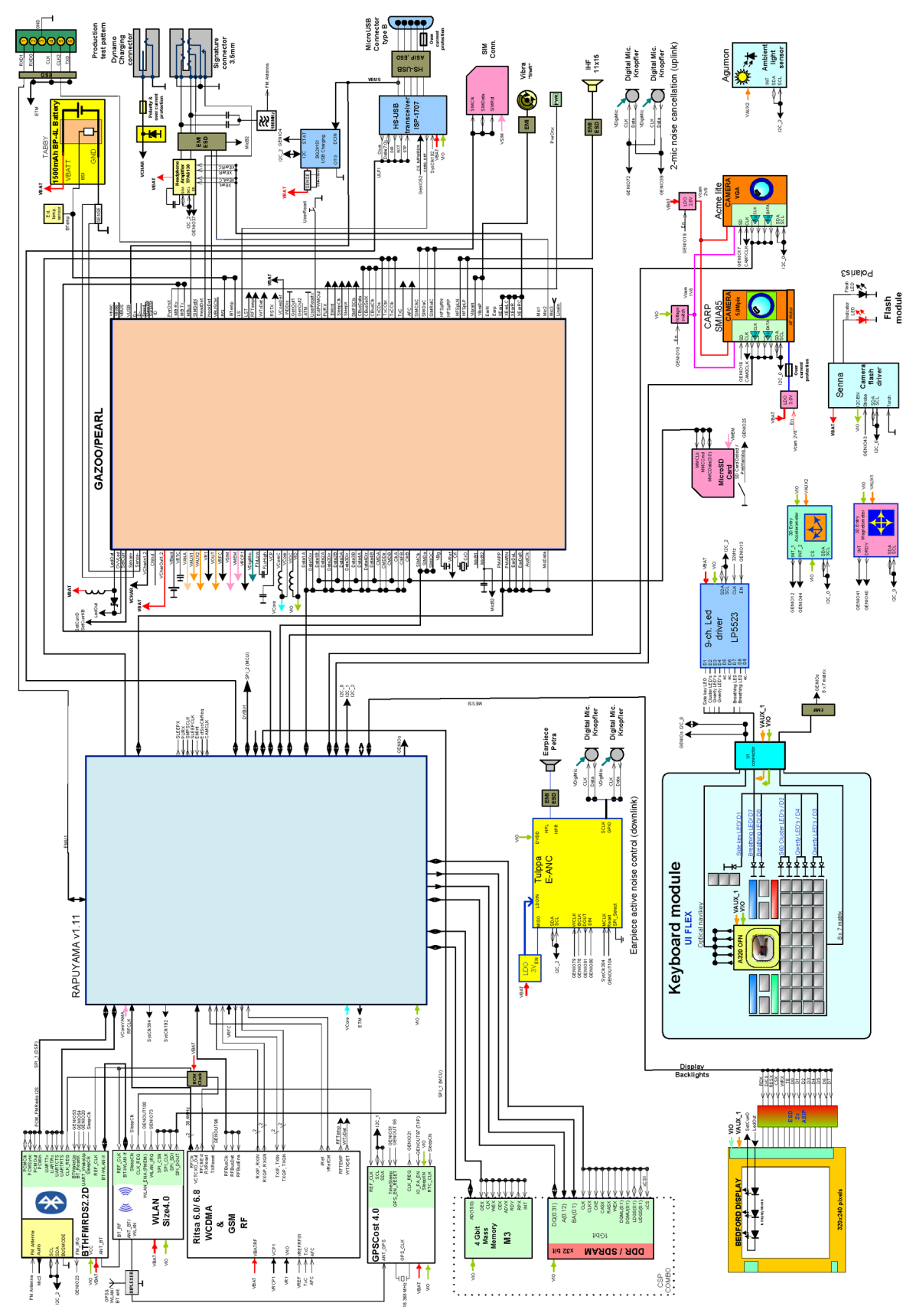

Figure 26 RM-529/RM-530 System module block diagram

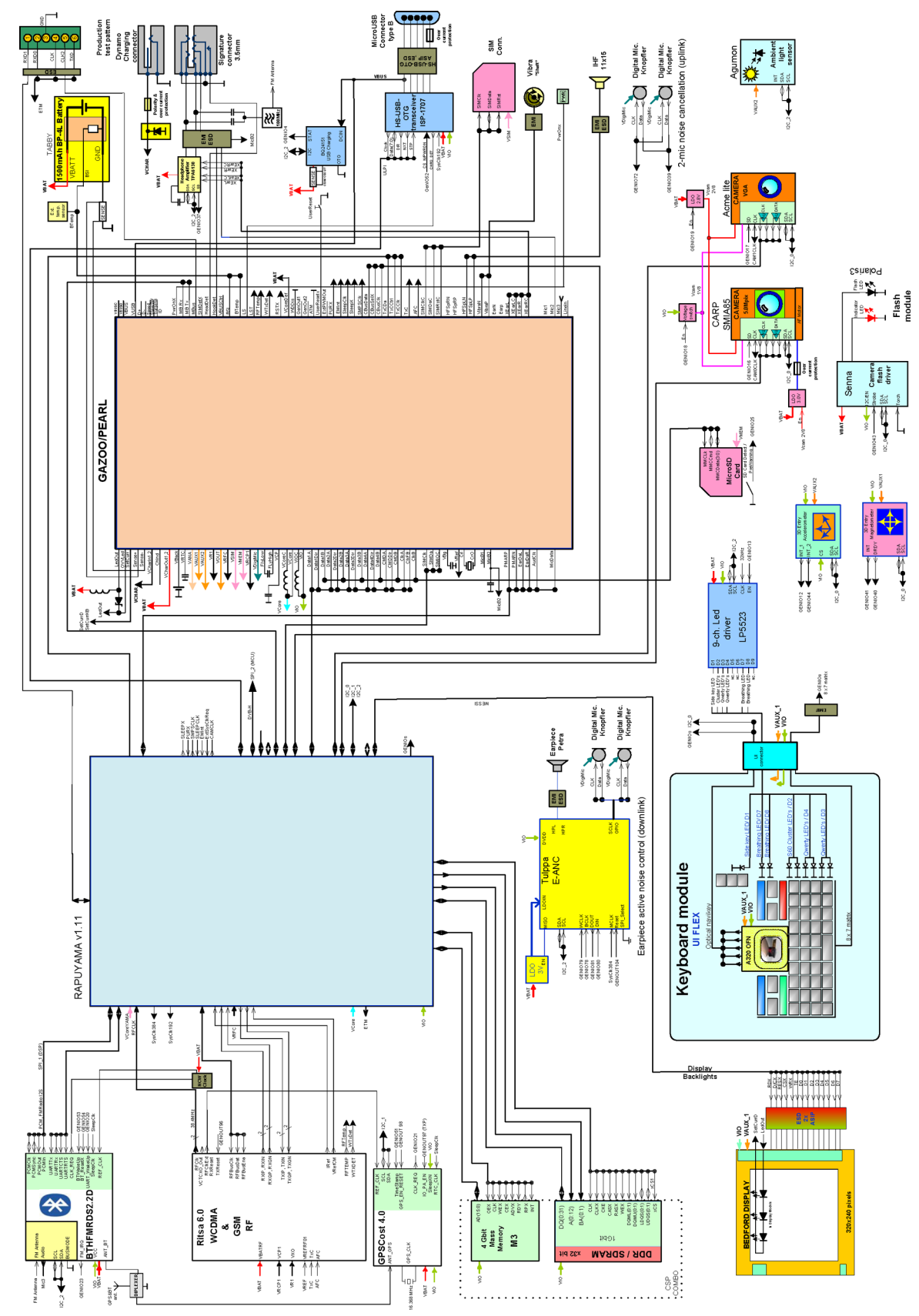

Figure 27 RM-584 System module block diagram

#### Energy management

#### **Battery and charging**

#### **BP-4L battery**

The phone is powered by a 3-pole BP-4L 1500 mAh battery. The three poles are named VBAT, BSI and GND where the BSI line is used to recognize the battery capacity. This is done by means of an internal battery pull down resistor.

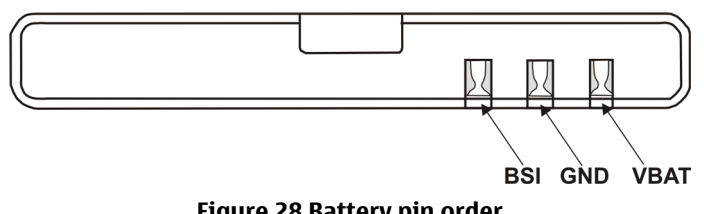

Figure 28 Battery pin order

The battery temperature is estimated by measuring separate battery temperature NTC via the BTEMP line. This is located on the main PWB, at the place where the phone temperature is closest to the battery temperature.

#### **Battery connector**

The battery connector is a blade connector. It has three blades;

- BSI (Battery size indicator)
- GND (Ground)
- VBAT (Battery voltage)

The BSI line is used to recognize the battery capacity by a battery internal pull down resistor.

#### Charging

The phone is charged through the charging connector and micro USB interface.

Charging is controlled by energy management, and external components are needed to protect the baseband module against EMC, reverse polarity and transient frequency deviation.

#### Charging a dead battery

Charging of a dead battery has to be carried out via an approved NOKIA charger. Charging of a dead battery via a PC is not allowed since this procedure is not including a current regulator (the battery can be charged with a too high current level).

#### Normal and extreme voltages

Energy management is mainly carried out in the EM ASIC (N2200). that contains a number of regulators. In addition there are also some external regulators.

In the table below normal and extreme voltages are shown when a BP-4L battery is used.

| Voltage               | Voltage [V] | Condition |
|-----------------------|-------------|-----------|
| General Conditions    |             |           |
| Nominal voltage       | 3.700       |           |
| Lower extreme voltage | 3.5         |           |

#### Table 12 Nominal voltages

NOKIZ

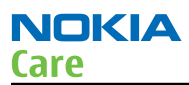

| Voltage                | Voltage [V] | Condition |
|------------------------|-------------|-----------|
| Higher extreme voltage |             |           |
| (fast charging)        | 4.1         |           |
| HW Shutdown Voltages   |             |           |
| Vmstr+                 | 2.1 ± 0.1   | Off to on |
| Vmstr-                 | 1.9 ± 0.1   | On to off |
| SW Shutdown Voltages   |             |           |
| Sw shutdown            | 3.1         | In call   |
| Sw shutdown            | 3.2         | In idle   |
| Min Operating Voltage  |             |           |
| Vcoff+                 | 2.9 ± 0.1   | Off to on |
| Vcoff-                 | 2.7 ± 0.1   | On to off |

#### Power key and system power-up

When the battery is placed in the phone, the power key circuits are energized. When the power key is pressed, the system boots up (if an adequate battery voltage is present).

Power down can be initiated by pressing the power key again and the system is powered down with the aid of SW. The power key is connected to EM ASIC (N2200) via the PWRONX signal.

#### **Modes of operation**

| Mode      | Description                                                                                                    |
|-----------|----------------------------------------------------------------------------------------------------|
| NO_SUPPLY | (Dead) mode means that the main battery is not present or its voltage is too low (below EM ASIC master reset threshold) and that the back-up battery voltage is too low.                                                                                                    |
| BACK_UP   | The main battery is not present or its voltage is too low but back-up battery voltage is adequate and the 32 kHz oscillator is running (RTC is on).                                                                                                    |
| PWR_OFF   | In this mode (warm), the main battery is present and its voltage is over EM ASIC master reset threshold. All regulators are disabled, PurX is on low state, the RTC is on and the oscillator is on. PWR_OFF (cold) mode is almost the same as PWR_OFF (warm), but the RTC and the oscillator are off. |
| RESET     | RESET mode is a synonym for start-up sequence. RESET mode uses 32kHz clock to count the REST mode delay (typically 16ms).                                                                                                    |
| SLEEP     | SLEEP mode is entered only from PWR_ON mode with the aid of SW when the system's activity is low.                                                                                                    |
| FLASHING  | FLASHING mode is for SW downloading.                                                                                                    |

#### **Clocking scheme**

In BB5.44, two main clocks are provided to the system: 38.4MHz RF clock produced by VCTCXO in the RF section and 32.768kHz sleep clock produced by EM ASIC N2200 with an external crystal.

**32 k Sleep Clock** is always powered on after startup. Sleep clock is used by RAPU for low-power operation. **SMPS Clk** is 2.4MHz clock line from RAPU to EM ASIC N2200. In deep sleep mode, when VCTCXO is off, this signal is set to '0'-state.

**CLK600**. The clock source is an internal RC oscillator in EM ASIC N2200 (during the power-up sequence) or RAPU SMPS Clk.

Bluetooth and WLAN have a separate 38.4MHz TCXO clock oscillator.

#### **Power distibution**

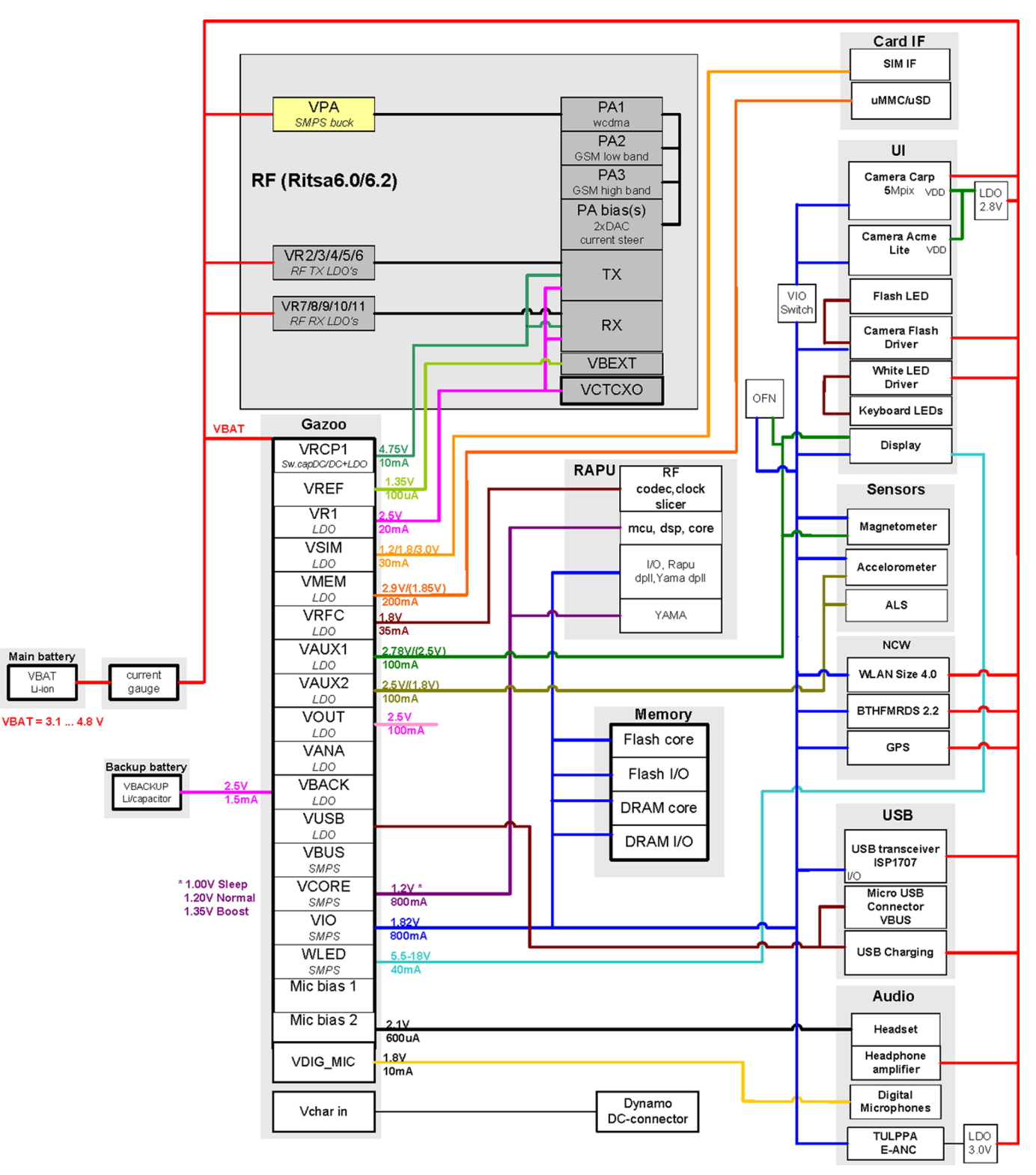

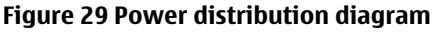

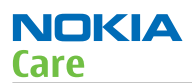

# **SIM interface**

The phone has a SIM (Subscriber Identification Module) interface including a SIM connector. The connector is only accessible when the battery is removed.

The SIM interface consists of an internal interface between RAPU and EM ASIC (N2200), and an external interface between EM ASIC and SIM connector contacts.

The EM ASIC handles the detection of the SIM card. The detection method is based on the BSI line. Because of the location of the SIM connector, removing the battery causes a quick power down of the SIM interface.

The SIM interface supports both 1.8V and 3.0V SIM cards. The SIM interface voltage is first 1.8 V when the SIM card is inserted, and if the card does not response to the ATR (Answer to Request), a 3V interface voltage is used.

For SIM interface, see the System module block diagram in Phone description (page 6–5).

## MicroSD card interface

The microSD card interface has one internal interface between RAPU and EM ASIC and one external interface between EM ASIC and the microSD card.

The removal of a microSD card is detected by a push detect switch.

For MicroSD card interface, see the System module block diagram in Phone description (page 6–5).

#### USB

#### **USB interface**

The phone has an interface for USB (Universal Serial Bus). USB is a differential serial bus that provides a wired connectivity between a PC and peripheral devices, as in this case a mobile phone.

The phone supports USB 2.0 with High-Speed (480 Mbps).

Hot swap is supported, which means that USB devices may be plugged in and out at any time.

For USB interface, see the System module block diagram in Phone description (page 6–5).

#### **MicroUSB connector**

This phone is provided with a specific connector for microUSB.

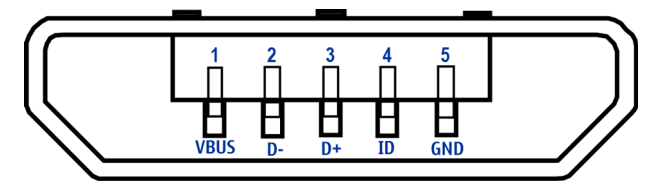

Figure 30 MicroUSB connector

#### User interface

#### **Display interface**

The System module block diagram illustrates the display interface, see Phone description (page 6–5). Display backlight is provided directly by EM ASIC.

#### **Keyboard interface**

The System module block diagram shows the keyboard interface, see Phone description (page 6–5). The keyboard interface is implemented with RAPU's GENIOs. Keyboard GENIOs are protected from ESD with 10-channel ASIPs Z2400 and Z2401.

The keyboard illumination is handled by a separate LED driver. The driver is controlled by I2C bus.

# **Optical navi key interface**

The optical finger navigation (OFN) sensor is connected to I2C bus. Two GENIOs are reserved for interrupts and two others for reset and shutdown functions.

The OFN sensor captures the image of finger print and detects the direction of finger movement. This is done by using IR LED whose light is reflected from the finger to the sensor through a lens.

# Ambient light sensor (ALS) interface

Ambient light sensor information is used to control keyboard and display brightness.

- Keyboard backlight is turned OFF, when it is not needed.
- Display brightness is dimmed, when environment lighting is dark.

The ambient light sensor is calibrated in production and can be re-tuned in service points, though not recommended unless calibration coefficient is lost for some reason.

For ALS interface, see the System module block diagram in Phone description (page 6–5).

## Accelerometer

The accelerometer measures the static acceleration of gravity in tilt-sensing applications, as well as dynamic acceleration resulting from motion or shock.

It has the following features:

- 2.16V to 3.6V supply voltage
- 1.8V compatible IOs
- Low power consumption
- ±2g/±8g dynamically selectable scale
- I<sup>2</sup>C/SPI digital output interface
- Embedded self test
- 10000g high shock survivability
- Pb free/RoHS compliancy

The accelerometer (N1102) is connected to I2C. One GENIO is reserved for interrupt.

For accelerometer interface, see the System module block diagram in Phone description (page 6–5).

# Magnetometer

The device has an I2C controlled 3-axis magnetometer for compassing purpose.

The magnetometer has the following features:

- 3-axis magnetometer device suitable for compass application
- Built-in A to D converter for magnetometer data out
- Self test function
- I2C bus interface
- Power modes: OFF mode, stand-by mode and active mode
- DRDY function for measurement data ready
- INT function to inform exceeding magnetic field strength threshold.

The operating temperature is -20°C to +85°C.

The operating supply voltages are:

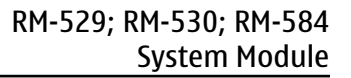

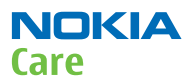

- Analogue supply +2.4V to +3.6V
- Digital interface supply +1.70V to analogue supply voltage.

For magnetometer interface, see the System module block diagram in Phone description (page 6–5).

#### **GPS interface**

The device includes an inbuilt GPS receiver and it works as a stand-alone positioning device.

The GPS system is connected to RAPU ASIC.

For GPS interface, see the System module block diagram in Phone description (page 6–5).

#### WLAN interface

The phone contains a WLAN transceiver, that provides a fully integrated wireless radio solution. The WLAN transceiver supports the IEEE 802.11 standards for low error rate data transfer between mobiles and WLAN networks. Data rates up to 54Mbps are possible in 802.11g mode of operation.

WLAN shares the antenna with Bluetooth.

The WLAN software is downloaded from RAPU when WLAN is turned on, over the dedicated SPI interface.

For WLAN interface, see the System module block diagram in Phone description (page 6–5).

#### Camera interface

The device has an autofocus (AF) type main camera.

In this device the main camera, the secondary camera and the camera flash driver are connected directly to RAPU and controlled by the I2C bus, port 0. Both cameras are supplied by separate voltage regulators enabled by the camera software (GENIOs).

Control signals to and from the camera flash driver are connected directly to RAPU (GENIOs).

For camera interface, see the System module block diagram in Phone description (page 6–5).

#### Audio interface

The System module block diagram illustrates the audio interface of the phone, see Phone description (page 6–5).

The digital uplink microphones are connected directly to RAPU. There are two uplink microphones, primary and secondary, which are required for the uplink Two Microphone Noise Cancellation (2micNC) algorithm and are located at the lower end of the phone.

Stereo output is provided by a separate stereo audio amplifier which is connected to EM ASIC. The output from the stereo audio amplifier is fed to the AV connector.

The earpiece is driven by Tulppa chip which includes an amplifier and Earpiece Active Noise Control (EANC). The EANC uses two digital microphones: the one next to the earpiece is called error microphone and the other close to the main camera is called reference microphone.

The stereo IHF speaker is driven directly by a built-in stereo amplifier included in EM ASIC.

The vibra is driven directly by a built-in amplifier included in EM ASIC.

#### Bluetooth interface

Bluetooth provides a fully digital link for communication between a master unit (the phone) and one or more slave units (e.g. a wireless headset). Data and control interface for a low power RF module is provided by the BTHFM module.

Bluetooth is physically integrated with FM radio in the BTHFM module ASIC, but from a functional point of view they have nothing in common.

The BTHFM module is powered by VBAT and the regulated voltage VIO. For audio applications the Bluetooth has a PCM data bus. In addition an UART (universal asynchronous receiver/transmitter) is used for data communication and controls.

Bluetooth shares the antenna with WLAN.

For Bluetooth interface, see the System module block diagram in Phone description (page 6–5).

# **FM radio interface**

The FM radio system is controlled by RAPU via the I2C bus. EM ASIC delivers the needed voltages and the clock reference (32.768kHz SleepClk). EM ASIC also processes the analog audio.

The FM receiver fully supports reception over US/European (87.5MHz to 108MHz) FM band. The FM receiver comprises an RF receiver with fully integrated VCO, a stereo FM demodulator and an RDS demodulator.

A headset accessory is used as an external antenna. The headset is connected to the AV connector.

The FM radio is physically integrated with Bluetooth in the BTHFM module ASIC, but from a functional point of view the FM radio and Bluetooth have nothing in common.

For FM radio interface, see the System module block diagram in Phone description (page 6–5).

# **RF description**

#### **Receiver (RX)**

An analogue signal is received by the phone's antenna. The signal is converted to a digital signal and is then transferred further to the baseband (e.g. to the earpiece).

The receiver functions are implemented in the RF ASIC.

Signals with different frequencies take different paths, therefore being handled by different components. The principle of GSM and WCDMA is the same.

#### Transmitter (TX)

The digital baseband signal (e.g. from the microphone) is converted to an analogue signal, which is then amplified and transmitted from the antenna. The frequency of this signal can be tuned to match the bandwith of the system in use (e.g. GSM900).

The transmitter functions are implemented in the RF ASIC.

Even though the GSM and WCDMA signals are sent via different components, the principle of the transmission is the same.

Nokia Customer Care

# Glossary

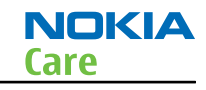

| A/D-converter | Analogue-to-digital converter                                           |
|---------------|-------------------------------------------------------------------------|
| ACI           | Accessory Control Interface                                             |
| ADC           | Analogue-to-digital converter                                           |
| ADSP          | Application DPS (expected to run high level tasks)                      |
| AGC           | Automatic gain control (maintains volume)                               |
| ALS           | Ambient light sensor                                                    |
| AMSL          | After Market Service Leader                                             |
| ARM           | Advanced RISC Machines                                                  |
| ARPU          | Average revenue per user (per month or per year)                        |
| ASIC          | Application Specific Integrated Circuit                                 |
| ASIP          | Application Specific Interface Protector                                |
| B2B           | Board to board, connector between PWB and UI board                      |
| ВА            | Board Assembly                                                          |
| BB            | Baseband                                                                |
| BC02          | Bluetooth module made by CSR                                            |
| BIQUAD        | Bi-quadratic (type of filter function)                                  |
| BSI           | Battery Size Indicator                                                  |
| ВТ            | Bluetooth                                                               |
| CBus          | MCU controlled serial bus connected to UPP_WD2, UEME and Zocus          |
| ССР           | Compact Camera Port                                                     |
| CDMA          | Code division multiple access                                           |
| CDSP          | Cellular DSP (expected to run at low levels)                            |
| CLDC          | Connected limited device configuration                                  |
| CMOS          | Complimentary metal-oxide semiconductor circuit (low power consumption) |
| COF           | Chip on Foil                                                            |
| COG           | Chip on Glass                                                           |
| CPU           | Central Processing Unit                                                 |
| CSD           | Circuit-switched data                                                   |
| CSR           | Cambridge silicon radio                                                 |
| CSTN          | Colour Super Twisted Nematic                                            |
| CTSI          | Clock Timing Sleep and interrupt block of Tiku                          |
| CW            | Continuous wave                                                         |
| D/A-converter | Digital-to-analogue converter                                           |
| DAC           | Digital-to-analogue converter                                           |
| DBI           | Digital Battery Interface                                               |
| DBus          | DSP controlled serial bus connected between UPP_WD2 and Helgo           |

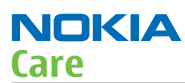

| DCT-4 | Digital Core Technology                                                         |
|-------|---------------------------------------------------------------------------------|
| DMA   | Direct memory access                                                            |
| DP    | Data Package                                                                    |
| DPLL  | Digital Phase Locked Loop                                                       |
| DSP   | Digital Signal Processor                                                        |
| DTM   | Dual Transfer Mode                                                              |
| DtoS  | Differential to Single ended                                                    |
| EDGE  | Enhanced data rates for global/GSM evolution                                    |
| EGSM  | Extended GSM                                                                    |
| EM    | Energy management                                                               |
| ЕМС   | Electromagnetic compatibility                                                   |
| EMI   | Electromagnetic interference                                                    |
| ESD   | Electrostatic discharge                                                         |
| FCI   | Functional cover interface                                                      |
| FM    | Frequency Modulation                                                            |
| FPS   | Flash Programming Tool                                                          |
| FR    | Full rate                                                                       |
| FSTN  | Film compensated super twisted nematic                                          |
| GMSK  | Gaussian Minimum Shift Keying                                                   |
| GND   | Ground, conductive mass                                                         |
| GPIB  | General-purpose interface bus                                                   |
| GPRS  | General Packet Radio Service                                                    |
| GSM   | Group Special Mobile/Global System for Mobile communication                     |
| HSDPA | High-speed downlink packet access                                               |
| HF    | Hands free                                                                      |
| HFCM  | Handsfree Common                                                                |
| HS    | Handset                                                                         |
| HSCSD | High speed circuit switched data (data transmission connection faster than GSM) |
| HW    | Hardware                                                                        |
| I/0   | Input/Output                                                                    |
| IBAT  | Battery current                                                                 |
| IC    | Integrated circuit                                                              |
| ICHAR | Charger current                                                                 |
| IF    | Interface                                                                       |
| IHF   | Integrated hands free                                                           |
| IMEI  | International Mobile Equipment Identity                                         |

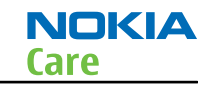

| IR       | Infrared                                                                                      |
|----------|-----------------------------------------------------------------------------------------------|
| IrDA     | Infrared Data Association                                                                     |
| ISA      | Intelligent software architecture                                                             |
| JPEG/JPG | Joint Photographic Experts Group                                                              |
| LCD      | Liquid Crystal Display                                                                        |
| LDO      | Low Drop Out                                                                                  |
| LED      | Light-emitting diode                                                                          |
| LPRF     | Low Power Radio Frequency                                                                     |
| МСИ      | Micro Controller Unit (microprocessor)                                                        |
| МСИ      | Multiport control unit                                                                        |
| MIC, mic | Microphone                                                                                    |
| MIDP     | Mobile Information Device Profile                                                             |
| MIN      | Mobile identification number                                                                  |
| MIPS     | Million instructions per second                                                               |
| ММС      | Multimedia card                                                                               |
| MMS      | Multimedia messaging service                                                                  |
| МРЗ      | Compressed audio file format developed by Moving Picture Experts Group                        |
| МТР      | Multipoint-to-point connection                                                                |
| NFC      | Near field communication                                                                      |
| NTC      | Negative temperature coefficient, temperature sensitive resistor used as a temperature sensor |
| ОМА      | Object management architecture                                                                |
| ОМАР     | Operations, maintenance, and administration part                                              |
| Opamp    | Operational Amplifier                                                                         |
| РА       | Power amplifier                                                                               |
| РСМ      | Pulse Code Modulation                                                                         |
| PDA      | Pocket Data Application                                                                       |
| PDA      | Personal digital assistant                                                                    |
| PDRAM    | Program/Data RAM (on chip in Tiku)                                                            |
| Phoenix  | Software tool of DCT4.x and BB5                                                               |
| PIM      | Personal Information Management                                                               |
| PLL      | Phase locked loop                                                                             |
| PM       | (Phone) Permanent memory                                                                      |
| PUP      | General Purpose IO (PIO), USARTS and Pulse Width Modulators                                   |
| PURX     | Power-up reset                                                                                |
| PWB      | Printed Wiring Board                                                                          |

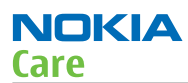

| PWM         | Pulse width modulation                              |
|-------------|-----------------------------------------------------|
| RC-filter   | Resistance-Capacitance filter                       |
| RDS         | Radio Data Service                                  |
| RF          | Radio Frequency                                     |
| RF PopPort™ | Reduced function PopPort™ interface                 |
| RFBUS       | Serial control Bus For RF                           |
| RSK         | Right Soft Key                                      |
| RS-MMC      | Reduced size Multimedia Card                        |
| RSS         | Web content Syndication Format                      |
| RSSI        | Receiving signal strength indicator                 |
| RST         | Reset Switch                                        |
| RTC         | Real Time Clock (provides date and time)            |
| RX          | Radio Receiver                                      |
| SARAM       | Single Access RAM                                   |
| SAW filter  | Surface Acoustic Wave filter                        |
| SDRAM       | Synchronous Dynamic Random Access Memory            |
| SID         | Security ID                                         |
| SIM         | Subscriber Identity Module                          |
| SMPS        | Switched Mode Power Supply                          |
| SNR         | Signal-to-noise ratio                               |
| SPR         | Standard Product requirements                       |
| SRAM        | Static random access memory                         |
| STI         | Serial Trace Interface                              |
| SW          | Software                                            |
| SWIM        | Subscriber/Wallet Identification Module             |
| TCP/IP      | Transmission control protocol/Internet protocol     |
| ТСХО        | Temperature controlled Oscillator                   |
| Tiku        | Finnish for Chip, Successor of the UPP              |
| ТХ          | Radio Transmitter                                   |
| UART        | Universal asynchronous receiver/transmitter         |
| UEME        | Universal Energy Management chip (Enhanced version) |
| UEMEK       | See UEME                                            |
| UI          | User Interface                                      |
| UPnP        | Universal Plug and Play                             |
| UPP         | Universal Phone Processor                           |
| UPP_WD2     | Communicator version of DCT4 system ASIC            |

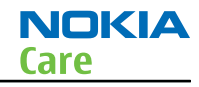

| USB    | Universal Serial Bus                                                      |
|--------|---------------------------------------------------------------------------|
| VBAT   | Battery voltage                                                           |
| VCHAR  | Charger voltage                                                           |
| VCO    | Voltage controlled oscillator                                             |
| VCTCXO | Voltage Controlled Temperature Compensated Crystal Oscillator             |
| VCXO   | Voltage Controlled Crystal Oscillator                                     |
| VF     | View Finder                                                               |
| Vр-р   | Peak-to-peak voltage                                                      |
| VSIM   | SIM voltage                                                               |
| WAP    | Wireless application protocol                                             |
| WCDMA  | Wideband code division multiple access                                    |
| WD     | Watchdog                                                                  |
| WLAN   | Wireless local area network                                               |
| XHTML  | Extensible hypertext markup language                                      |
| Zocus  | Current sensor (used to monitor the current flow to and from the battery) |